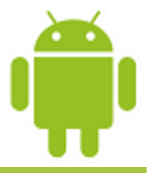

# Lesson 5

# List-Based Widgets: Lists, Grids, and Scroll Views

Victor Matos

Cleveland State University

cuu duong than cong . com

Portions of this page are reproduced from work created and <u>shared by Google</u> and used according to terms described in the <u>Creative Commons 3.0 Attribution License</u>. <u>CuuDuongThanCong.com</u>

### **List-Based Widgets**

### **GUI Design for Selection Making**

- RadioButtons and CheckButtons are widgets suitable for selecting options offered by a *small* set of choices. They are intuitive and uncomplicated; however they occupy a permanent space on the GUI (which is not a problem when only a few of them are shown)
- When the set of values to choose from is large, other Android List-Based Widgets are more appropriate.

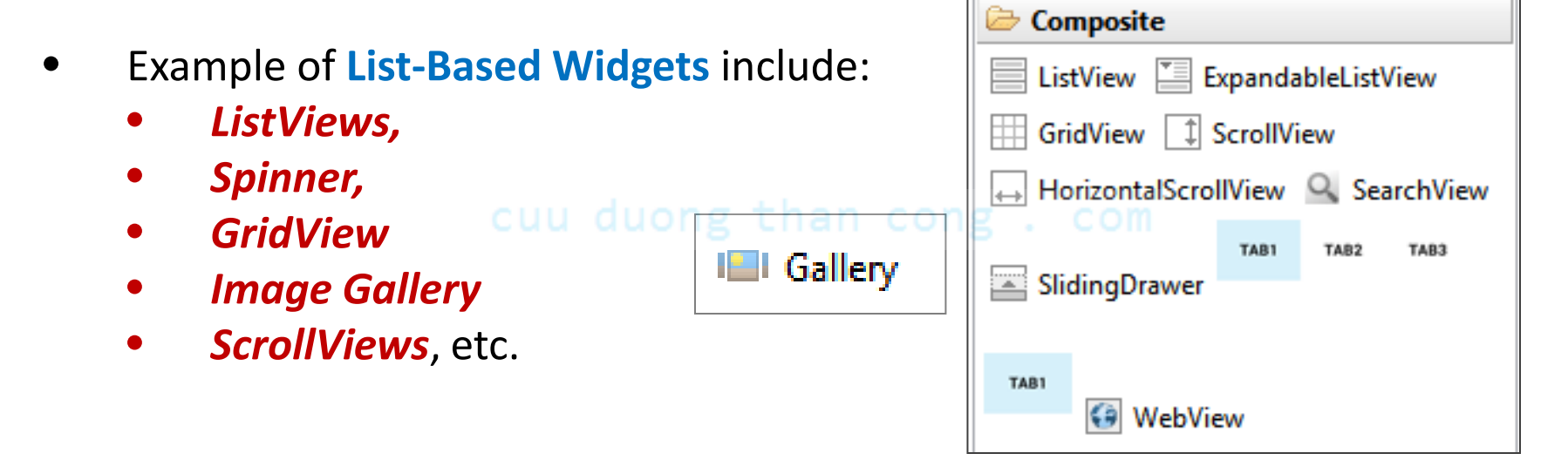

### **List-Based Widgets**

### Showing a large set of choices on the GUI

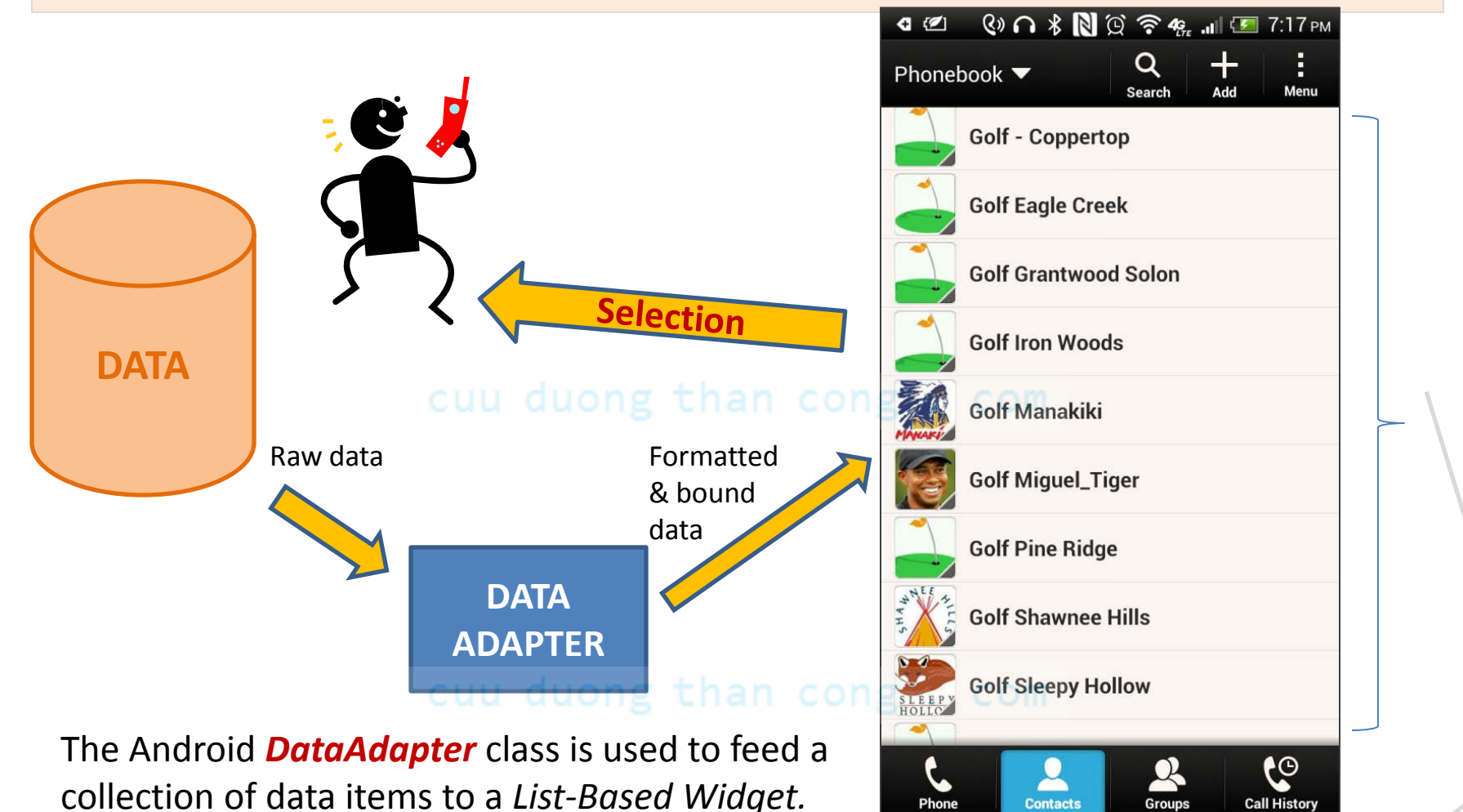

The *Adapter* 's raw data may come from a variety of sources, such as small arrays as well as large databases. CuuDuongThanCong.com

Groups

**Destination layout** Holding a ListView

Phone

#### **ListViews**

The Android ListView widget is the most common element used to display data supplied by a data adapter.

ListViews are scrollable, each item from the base data set can be shown in an individual row.

Users can tap on a row to make a selection.

A row could display one or more lines of text as well as images.

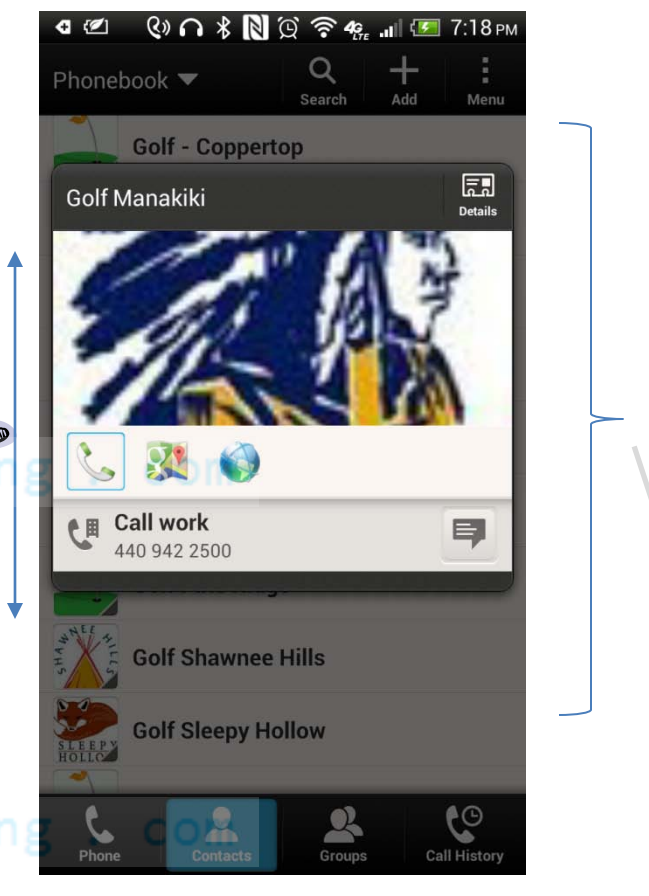

#### Destination layout Holding a **ListView**

#### ArrayAdapter (A Data Beautifier)

- An ArrayAdapter<T> accepts for input an array (or ArrayList) of objects of some arbitrary type T.
- The adapter works on each object by (a) applying its **toString()** method, and (b) moving its formatted output string to a **TextView**.
- The formatting operation is guided by a user supplied XML layout specification which defines the appearance of the receiving TextView.
- For ListViews showing complex arrangement of visual elements –such as text plus images- you need to provide a custom made adapter in which the getView(...) method explains how to manage the placement of each data fragment in the complex layout. For a detailed sample see Example 8.

#### **Output: 'Pretty' GUI**

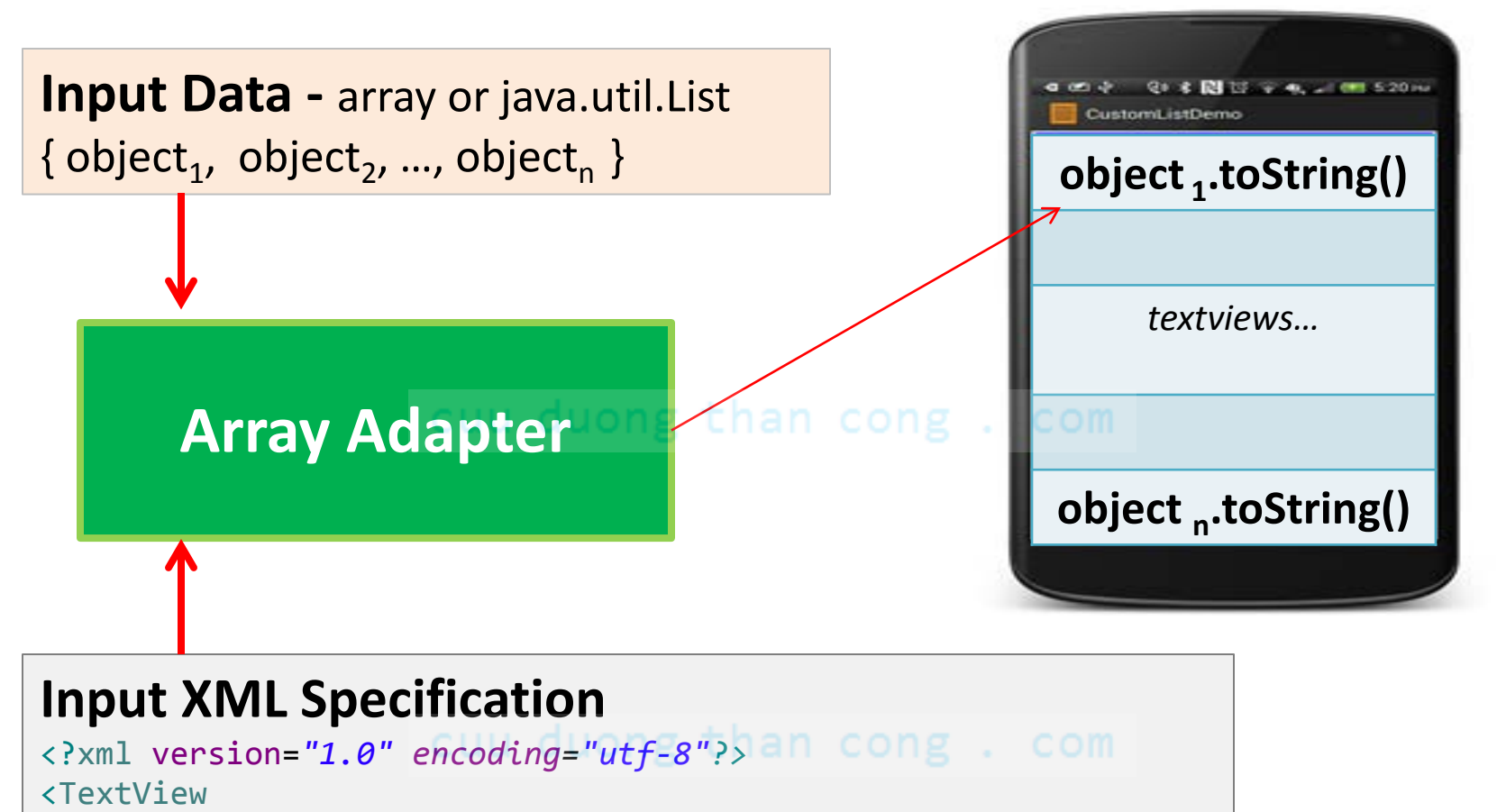

xmlns:android="http://schemas.android.com/apk/res/android" android:layout\_width="match\_parent"

/>

### Using the ArrayAdapter<String> Class

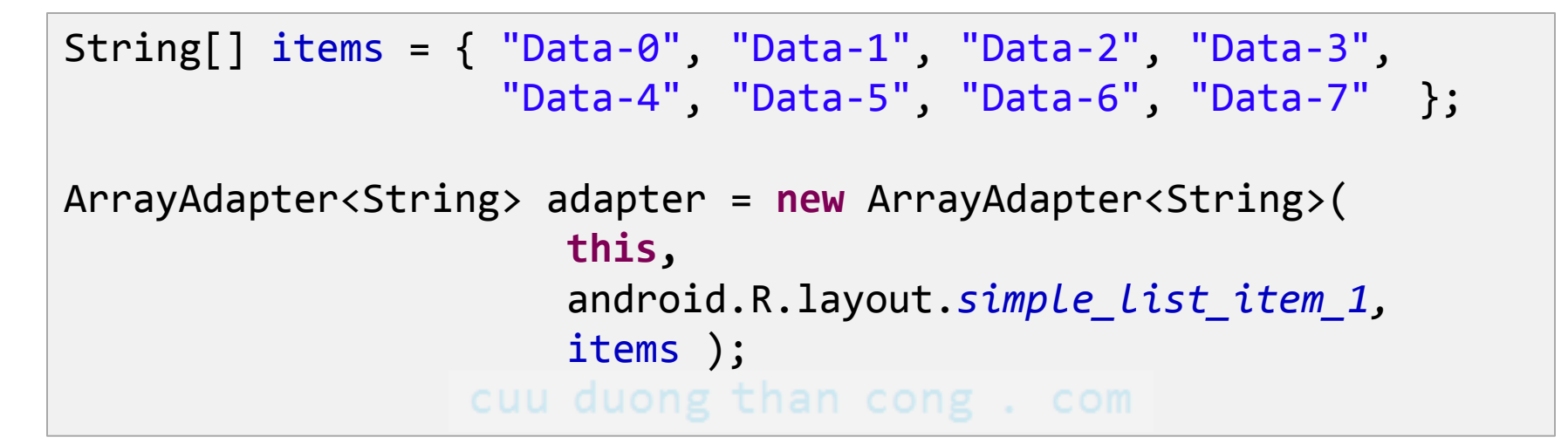

#### **Parameters:**

- 1. The current activity's **context (this)**
- The TextView layout indicating how an individual row should be written (android.R.id.simple\_list\_item\_1).
- 3. The actual **data source** (**Array** or **Java.List** containing **items** to be shown).

### Example1A: ListView showing a simple list (plain text)

Assume a large collection of input data items is held in a **String[]** array. Each row of the ListView must show a line of text taken from the array. In our example, when the user makes a selection, you must display on a TextView the selected item and its position in the list.

|                                   |                                  | SimpleListDemo              |
|-----------------------------------|----------------------------------|-----------------------------|
| New Android Application           | cuu duong than cong              | Position: 3<br>Data: Data-3 |
| New Android Applicatio            | n                                | Data-0                      |
| Creates a new Android Application |                                  | Data-1                      |
|                                   |                                  | Data-2                      |
| Application Name:                 | SimpleListDemo                   | Data-3                      |
| Project Name:                     | SimpleListDemo                   |                             |
| Package Name:                     | csu.matos.simplelistdemo         | Data-4                      |
|                                   | cuu duong than cong              | Data-5                      |
| Minimum Required SDK:0            | API8: Android 2.2 (Froyo)        | Data-6                      |
| Target SDK:0                      | API 17: Android 4.2 (Jelly Bean) | Duu o                       |
| Compile With:                     | API 18: Android 4.3              | Data-7                      |
| (                                 | Holo Light with Dark Action Bar  |                             |

### Example1A: Layout

<LinearLayout xmlns:android="http://schemas.android.com/apk/res/android"</pre> xmlns:tools="http://schemas.android.com/tools" android:layout width="match parent" android:layout height="match parent" Pay attention to the use of predefined android:orientation="vertical"> Android components: <TextView @android:id/list android:id="@+id/txtMsg" @android:id/empty android:layout width="match parent" android:layout height="wrap content" android:background="#fffff00" See Appendix A for a description of android:text="Using ListViews..." @android:id/list android:textSize="16sp" /> <listView android:id="@android:id/list" Android's built-in list layout android:layout width="match parent" android:layout height="match parent" > </ListView> <TextView **Used for empty lists** android:id="@android:id/empty" android:layout width="match parent" android:layout height="wrap content" android:background="#ffff0000" android:text="empty list" /> </LinearLayout>

### Example1A: MainActivity (using a ListActivity !)

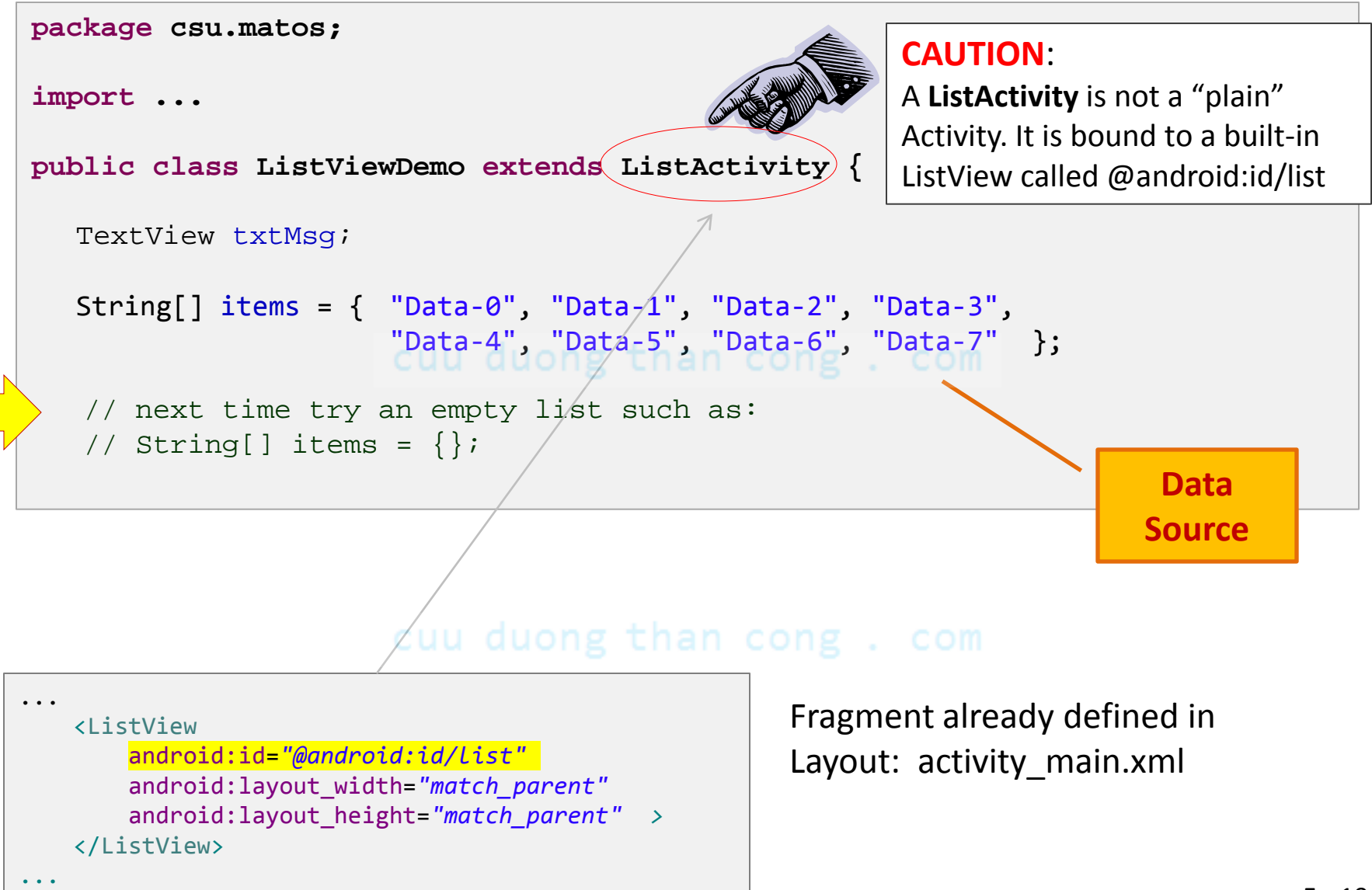

### Example1A: MainActivity ( using a ListActivity ! )

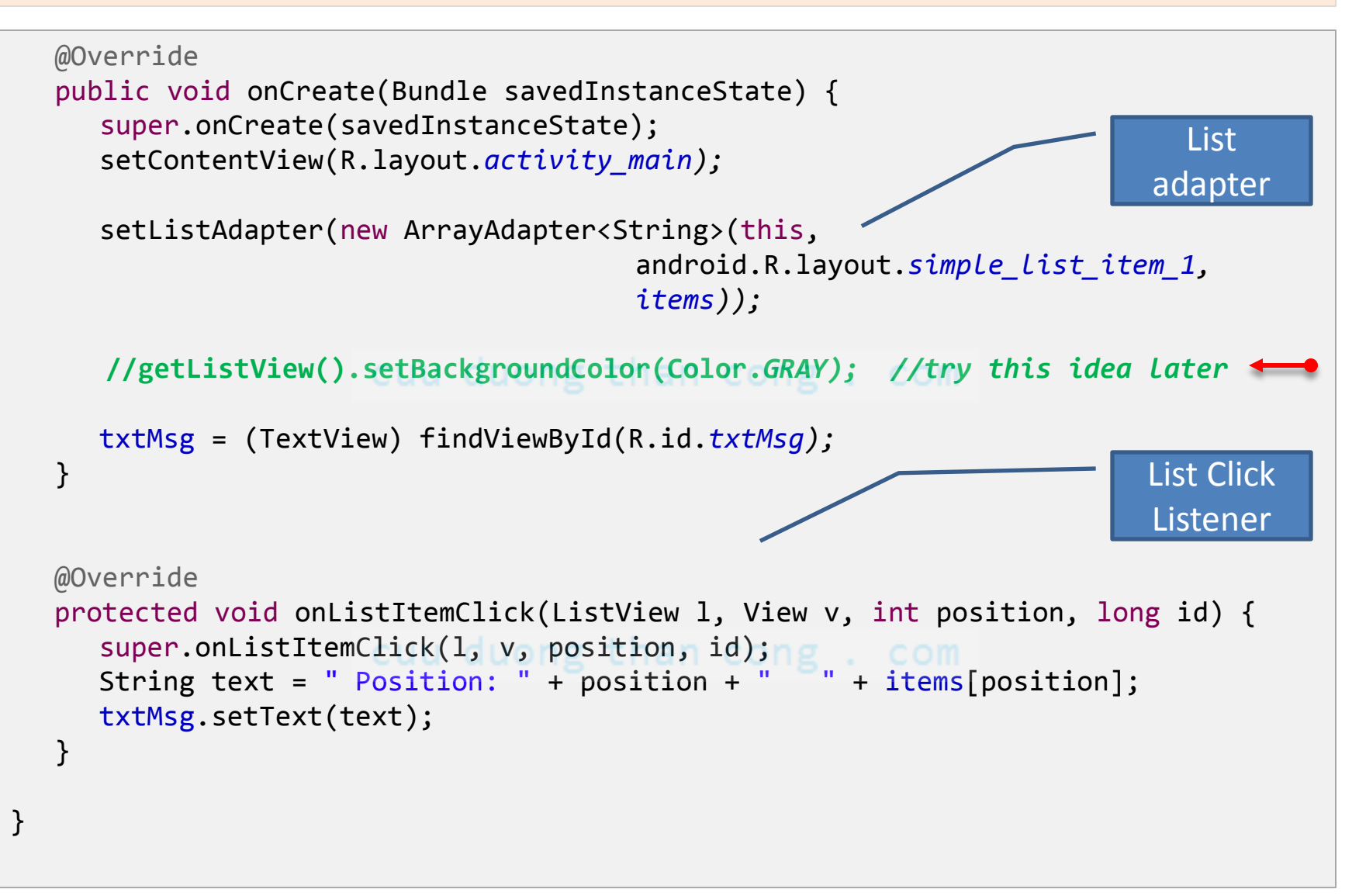

### Example1A: MainActivity ( using a ListActivity ! )

| ଏ 🕙 🔇 🎧 🖇 🚺 💢 🛜 🦛 📶 💳 11:33 м | ଏ 🕐 😲 ନ 🖇 🗋 ପ୍ରି 🛜 🦛 📶 💳 11:30 РМ |                                         |
|-------------------------------|-----------------------------------|-----------------------------------------|
| SimpleListDemo1               | SimpleListDemo                    |                                         |
| Using ListViews<br>empty list | Position: 3<br>Data: Data-3       |                                         |
|                               | Data-0                            | Selection seen                          |
|                               | Data-1                            | by the listener                         |
| cuu                           | Data-2ng than cong . c            |                                         |
|                               | Data-3                            |                                         |
|                               | Data-4                            |                                         |
|                               | Data-5                            | Background                              |
|                               | Data-6                            | flashes blue to                         |
| cuu                           | Data-7ng than cong . o            | acknowledge<br>the users's<br>selection |
|                               |                                   |                                         |

### A Comment on Example1A

### Using Eclipse & ADT. A simple way to add new code

Assume you have NOT written the click listener yet. In order to easily add a listener (or any other valid method) to the ListActivity class under construction do this:

- Position the cursor in between the end of the onCreate method and the end of the class.
- On the Eclipse Tool Bar Menu click Source > Override/Implement Methods... > Cuu duong t
- 3. A list of pertinent methods is shown.
- 4. Check onListItemClick > Ok
- 5. Add your actions to the selected method.

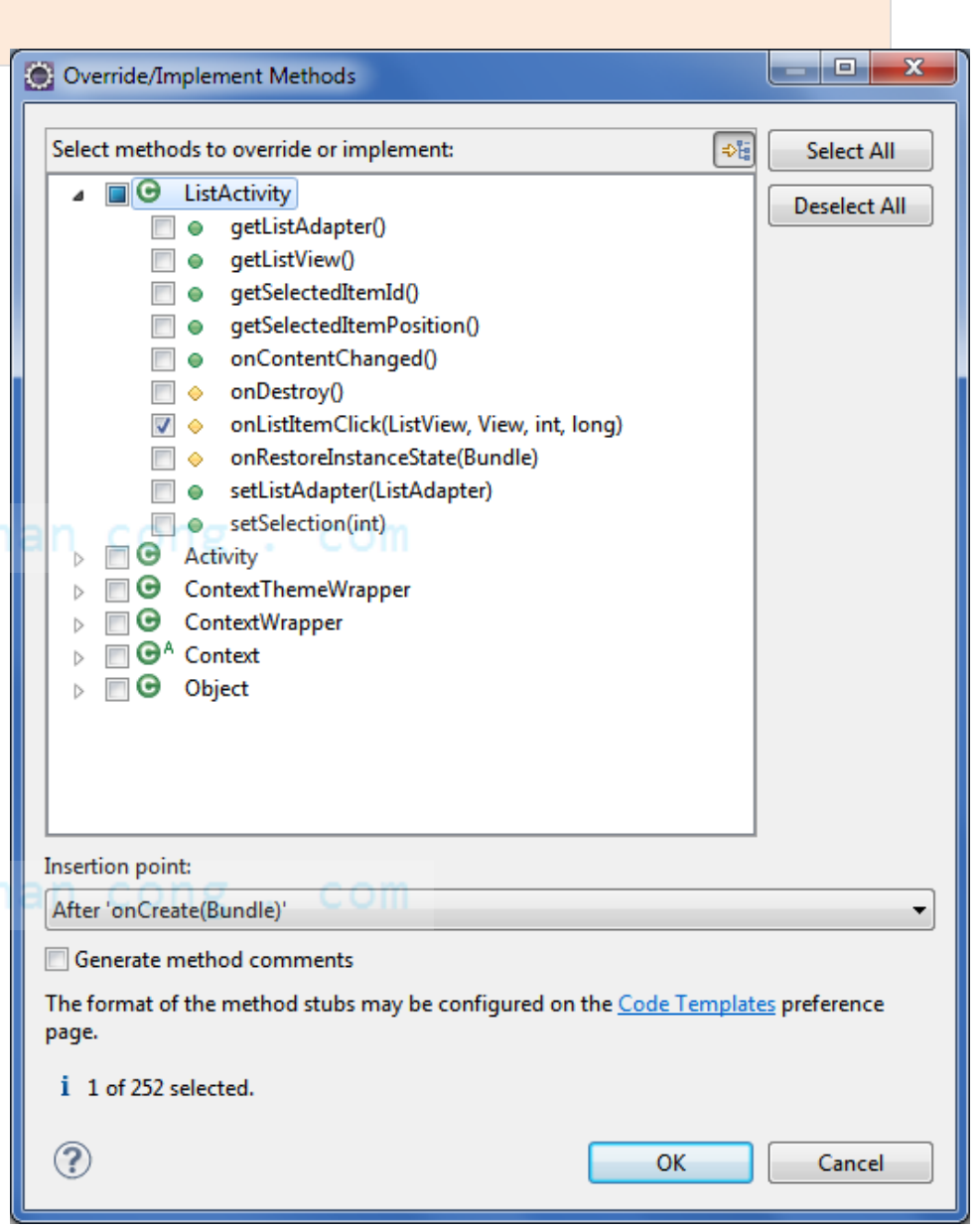

### An experiment based on Example1A

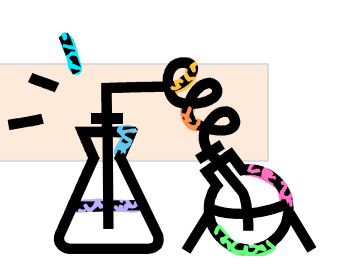

- Open the AndroidManifest.xml file. Under the <Application> tag look for the clause android:theme="@style/AppTheme"
- 2. Change the previous line to the following value android:theme="@android:style/Theme.Black"
- 3. Try some of the other styles, such as: Theme.DeviceDefault Theme.Dialog Theme.Holo Theme.Lightu duong than co Theme.Panel Theme.Translucent Theme.Wallpaper etc.

| Position: 2 Data-2    |
|-----------------------|
| Data-0                |
| Data-1 <sub>com</sub> |
| Data-2                |
| Data-3                |
|                       |

Another code experiment based on Example1A

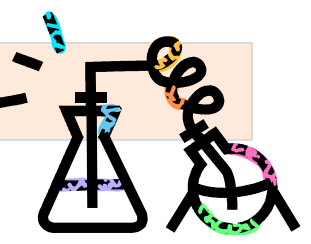

- Open the AndroidManifest.xml file. Under the <Application> tag look for the clause android:theme="@style/AppTheme"
- 2. Now open the res/values/styles folder. Look for the entry <style name="AppTheme" parent="android:Theme.Light" /> which indicates to use the "Light" theme (white background instead of black).
- 3. Remove from the manifest the entry *android:theme*.
- 4. Remove from the onCreate method the statement: getListView().setBackgroundColor(Color.GRAY);
- 3. Run the application again. Observe its new look.

|   | 🛯 🖉 🔇 🎧 🖇 🔃 💬 🛜 🦛 лШ 🕶 10:03 рм |
|---|---------------------------------|
|   | ListViewDemo                    |
|   | Position 3 Dummy-Data-3         |
|   | Dummy-Data-0                    |
|   | Dummy-Data-1                    |
|   | Dummy-Data-2                    |
| 1 | Dummy-Data-3                    |
|   | Dummy-Data-4                    |
|   | Dummy-Data-5                    |
|   | Dummy-Data-6                    |
|   | Dummy-Data-7                    |
|   | Dummy-Data-8                    |
|   | Dummy-Data-9                    |
|   | Dummy-Data-10                   |

### Example1B: Using Activity & ArrayAdapter

- You may use a common **Activity** class instead of a **ListActivity**.
- The Layout below uses a ListView identified as <a>@+id/my\_list</a> (instead of <a>@android:id/list</a> used in the previous Example1).

```
<LinearLayout xmlns:android="http://schemas.android.com/apk/res/android"</pre>
   xmlns:tools="http://schemas.android.com/tools"
   android:layout width="match parent"
   android:layout height="match parent"
   android:orientation="vertical" > ong than cong . com
   <TextView
       android:id="@+id/txtMsg"
       android:layout width="match parent"
       android:layout height="wrap content"
       android:background="#fffff00"
       android:text="Using ListViews..."
       android:textSize="16sp" />
                         cuu duong thantry:ong
   <ListView
                                                 wrap content
       android:id="@+id/my list"
                                                 to see limitations
       android:layout_width="match parent"
       android:layout height="match parent" >
   </ListView>
</LinearLayout>
```

**Example1B:** Instead of using a **ListActivity** (as we did on the previous example) we now employ a regular Android **Activity**. Observe that you must 'wired-up' the ListView to a Java proxy, and later bind it to an Adapter.

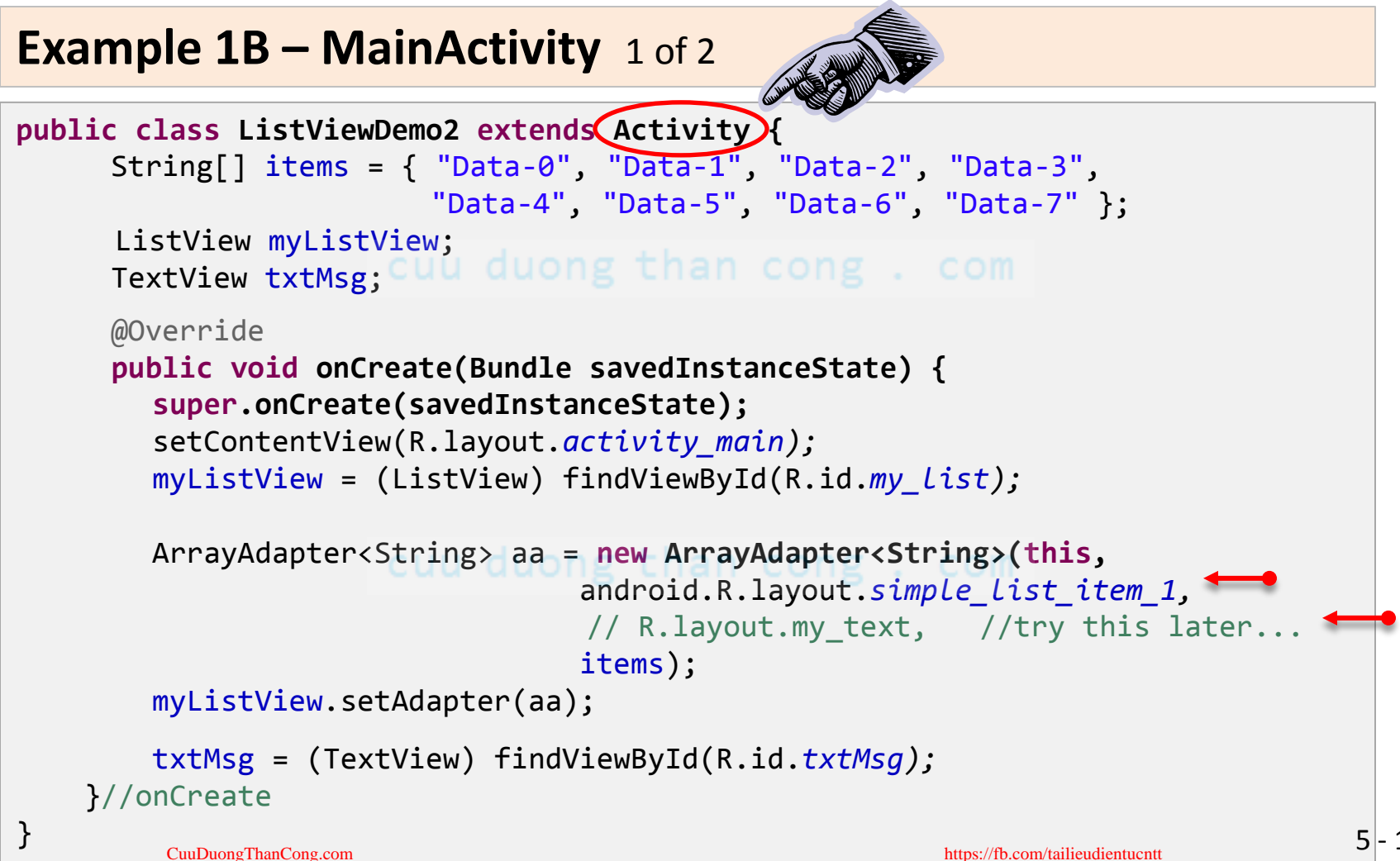

#### Example 1B – MainActivity 2 of 2

To provide a listener to the ListView control add the fragment above to the **onCreate** method.

cuu duong than cong . com

### Example1C: Custom ListView

You may want to modify the ListView control to use your **own** GUI design. For instance, you may replace **android.R.layout.simple\_list\_item\_1** with **R.layout.my\_custom\_text**.

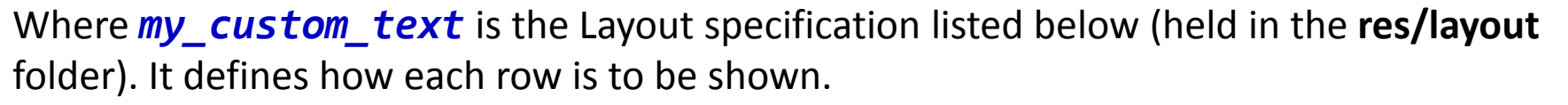

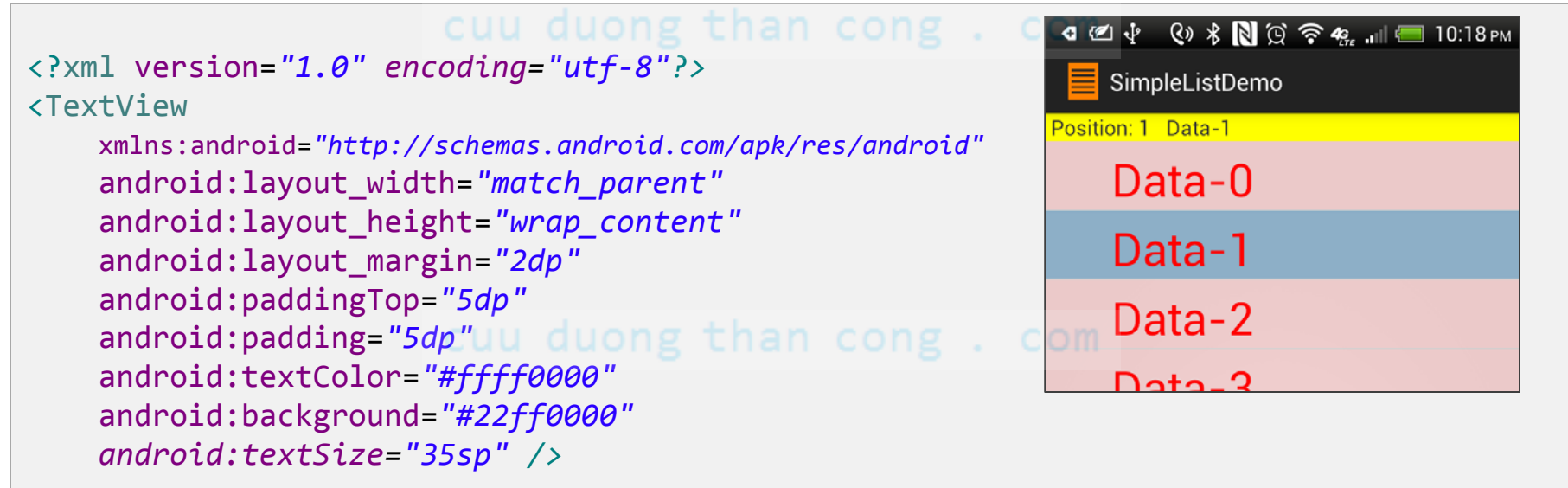

Note: As of SDK4.0 a TextView could also include an image (For example .setDrawableLeft(some\_image) )

### Example1C: Custom ListView

You may also create the ArrayAdapter with more parameters. For instance, the following statement:

```
ArrayAdapter<String> adapter = new ArrayAdapter<String>(
                              getApplication(),
                                                                    XLine selected= 2 Line3
                               R.layout.my custom line3,
                                                                    Line1
                               R.id.my custom textview3,
                                                                    Line2
                               data );
Defines a custom list and textview layout to show the contents of
                                                                    Line3
the data array.
                                                                    Line4
<!-- my custom line3 -->
                                                                    Line5
<LinearLayout xmlns:android="http://schemas.android.com/apk/res/android"</pre>
    android:layout width="match parent"
                                                                    Line6
    android:layout height="match parent"
                                                                    Line7
    android:orientation="vertical"
    android:padding="6dp" >
                                                                    Line8
    <TextView
         android:id="@+id/my_custom_textview3"
                                                                       t
                                                                                      android:layout width="match parent"
         android:layout height="wrap content"
         android:background="#220000ff"
         android:padding="1dp"
         android:textColor="#ffff0000"
         android:textSize="35sp" />
                                                                                       5 - 20
</LinearLayoungthanCong.com
                                                            https://fb.com/tailieudientucntt
```

# **The Spinner Widget**

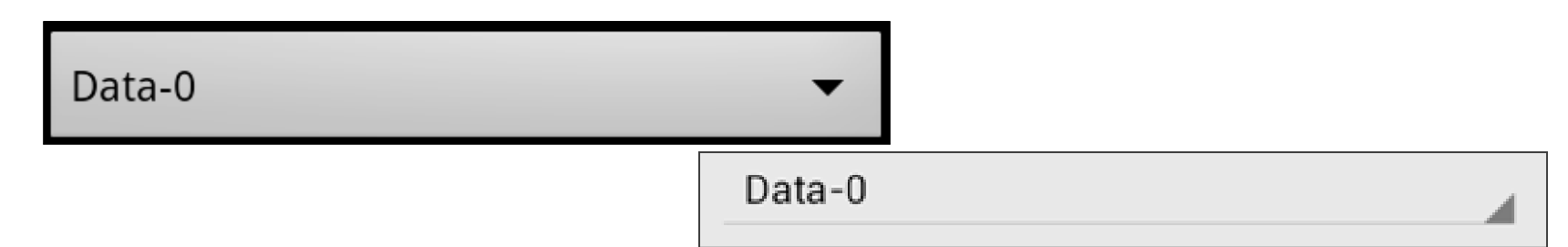

- Android's **Spinner** is equivalent to a *drop-down* selector.
- Spinners have the same functionality of a ListView but take less screen space.

cuu duong than cong . com

- An Adapter is used to supply its data using setAdapter(...)
- A listener captures selections made from the list with setOnItemSelectedListener(...).

#### out duong than cong . com

 The setDropDownViewResource(...) method shows the drop-down multi-line window

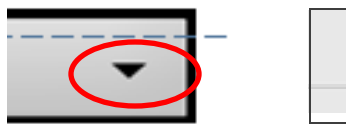

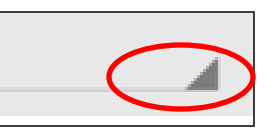

# **Example2: Using the Spinner Widget**

**Example 2.** A list of options named 'Data-0', 'Data-1', 'Data-2' and so on, should be displayed when the user taps on the 'down-arrow' portion of the spinner.

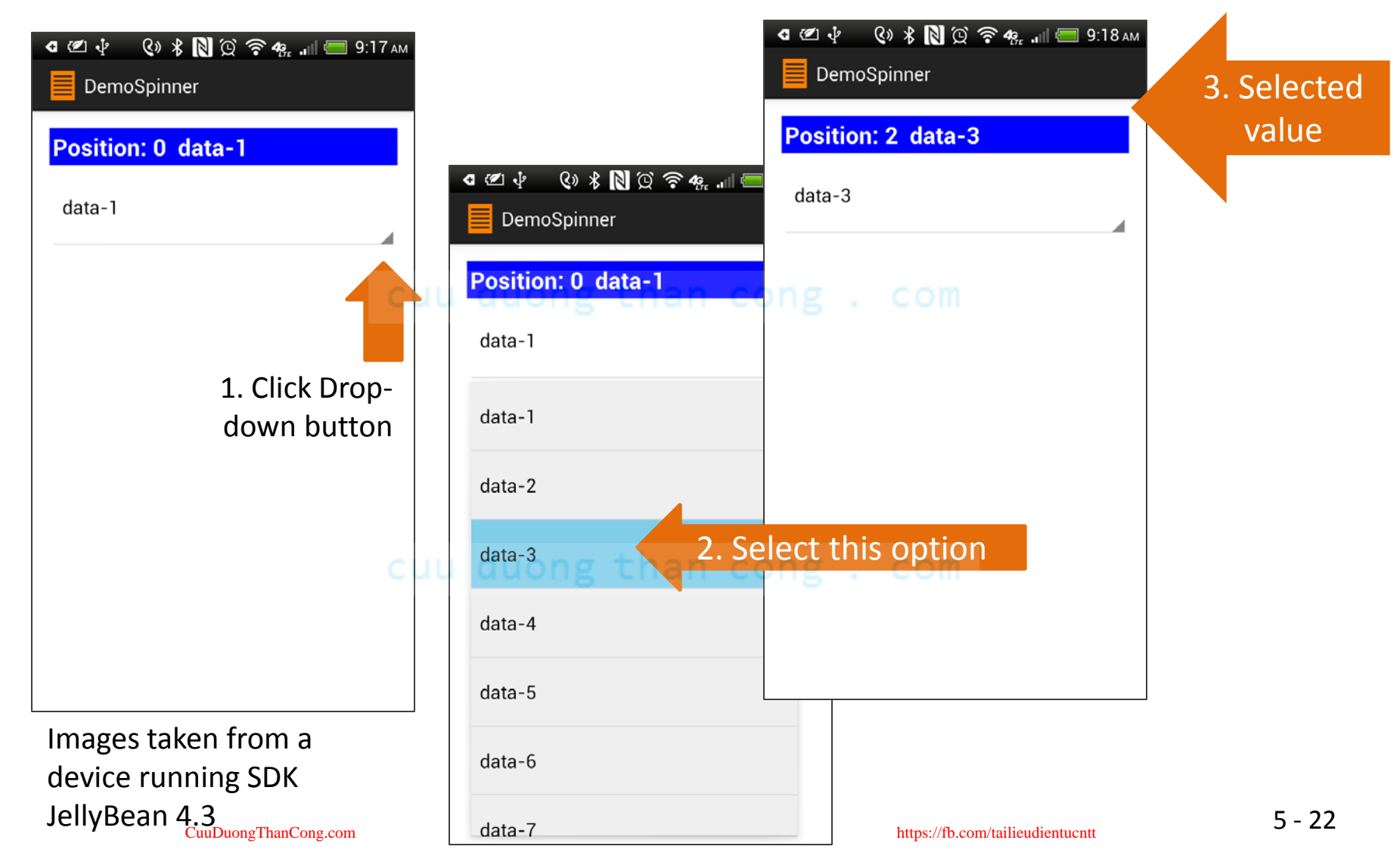

# **Using the Spinner Widget**

### **Example2: Spinner Demo - Layout**

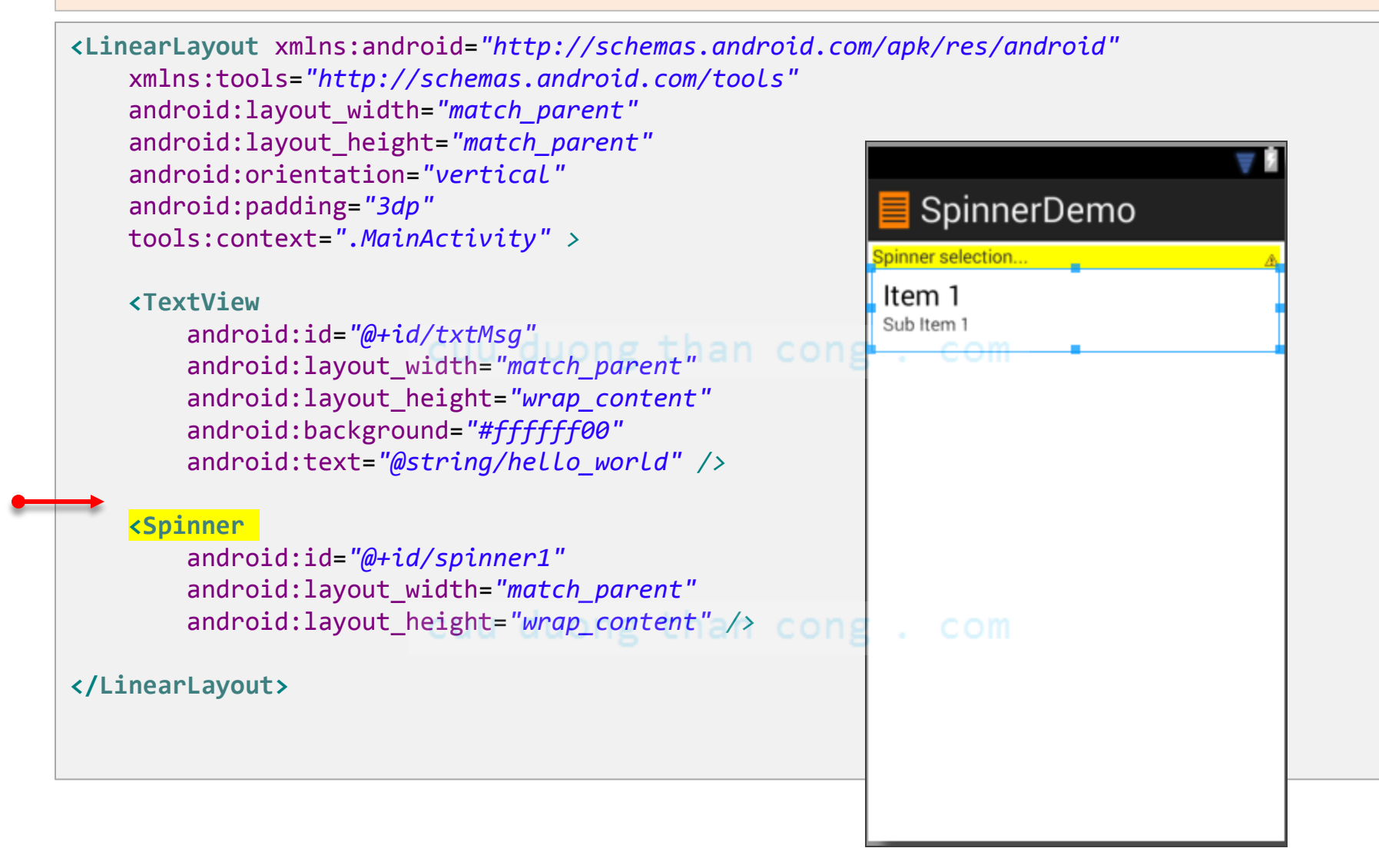

# **Using the Spinner Widget**

### **Example2: Spinner Demo - MainActivity** 1 of 2

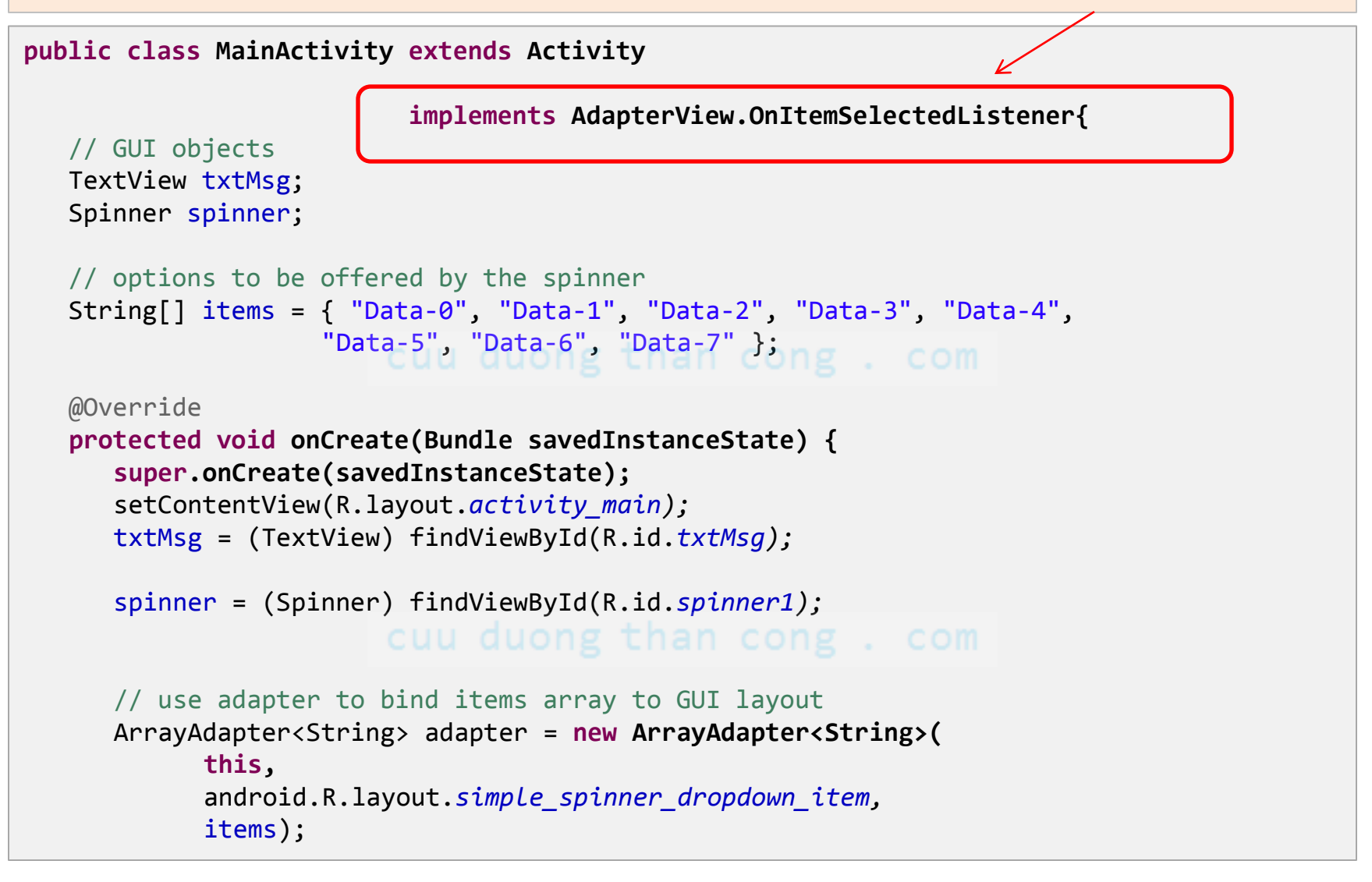

# **Using the Spinner Widget**

### Example2: Spinner Demo - MainActivity 2 of 2

```
// bind everything together
   spinner.setAdapter(adapter);
   // add spinner a listener so user can meake selections by tapping an item
   spinner.setOnItemSelectedListener(this);
}
// next two methods implement the spinner's listener
@Override
public void onItemSelected(AdapterView<?> parent, View v, int position,
      long id) {
   // echo on the textbox the user's selection
   txtMsg.setText(items[position]);
}
@Override
public void onNothingSelected(AdapterView<?> arg0) {
   // TODO do nothing - needed by the interface
}
```

}

# **GridView**

**GridView** is a ViewGroup that displays items in a two-dimensional, scrollable grid.

Data items shown by the grid are supplied by a data adapter.

Grid cells can show text and/or images

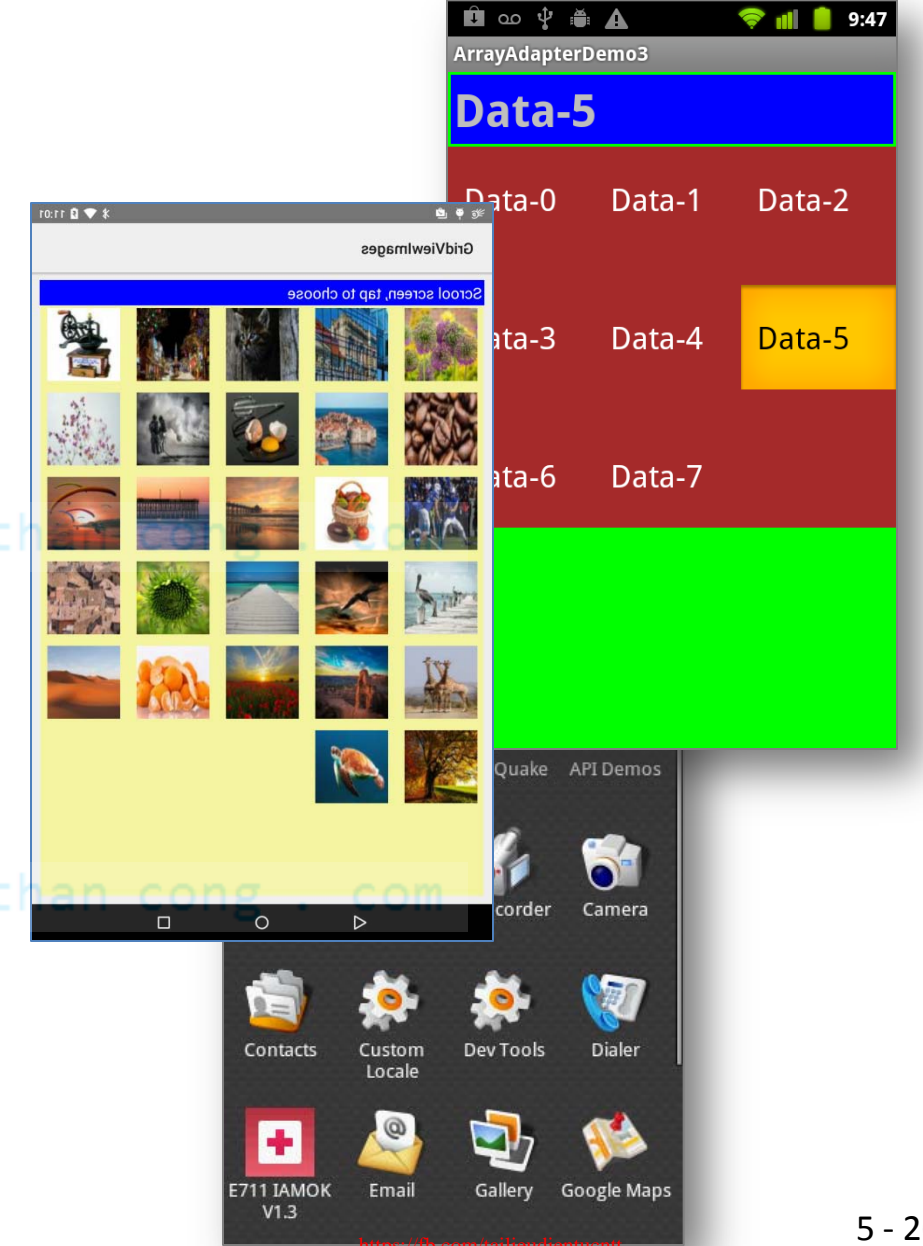

### **GridView: Useful Properties**

Some properties used to determine the number of columns and their sizes:

#### • android:numColumns

indicates how many columns to show. When used with option "auto\_fit", Android determines the number of columns based on available space and the properties listed below.

cuu duong than cong . com

- android:verticalSpacing and android:horizontalSpacing indicate how much free space should be set between items in the grid.
- android:columnWidth column width in dips.
   cuu duong than cong . com

android:stretchMode

indicates how to modify image size when there is available space not taken up by columns or spacing .

### **GridView:** Fitting the View to the Screen

Suppose the screen is **320** (dip) pixels wide, and we have

android:columnWidth set to 100dip and android:horizontalSpacing set to 5dip.

The user would see three columns taking **310** pixels (three columns of 100 pixels and two separators of 5 pixels).

With **android:stretchMode** set to *columnWidth*, the three columns will each expand by 3-4 pixels to use up the remaining 10 pixels.

With **android:stretchMode** set to *spacingWidth*, the two internal whitespaces will each grow by 5 pixels to consume the remaining 10 pixels.

### Example3A: GridView Demo - Layout

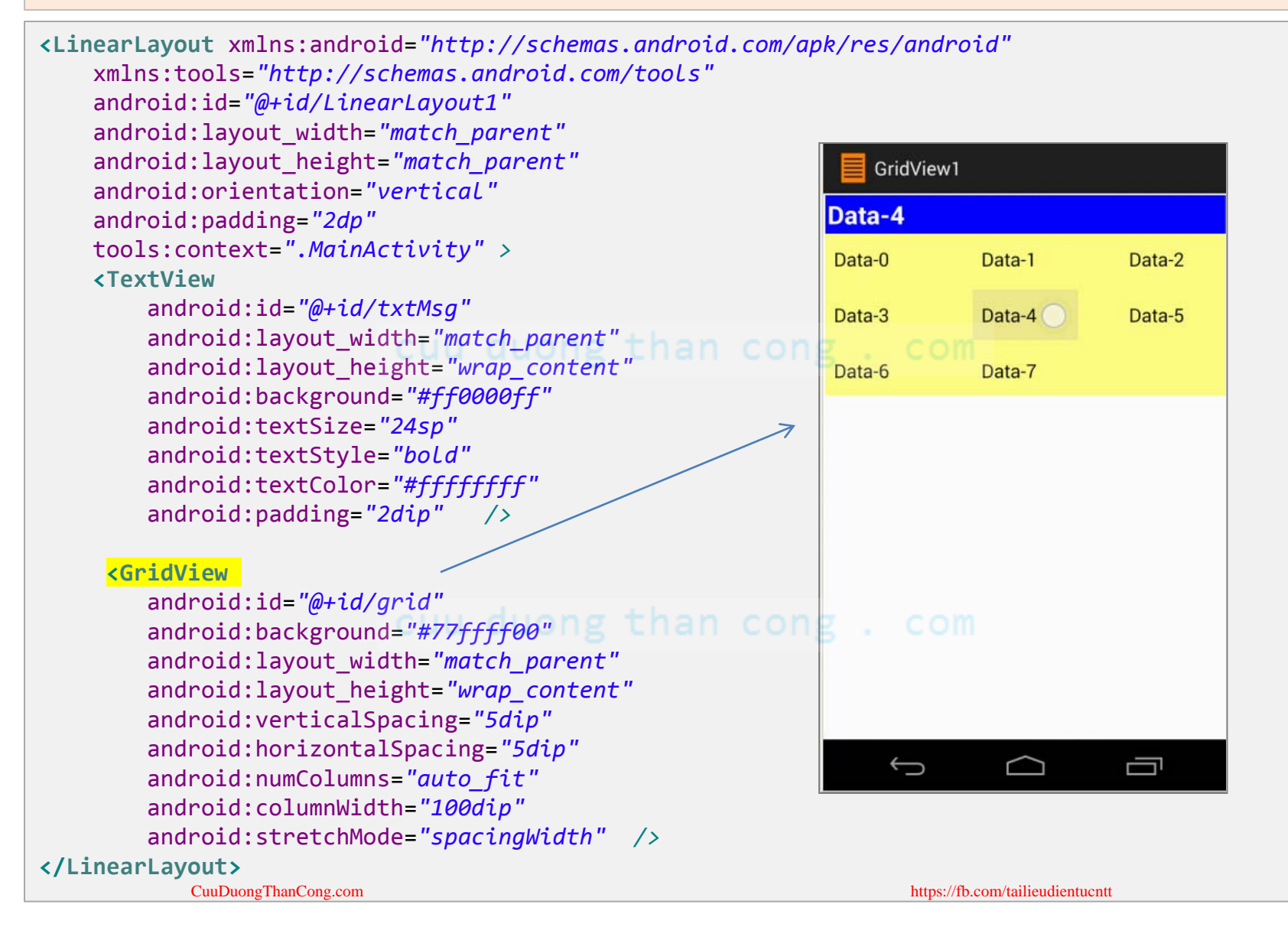

### Example3A: GridView Demo – MainActivity 1 of 2

| GridView1 |          |        |  |  |  |
|-----------|----------|--------|--|--|--|
| Data-4    |          |        |  |  |  |
| Data-0    | Data-1   | Data-2 |  |  |  |
| Data-3    | Data-4 🔵 | Data-5 |  |  |  |
| Data-6    | Data-7   |        |  |  |  |
|           |          |        |  |  |  |

```
public class ArrayAdapterDemo3 extends Activity {
    TextView txtMsg;
    String[] items = { "Data-0", "Data-1", "Data-2", "Data-3",
                          "Data-4", "Data-5", "Data-6", "Data-7" };
    @Override
    public void onCreate(Bundle savedInstanceState) {
        super.onCreate(icicle);
        setContentView(R.layout.activity_main);
        txtMsg = (TextView) findViewById(R.id.txtMsg);
    }
}
```

#### cuu duong than cong . com

### Example3A: GridView Demo – MainActivity 2 of 2

```
GridView grid = (GridView) findViewById(R.id.grid);
```

```
ArrayAdapter<String> adapter = new ArrayAdapter<String>(
    this,
    android.R.layout.simple_list_item_1,
```

```
items );
```

```
grid.setAdapter(adapter);
```

```
grid.setOnItemClickListener(new OnItemClickListener() {
```

| GridView1 |          |        |  |  |  |  |
|-----------|----------|--------|--|--|--|--|
| Data-4    |          |        |  |  |  |  |
| Data-0    | Data-1   | Data-2 |  |  |  |  |
| Data-3    | Data-4 🔵 | Data-5 |  |  |  |  |
| Data-6    | Data-7   |        |  |  |  |  |
|           |          |        |  |  |  |  |

### AutoComplete TextView

- An **AutoComplete** box is a more specialized version of the **EditText** view.
- Characters typed so far are compared with the beginning of words held in a user-supplied list of *suggested* values.
- Suggestions matching the typed prefix are shown in a *selection list*.
- The user can choose from the suggestion list or complete typing the word.
- The **android:completionThreshold** property is used to trigger the displaying of the suggestion list. It indicates the number of characters to watch for in order to match prefixes.

**NOTE:** For other features of the TextView control see Appendix B

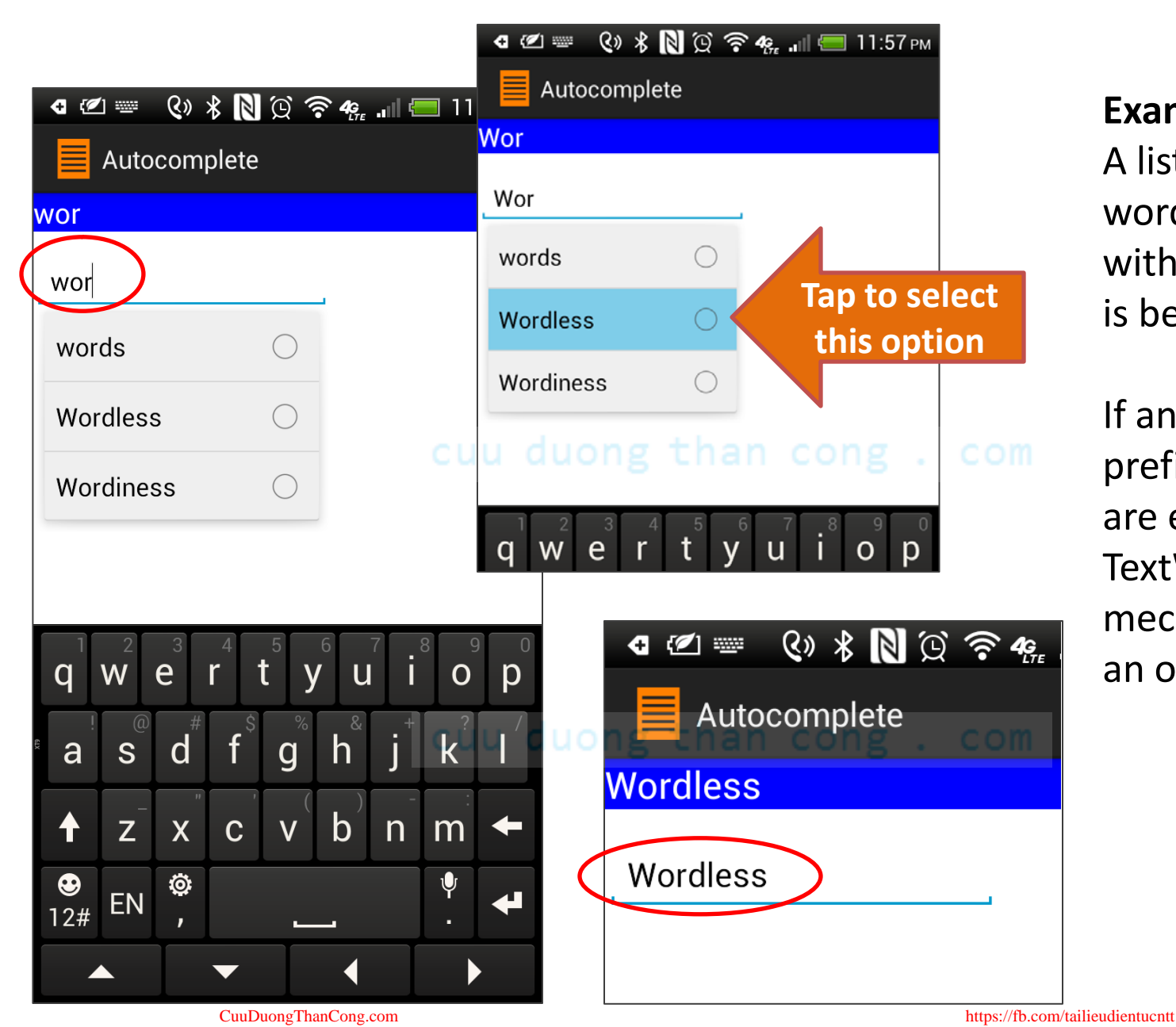

Example 4.

A list of selected words beginning with "**wor**" or "**set**" is being watched.

If any of these prefixes (3 letters) are entered the TextWatcher mechanism shows an option list.

### Example4: AutoComplete Demo - Layout

```
<RelativeLayout xmlns:android="http://schemas.android.com/apk/res/android"

xmlns:tools="http://schemas.android.com/tools"

android:layout_width="match_parent"

android:layout_height="match_parent" >
```

#### <TextView

```
android:id="@+id/txtMsg"
android:layout_width="match_parent"
android:layout_height="wrap_content"
android:textSize="20sp"
android:textColor="#ffffffff"
android:textColor="#ffffffff"
</TextView>
```

#### <AutoCompleteTextView

```
android:id="@+id/autoCompleteTextView1"
android:hint="type here..."
android:completionThreshold="3" an CompletionThreshold="3" an CompletionThreshold="3" and completionThreshold="3" and compl
```

#### Wait 3 chars to work

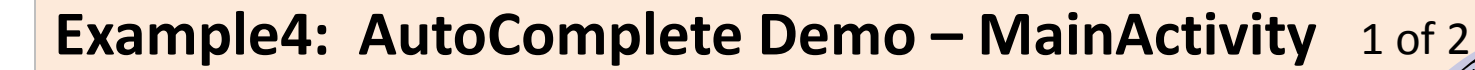

public class ArrayAdapterDemo4 extends Activity implements TextWatcher {

```
TextView txtMsg;
```

```
AutoCompleteTextView txtAutoComplete;
```

```
String[] items = { "words", "starting", "with", "set", "Setback",
    "Setline", "Setoffs", "Setouts", "Setters", "Setting",
    "Settled", "Settler", "Wordless", "Wordiness", "Adios" };
```

```
@Override
public void onCreate(Bundle savedInstanceState) {
    super.onCreate(savedInstanceState);
```

```
setContentView(R.layout.activity_main);
```

```
txtMsg = (TextView) findViewById(R.id.txtMsg);
```

### Example4: AutoComplete Demo – MainActivity 2 of 2

```
txtAutoComplete = (AutoCompleteTextView) findViewById(
                                                   R.id.autoCompleteTextView1);
 txtAutoComplete.addTextChangedListener(this);
 txtAutoComplete.setAdapter(new ArrayAdapter<String>(
                            this,
                            android.R.layout.simple_list_item_single_choice,
                            items));
 }//onCreate
 public void onTextChanged(CharSequence s, int start, int before, int count) {
     txtMsg.setText(txtAutoComplete.getText());
 }
 public void beforeTextChanged(CharSequence s, int start, int count, int after) {
   // needed for interface, but not used
 }
 public void afterTextChanged(Editable s) {
   // needed for interface, but not used
  }
}//class
```
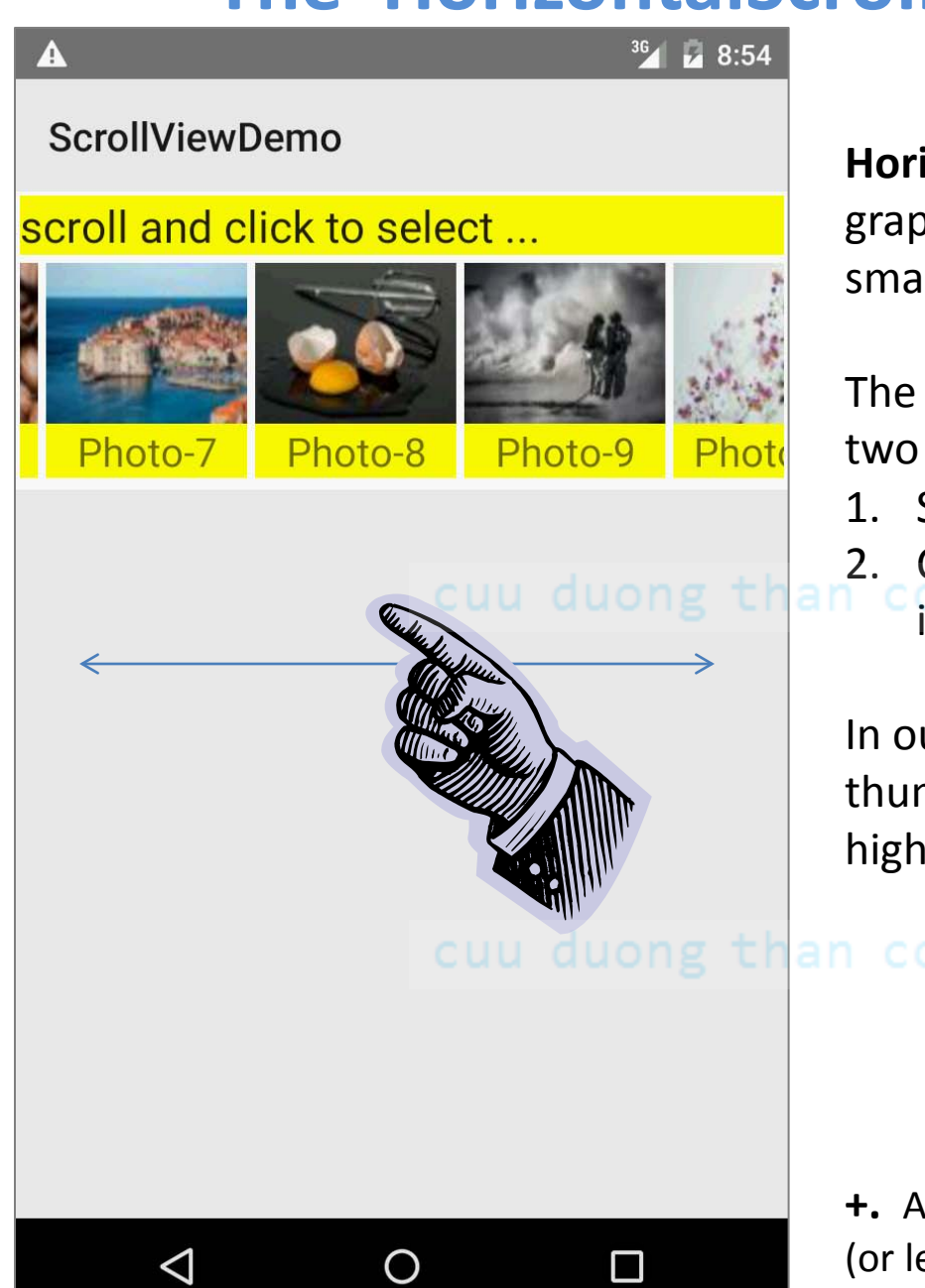

HorizontalScrollViews allow the user to graphically select an option from a set of small images called *thumbnails*<sup>+</sup>.

The user interacts with the viewer using two simple actions:

- 1. Scroll the list (left  $\leftrightarrow$  right)
- Click on a thumbnail to pick the option

it offers.

In our example, when the user clicks on a thumbnail the app responds by displaying a high-resolution version of the image

cuu duong than cong . com

+. A typical thumbnail size is 100x100 pixels (or less).

### Example5: HorizontalScrollView Demo

- In this example we place a
   HorizontalScrollView
   at the top of the screen, this view will
   show a set of thumbnail options.
- The user may scroll through the images and finally tap on a particular selection.
- A better quality version of the selected picture will be displayed in an **ImageView** widget placed below the horizontal scroller.

cuu duong than cong

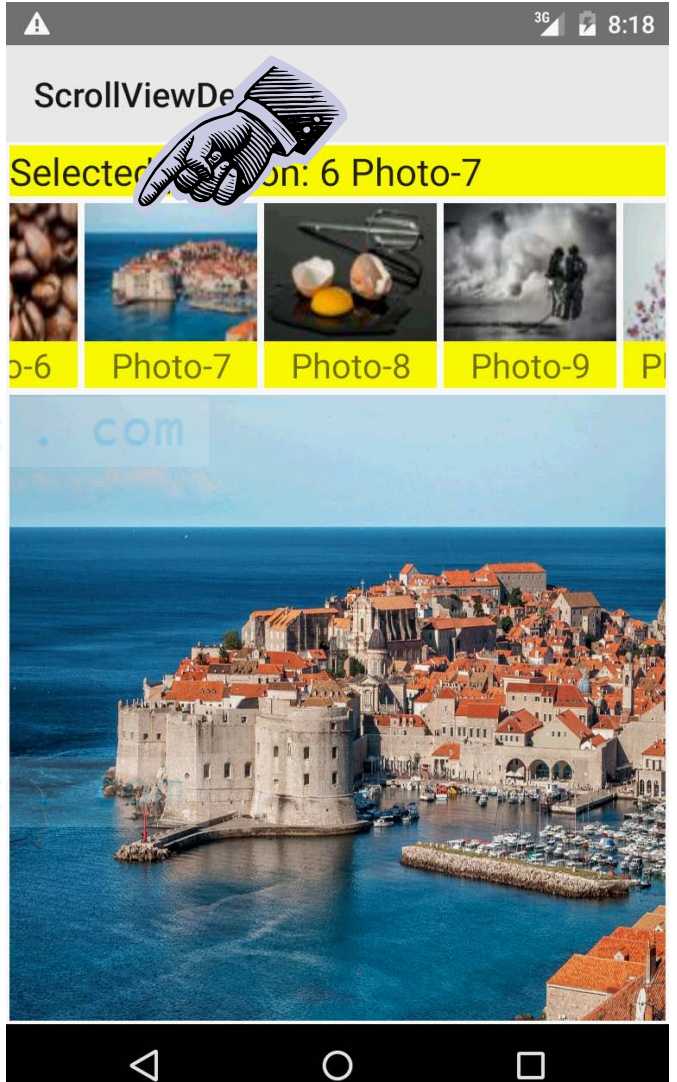

#### Example5: How to make a thumbnail?

- **Option-1.** The 100x100 thumbnails shown below were made visiting the site: <u>http://makeathumbnail.com</u>
- **Option-2**. Upload individual images to the Android\_Asset\_Studio\_Tool <a href="http://android-ui-utils.googlecode.com/hg/asset-studio/dist/index.html">http://android-ui-utils.googlecode.com/hg/asset-studio/dist/index.html</a>

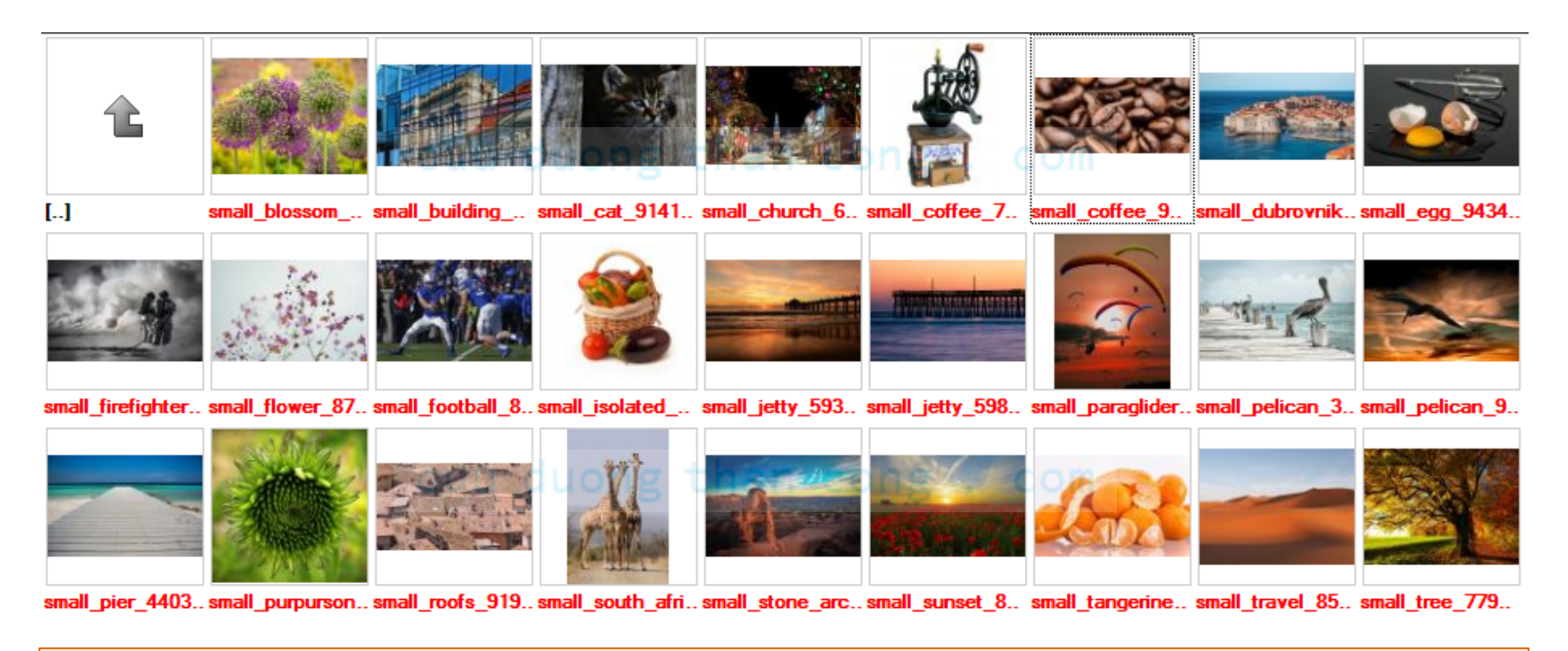

The free high quality images used in this example were obtained from https://pixabay.com/

#### **Example5: Populating The HorizontalScrollView Widget**

- 1. Our **HorizontalScrollView** will expose a list of frames, each containing an *icon* and a *caption* below the icon.
- 2. The *frame\_icon\_caption.xml* layout describes the formatting of icon and its caption. This layout will be **inflated** in order to create run-time GUI objects.

#### cuu duong than cong . com

- 3. After the current *frame* is filled with data, it will be added to the growing set of views hosted by the *scrollViewgroup* container (scrollViewgroup is nested inside the horizontal scroller).
- 4. Each *frame* will receive an **ID** (its current position in the scrollViewgroup) as well as an individual **onClick** listener.

#### **Example5: HorizontalScrollView Demo – Layout** 1 of 2

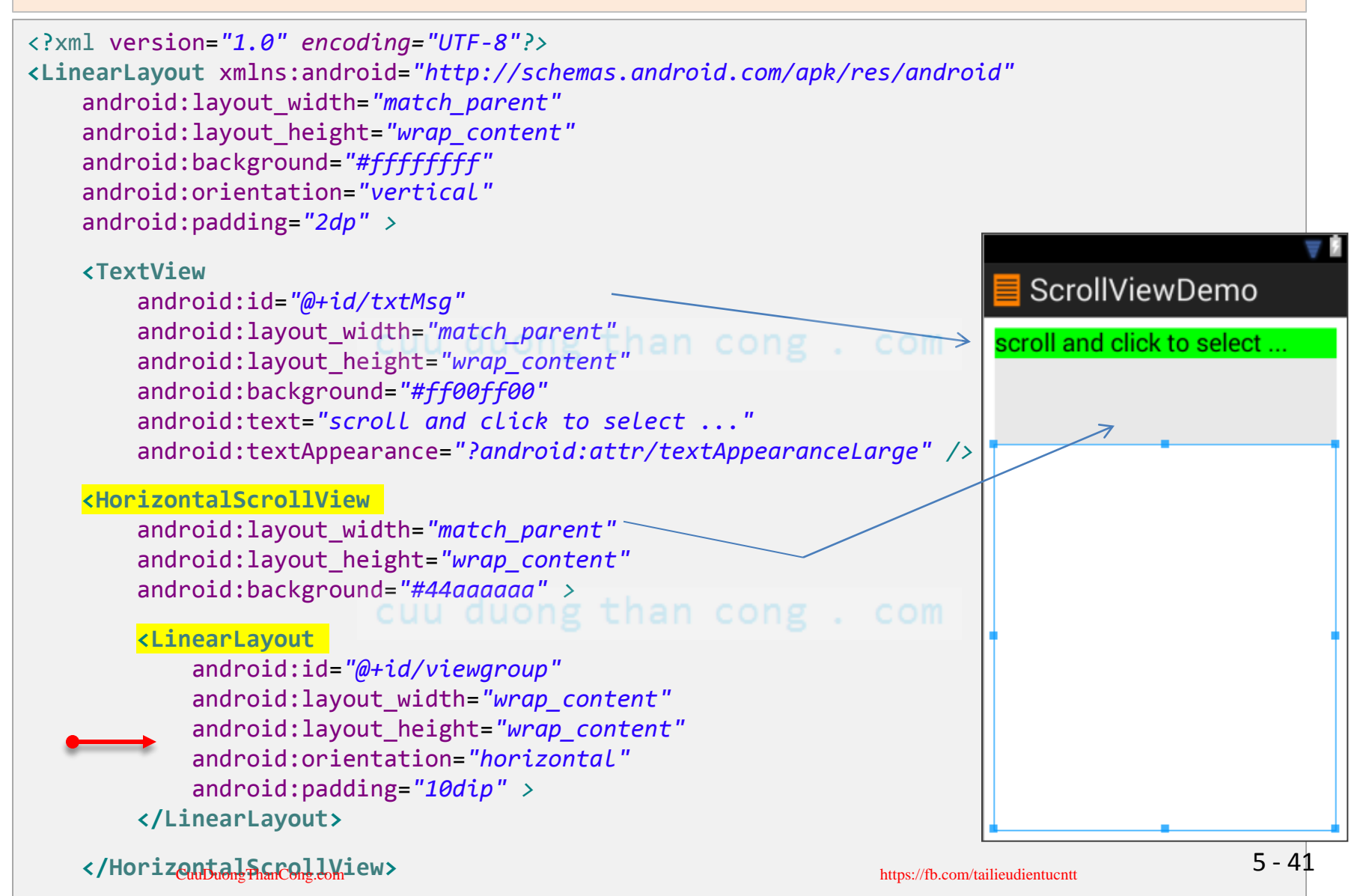

#### **Example5: HorizontalScrollView Demo – Layout** 2 of 2

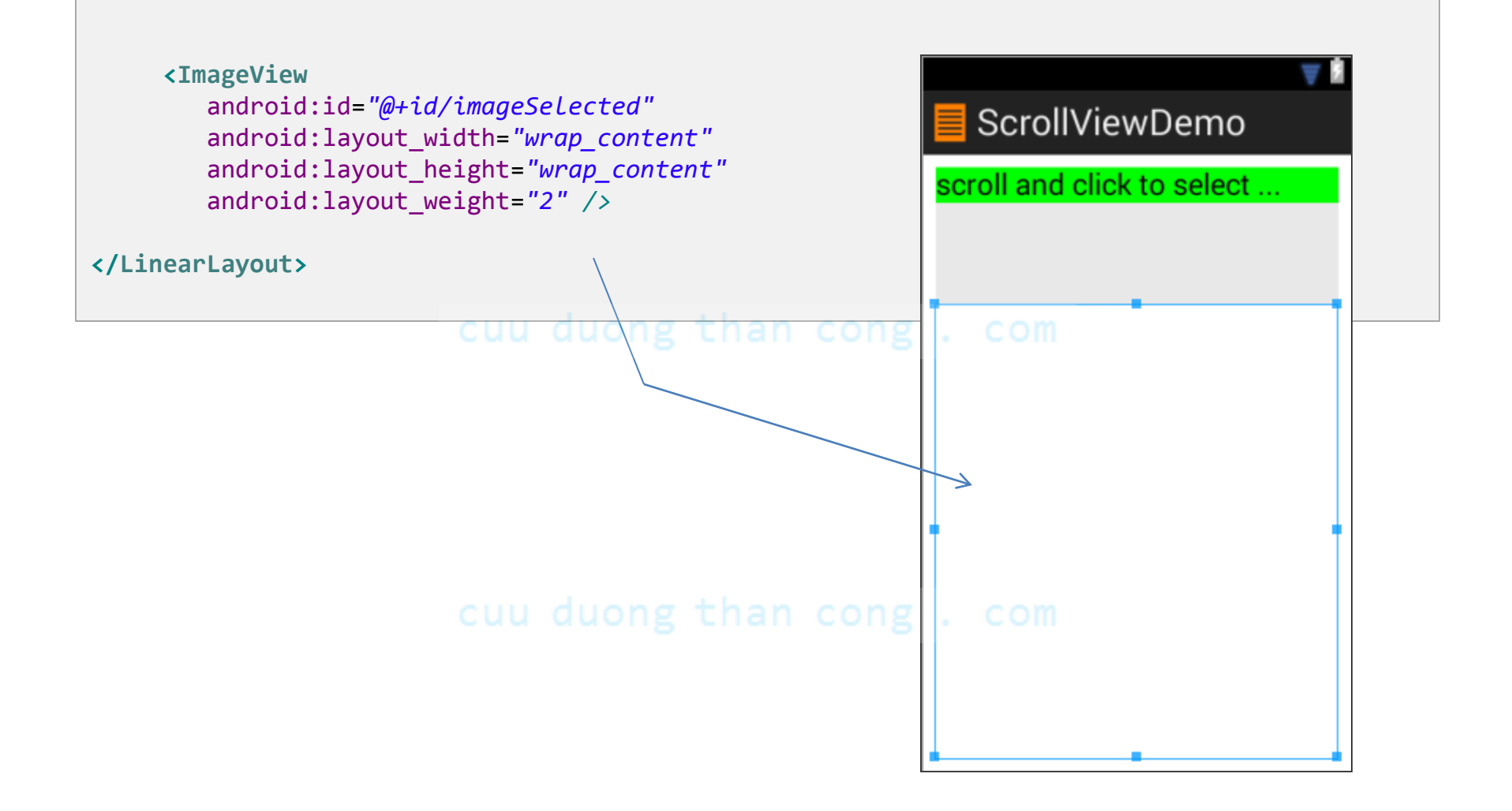

### Example5: Layout: frame\_icon\_caption.xml

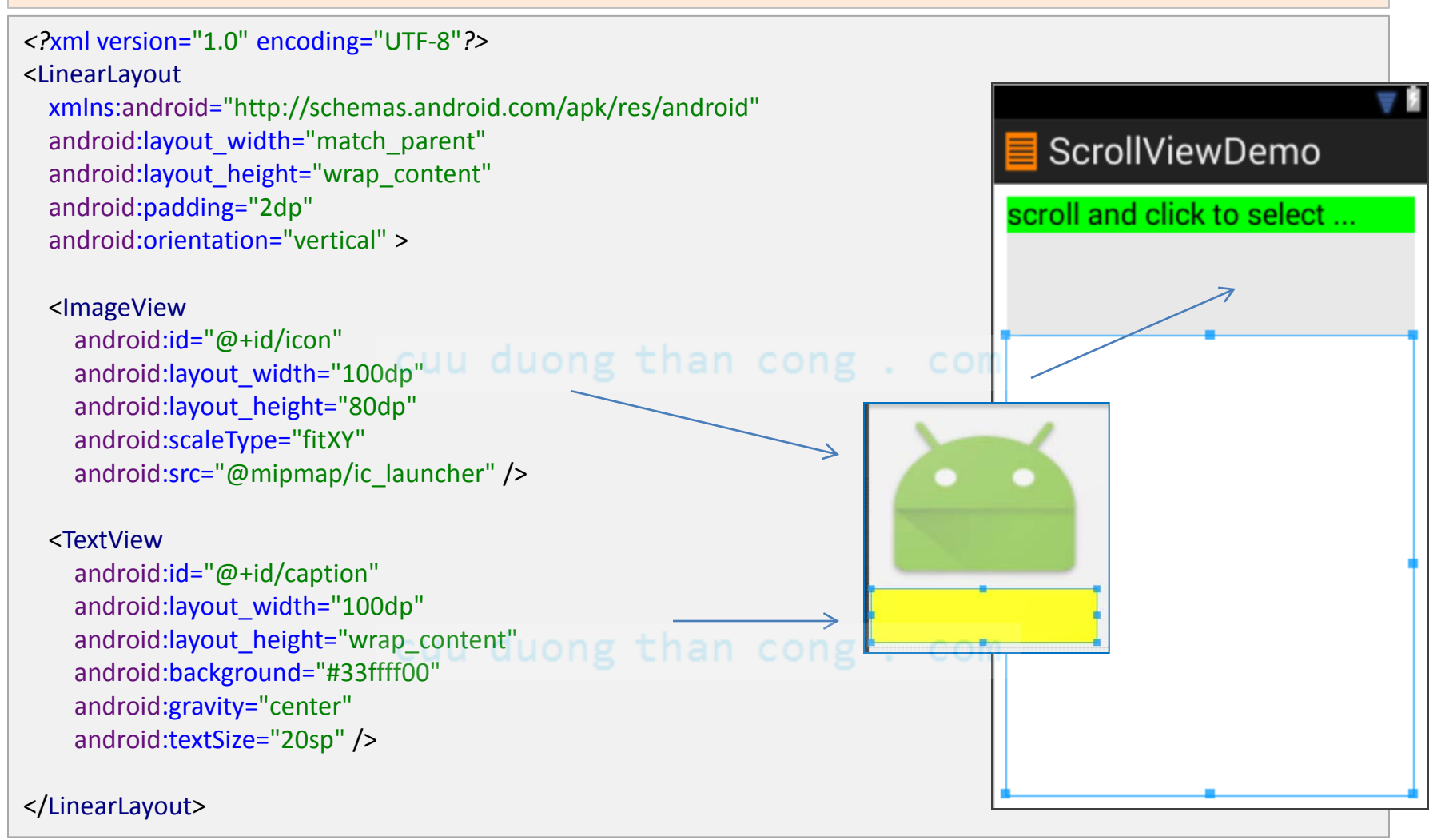

This layout will be used by an **inflater** to dynamically create new views. These views will be added to the linear layout contained inside the HorizontalScrollerView.

#### Example5: App's Structure - Eclipse's Package Explorer

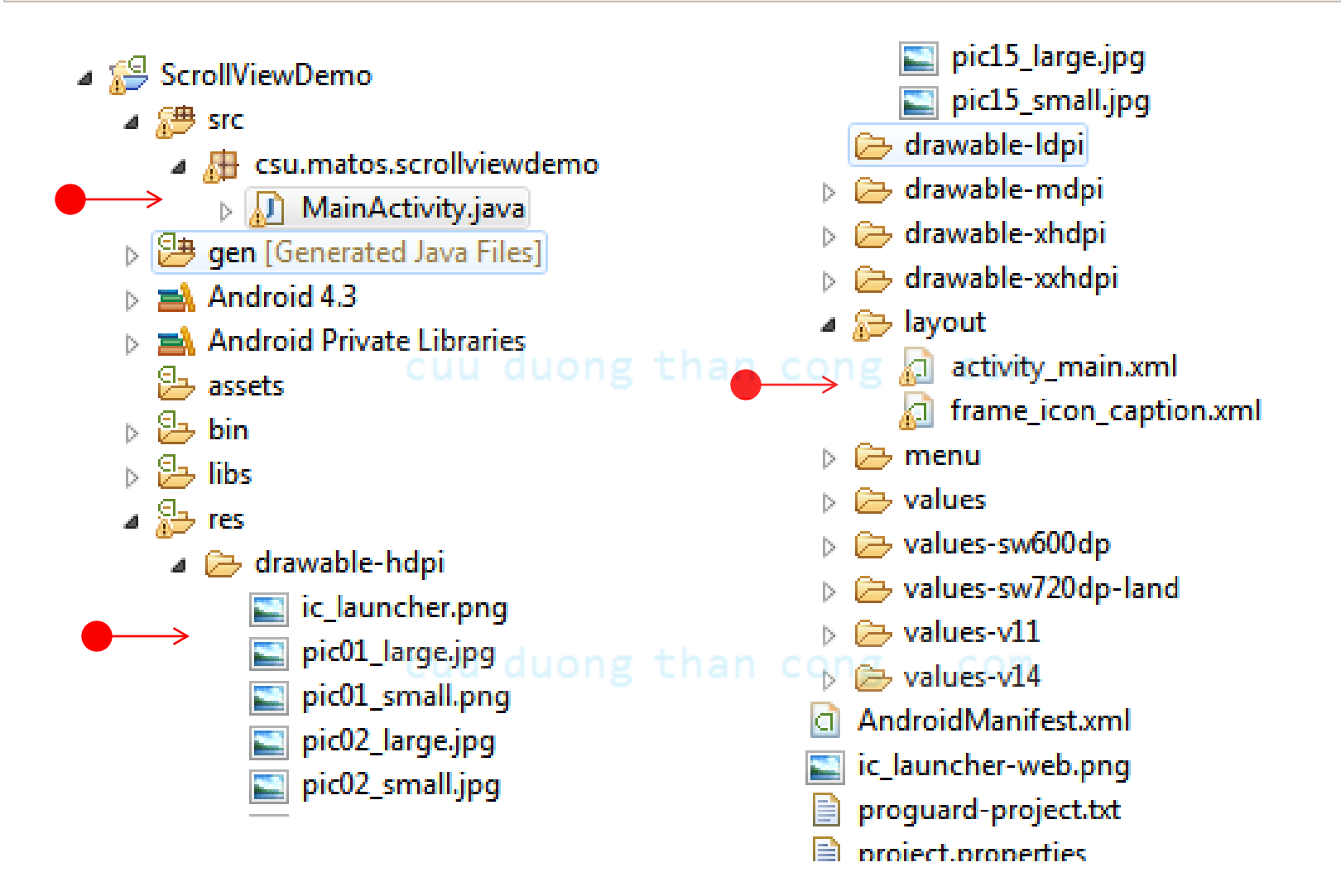

#### Example5: App's Structure - Android Studio Package Explorer

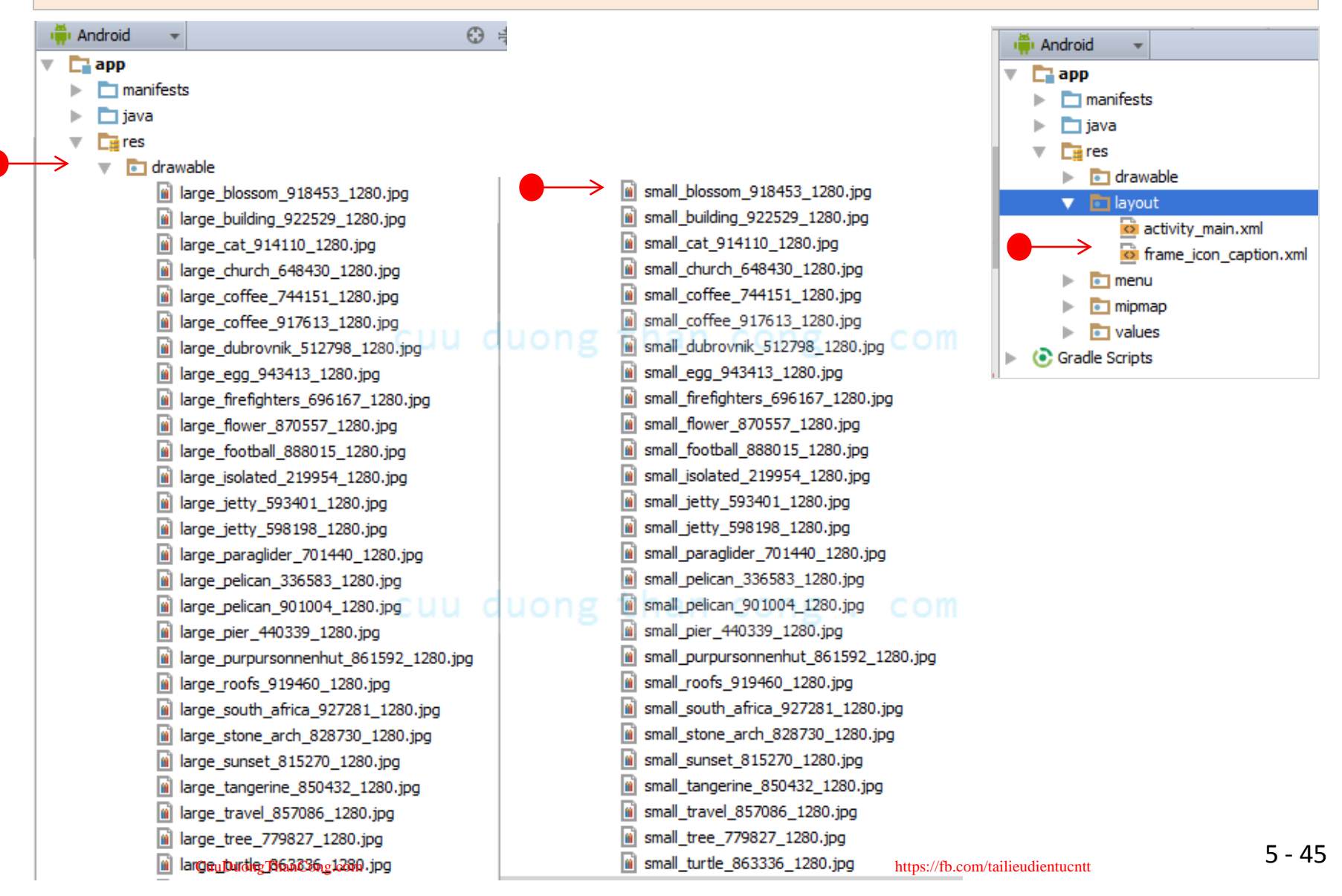

#### **Example5: HorizontalScrollView Demo – MainActivity** 1 of 5

```
public class MainActivity extends Activity {
   //GUI controls
   TextView txtMsg;
   ViewGroup scrollViewgroup;
   //each frame in the HorizontalScrollView has [icon, caption]
   ImageView icon;
   TextView caption;
   //large image frame for displaying high-quality selected image
   ImageView imageSelected;
   //frame captions
   String[] items = {"Photo-1", "Photo-2", "Photo-3", "Photo-4", "Photo-5",
            "Photo-6", "Photo-7", "Photo-8", "Photo-9", "Photo-10", "Photo-11",
           "Photo-12", "Photo-13", "Photo-14", "Photo-15", "Photo-16", "Photo-17",
           "Photo-18", "Photo-19", "Photo-20", "Photo-21", "Photo-22", "Photo-23",
            "Photo-24", "Photo-25", "Photo-26", };
```

#### **Example5: HorizontalScrollView Demo – MainActivity** 2 of 5

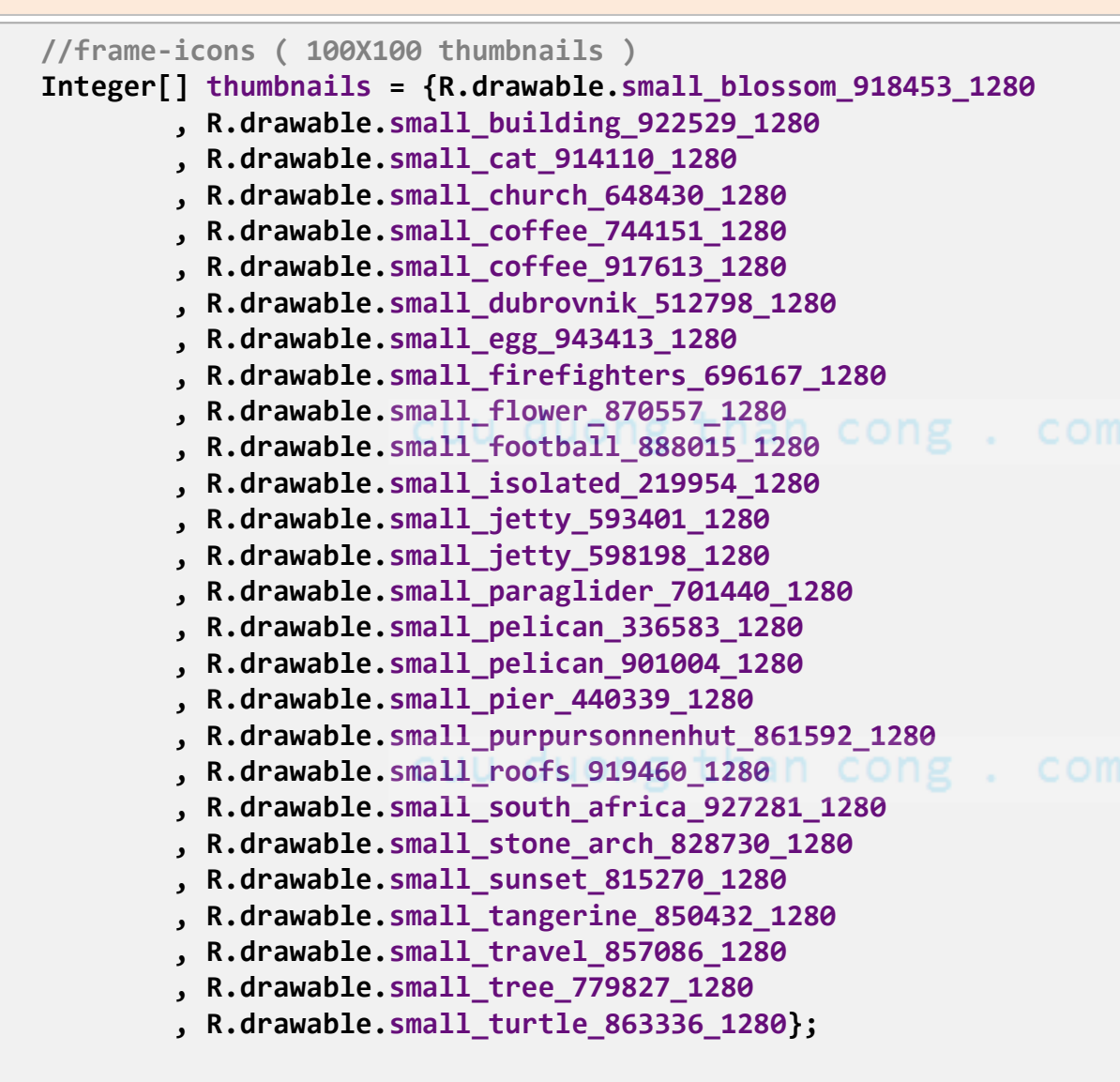

#### **Example5: HorizontalScrollView Demo – MainActivity** 3 of 5

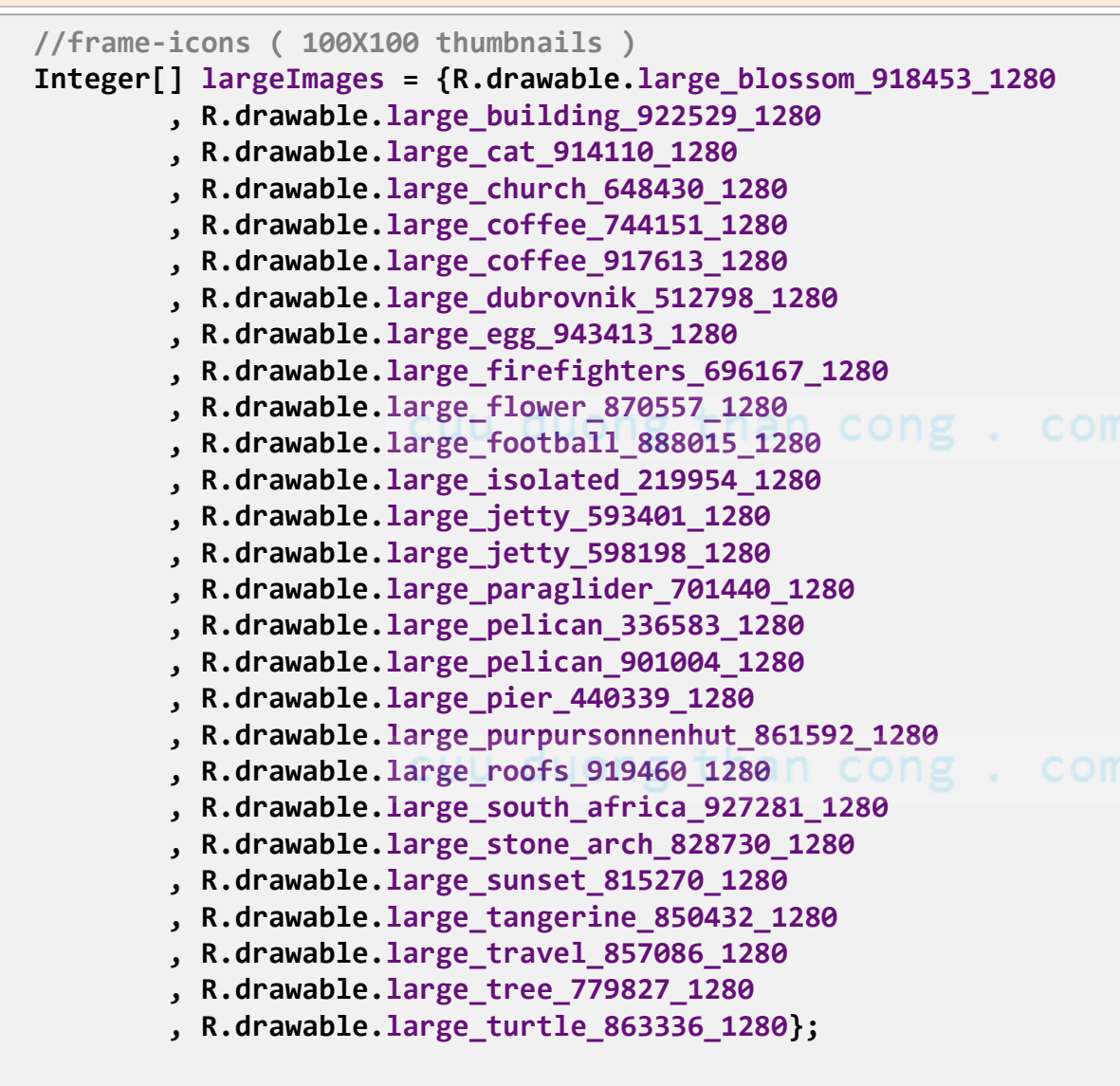

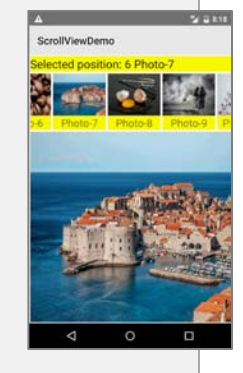

#### **Example5: HorizontalScrollView Demo – MainActivity** 4 of 5

```
@Override
protected void onCreate(Bundle savedInstanceState) {
    super.onCreate(savedInstanceState);
    setContentView(R.layout.activity_main);
    //bind GUI controls to Java classes
    txtMsg = (TextView) findViewById(R.id.txtMsg);
    imageSelected = (ImageView) findViewById(R.id.imageSelected);
    // this layout goes inside the HorizontalScrollView
    scrollViewgroup = (ViewGroup) findViewById(R.id.viewgroup);
    // populate the ScrollView
    for (int i = 0; i < items.length; i++) {</pre>
        //create single frames [icon & caption] using XML inflater
        final View singleFrame = getLayoutInflater().inflate(
                R.layout.frame icon caption, null);
        //frame: 0, frame: 1, frame: 2, ... and so on
        singleFrame.setId(i);
        //internal plumbing to reach elements inside single frame
        TextView caption = (TextView) singleFrame.findViewById(R.id.caption);
        ImageView icon = (ImageView) singleFrame.findViewById(R.id.icon);
        //put data [icon, caption] in each frame
        icon.setImageResource(thumbnails[i]);
        caption.setText(items[i]);
        caption.setBackgroundColor(Color.YELLOW);
        //add frame to the scrollView
```

csorodliviewgroup.addView(singleFrame);

https://fb.com/tailieudientucntt

#### **Example5: HorizontalScrollView Demo – MainActivity** 5 of 5

```
//each single frame gets its own click listener
       singleFrame.setOnClickListener(new View.OnClickListener() {
           @Override
           public void onClick(View v) {
               String text = "Selected position: " + singleFrame.getId()
                      + " " + items[singleFrame.getId()];
               txtMsg.setText(text);
               showLargeImage(singleFrame.getId());
       });// listemer Cuu duong than cong . com
   }// for - populating ScrollView
}//onCreate
//display a high-quality version of the image selected using thumbnails
protected void showLargeImage(int frameId) {
   Drawable selectedLargeImage = getResources()
           .getDrawable(largeImages[frameId], getTheme());
                                                         //API-21 or newer
   imageSelected.setBackground(selectedLargeImage);
}
```

}

# Image-Based GridViews (again...)

Perhaps a more interesting version of the **GridView** control involves the displaying of *images* instead of *text*.

The following example illustrates how to use this control:

- 1. A screen shows an array of thumbnails.
- 2. The user makes her selection by tapping on one of them.
- The app displays on a new screen a bigger
   & better image of the selected option.
- 4. The programmer must provide a custom or data adapter to manage the displaying of thumbnails from the data set.

This example is based on the tutorial: http://developer.android.com/guide/topics/ui/layout/gridview.html

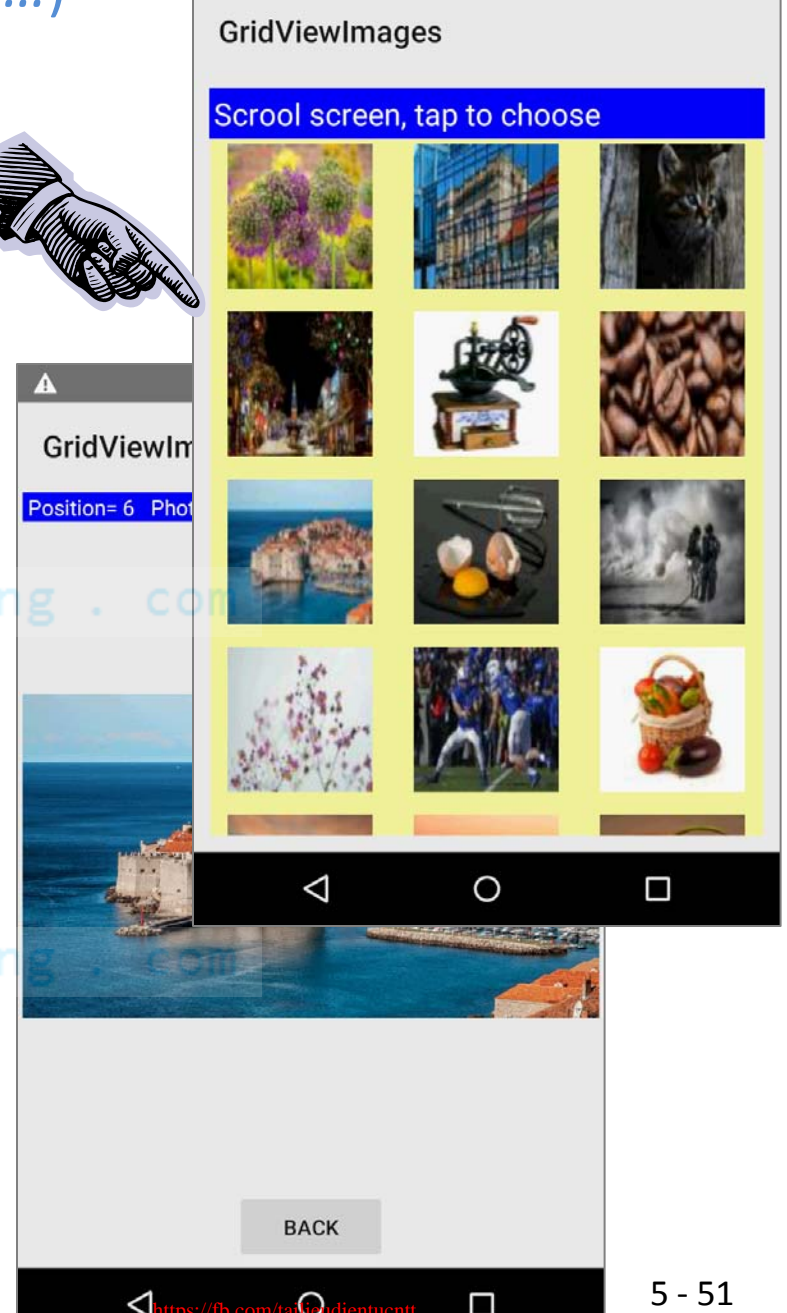

#### Example6: GridView Images Demo – Layout1 (activity\_main)

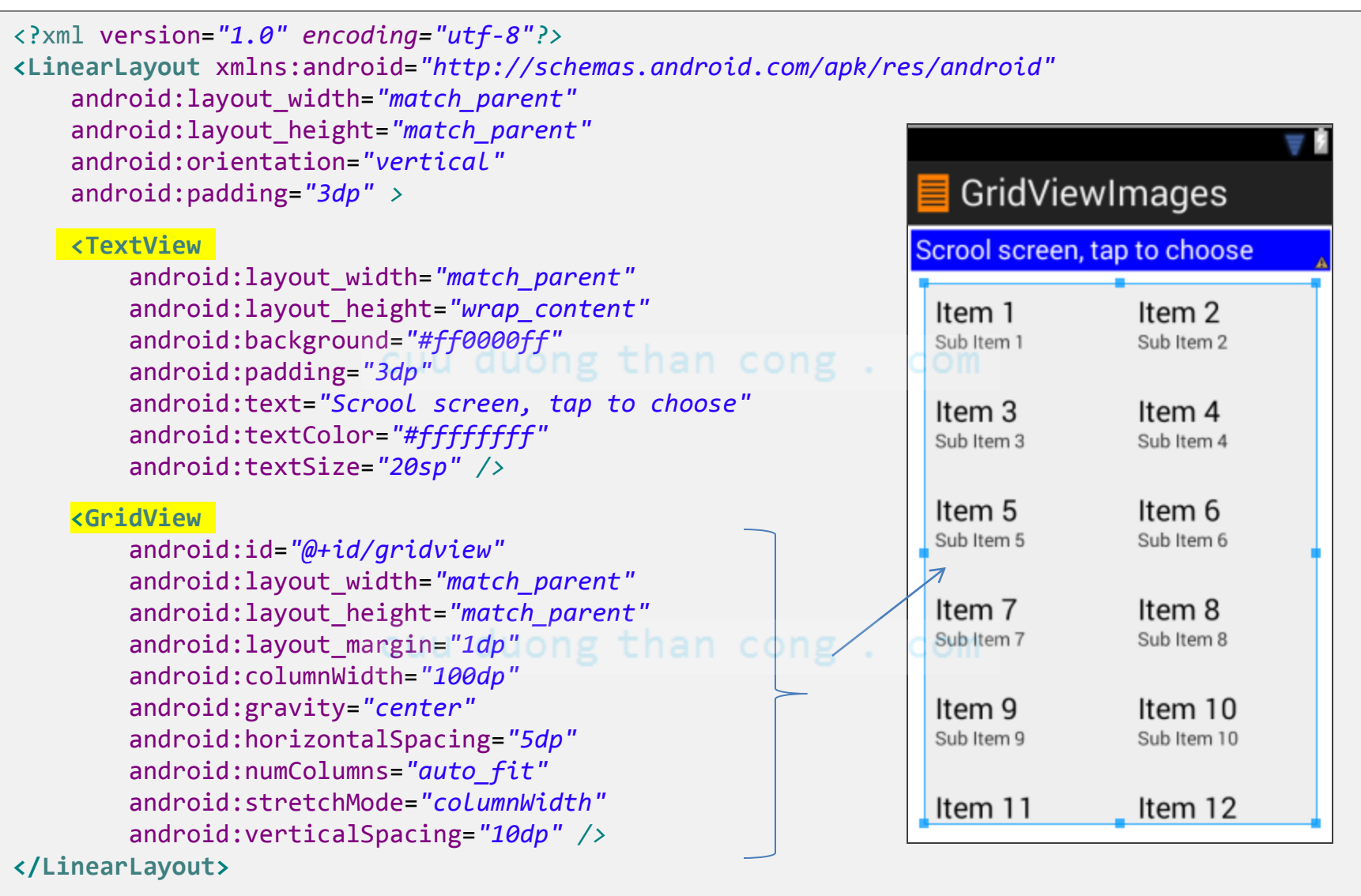

#### Example6: GridView Images Demo – Layout2 (solo\_picture)

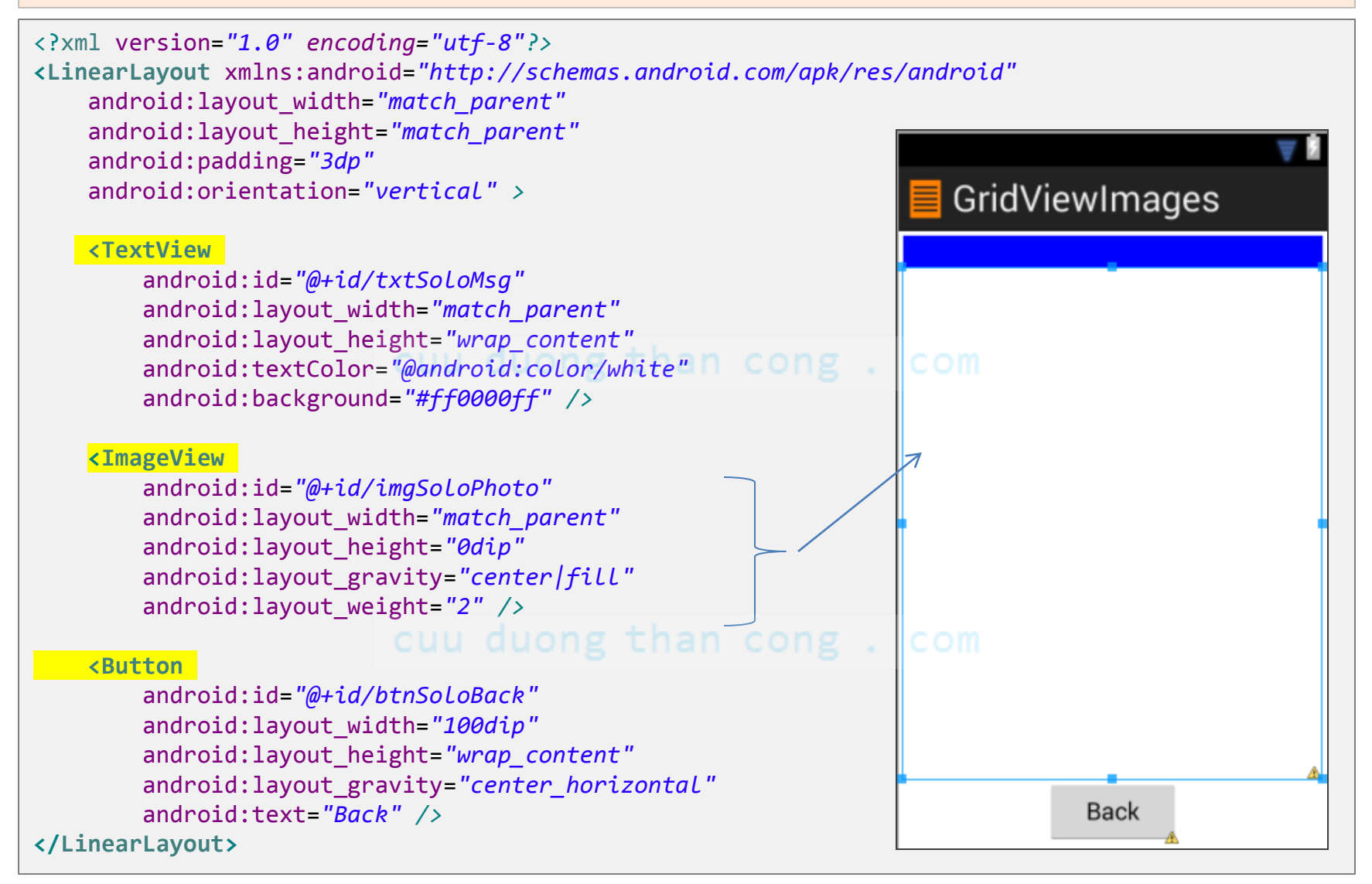

### **Example6:** GridView Images Demo – res/values/dimens/

#### <resources>

<!-- Default screen margins, per the Android Design guidelines. -->
<dimen name="activity\_horizontal\_margin">16dp</dimen>
<dimen name="activity\_vertical\_margin">16dp</dimen>

<dimen name="gridview\_size">100dp</dimen>

</resources>

#### cuu duong than cong . com

**Best Practice:** Defining the GridView's high and width dimensions on **dips** is safer than in pixels. Later on, images can be automatically scaled to devices of various densities.

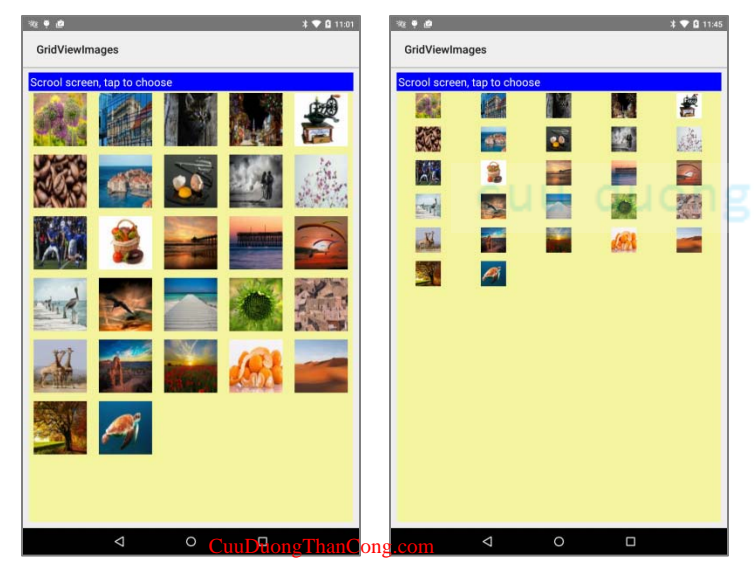

#### On the left:

int gridsize = context.getResources()
 .getDimensionPixelOffset(R.dimen.gridview\_size);
imageView.setLayoutParams(new
 GridView.LayoutParams(gridsize, gridsize));

On the right: imageView.setLayoutParams(new GridView.LayoutParams(100, 100));

(see class MyImageAdapter.)/fb.com/tailieudientucntt

#### Example6: App's Structure – Eclipse's Package Explorer

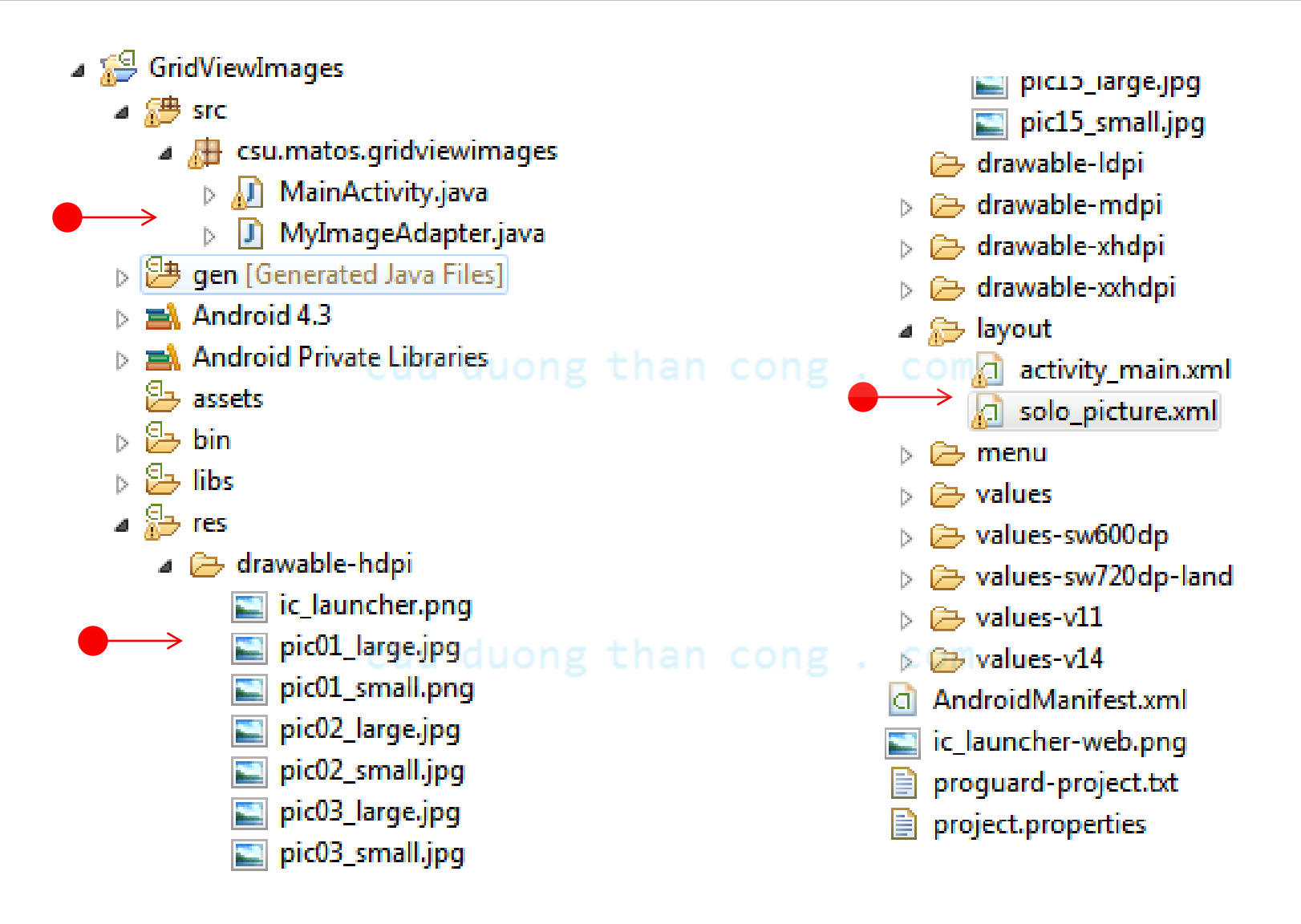

#### Example6: App's Structure – Android Studio

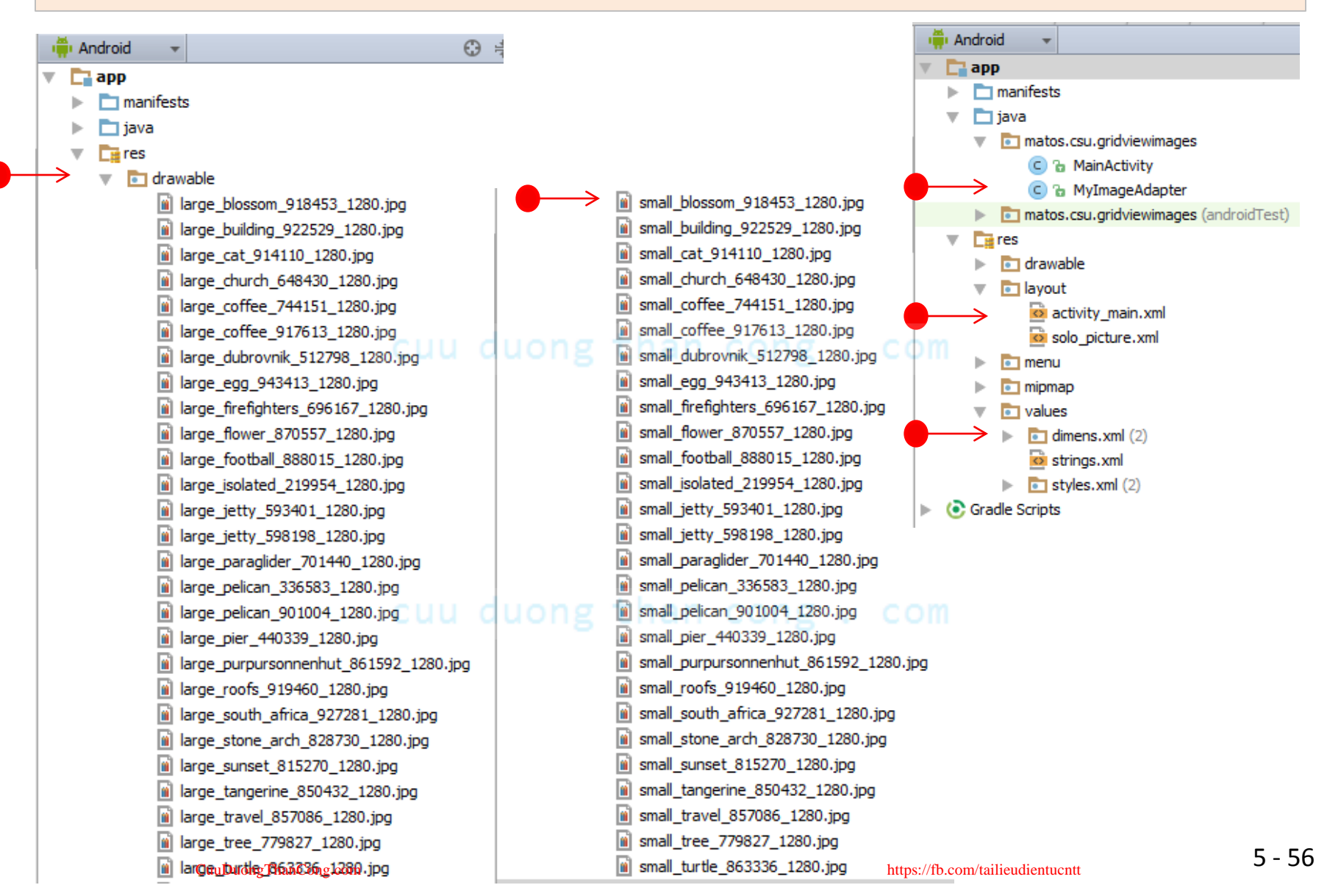

#### Example6: MainActivity 1 of 5

```
public class MainActivity extends Activity {
   //GUI control bound to screen1 (holding GidView)
   GridView gridview;
   //GUI controls bound to screen2 (holding single ImageView)
   TextView txtSoloMsg;
   ImageView imgSoloPhoto;
   Button btnSoloBack;
   //in case you want to use-save state values
   Bundle myOriginalMemoryBundle; UONg Than CONg COM
   //frame captions
   String[] items = {"Photo-1", "Photo-2", "Photo-3", "Photo-4", "Photo-5",
           "Photo-6", "Photo-7", "Photo-8", "Photo-9", "Photo-10", "Photo-11",
           "Photo-12", "Photo-13", "Photo-14", "Photo-15", "Photo-16", "Photo-17",
           "Photo-18", "Photo-19", "Photo-20", "Photo-21", "Photo-22", "Photo-23",
           "Photo-24", "Photo-25", "Photo-26", };
```

cuu duong than cong . com

GridViewImages

#### Example6: MainActivity 2 of 5

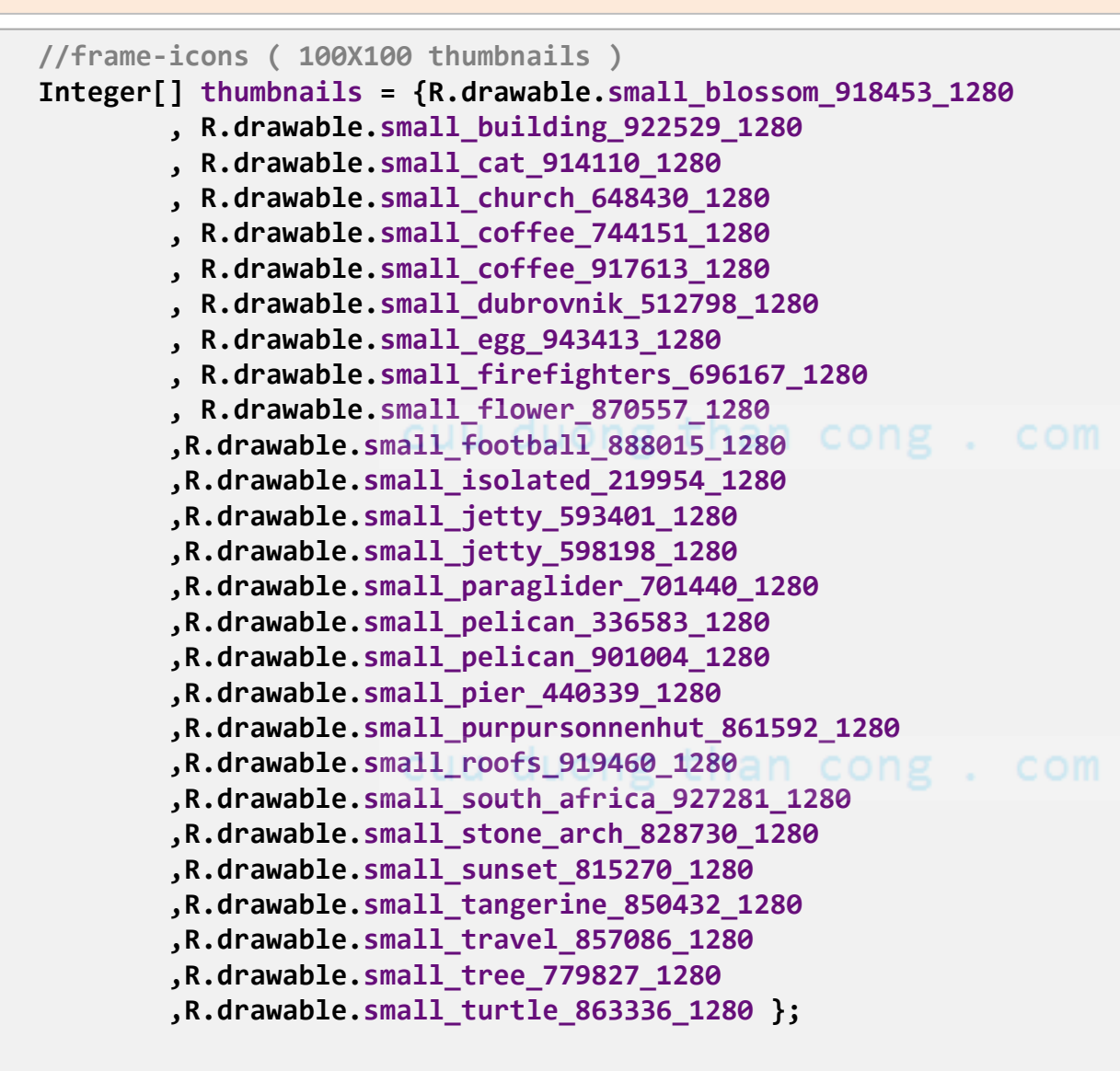

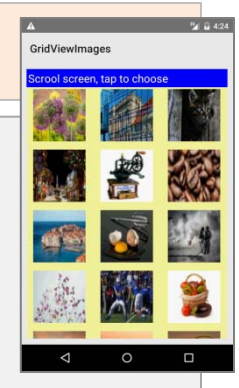

#### Example6: MainActivity 3 of 5

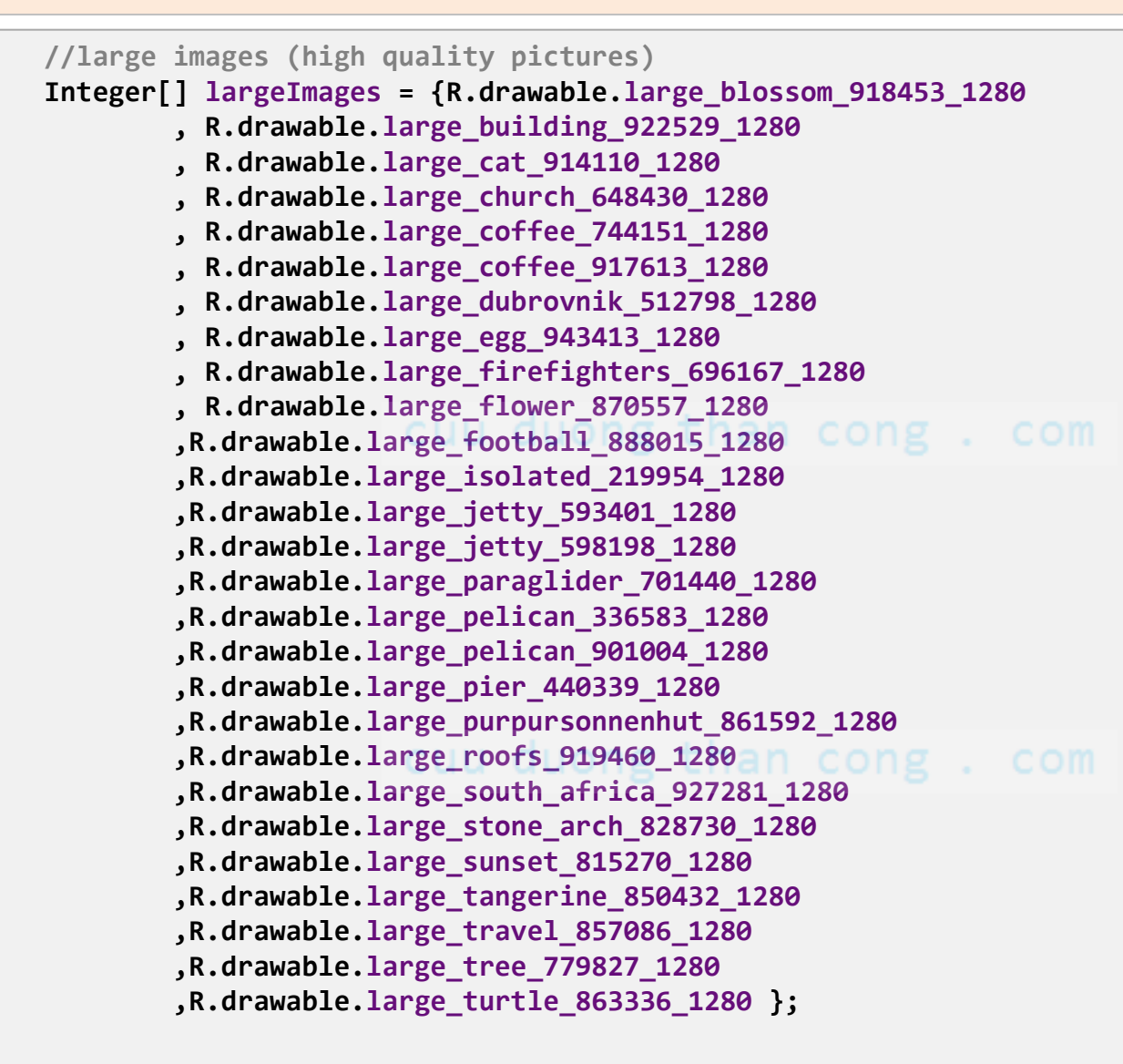

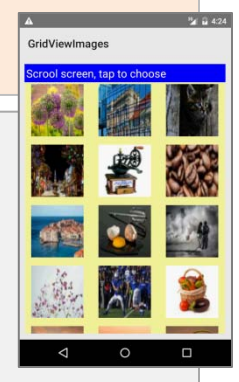

#### Example6: MainActivity 4 of 5

```
protected void onCreate(Bundle savedInstanceState) {
    super.onCreate(savedInstanceState);
    setContentView(R.layout.activity main);
    myOriginalMemoryBundle = savedInstanceState;
    // setup GridView with its custom adapter and listener
    gridview = (GridView) findViewById(R.id.gridview);
    gridview.setAdapter(new MyImageAdapter(this, thumbnails));
    gridview.setOnItemClickListener(new AdapterView.OnItemClickListener() {
        @Override
        public void onItemClick(AdapterView<?> parent, View view, int position, long id) {
            showBigScreen(position);
        }
    });
                                                                                       GridViewImage
}//onCreate
```

BACK

GridViewImages

#### Example6: MainActivity 5 of 5

```
private void showBigScreen(int position) {
      // show the selected picture as a single frame in the second layout
      setContentView(R.layout.solo picture);
      // plumbing - second layout
      txtSoloMsg = (TextView) findViewById(R.id.txtSoloMsg);
      imgSoloPhoto = (ImageView) findViewById(R.id.imgSoloPhoto);
      // set caption-and-large picture
      txtSoloMsg.setText(" Position= " + position + " " + items[position]);
      imgSoloPhoto.setImageResource( largeImages[position] );
      // set GO BACK button to return to layout1 (GridView)
      btnSoloBack = (Button) findViewById(R.id.btnSoloBack);
      btnSoloBack.setOnClickListener(new View.OnClickListener() {
          @Override
          public void onClick(View v) {
              // redraw the main screen showing the GridView
              onCreate(myOriginalMemoryBundle);
          }
      });
  }// showBigScreen
}//Activity
```

GridViewImages

#### Example6: Custom Adapter - MyImageAdapter 1 of 2

```
// This custom adapter populates the GridView with a visual
// representation of each thumbnail in the input data set.
// It also implements a method -getView()- to access
// individual cells in the GridView.
public class MyImageAdapter extends BaseAdapter{
   private Context context; // main activity's context
   Integer[] smallImages; // thumbnail data set
   public MyImageAdapter(Context mainActivityContext,
                         Integer[] thumbnails) {
      context = maiActivityContext;
      smallImages = thumbnails;
   }
   // how many entries are there in the data set?
   public int getCount() {
      return smallImages.length;
   }
   // what is in a given 'position' in the data set?
   public Object getItem(int position) {
      return smallImages[position];
   }
   // what is the ID of data item in given 'position'?
   public long getItemId(int position) {
      return position;
```

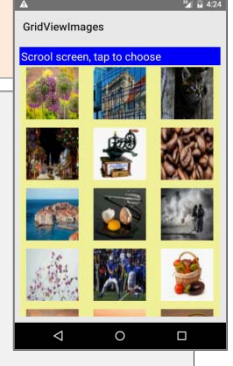

#### Example6: Custom Adapter - MyImageAdapter 2 of 2

```
// create a view for each thumbnail in the data set
  public View getView(int position, View convertView, ViewGroup parent) {
      ImageView imageView;
     // if possible, reuse (convertView) image already held in cache
      if (convertView == null) {
         // new image in GridView formatted to:
         // 100x75 pixels (its actual size)
         // center-cropped, and 5dp padding all around
         imageView = new ImageView(context);
         imageView.setLayoutParams( new GridView.LayoutParams(100, 75) );
         imageView.setScaleType(ImageView.ScaleType.CENTER CROP);
         imageView.setPadding(5, 5, 5, 5);
      } else {
         imageView = (ImageView) convertView;
      }
      imageView.setImageResource(smallImages[position]);
      return imageView;
   }
}//MyImageAdapter
```

CuuDuongThanCong.com

#### Example6: Custom Adapter - MyImageAdapter 2 of 2

// create a view for each thumbnail in the data set, add it to gridview
public View getView(int position, View convertView, ViewGroup parent) {

#### ImageView imageView;

```
// if possible, reuse (convertView) image already held in cache
if (convertView == null) {
    // no previous version of thumbnail held in the scrapview holder
    // define entry in res/values/dimens.xml for grid height,width in dips
    // <dimen name="gridview_size">100dp</dimen>
    // setLayoutParams will do conversion to physical pixels
    imageView = new ImageView(context);
    int gridsize = context.getResources().getDimensionPixelOffset(R.dimen.gridview_size);
    imageView.setLayoutParams(new GridView.LayoutParams(gridsize, gridsize));
    //imageView.setLayoutParams(new GridView.LayoutParams(100, 100));//NOT a good practice
    imageView.setScaleType(ImageView.ScaleType.FIT_XY);
    imageView.setPadding(5, 5, 5, 5);
```

```
} else {
    imageView = (ImageView) convertView;
}
```

```
imageView.setImageResource(smallImages[position]);
imageView.setId(position);
```

#### return imageView;

}//getView

GridViewImages

### **Results generated by Example6 running on different devices**

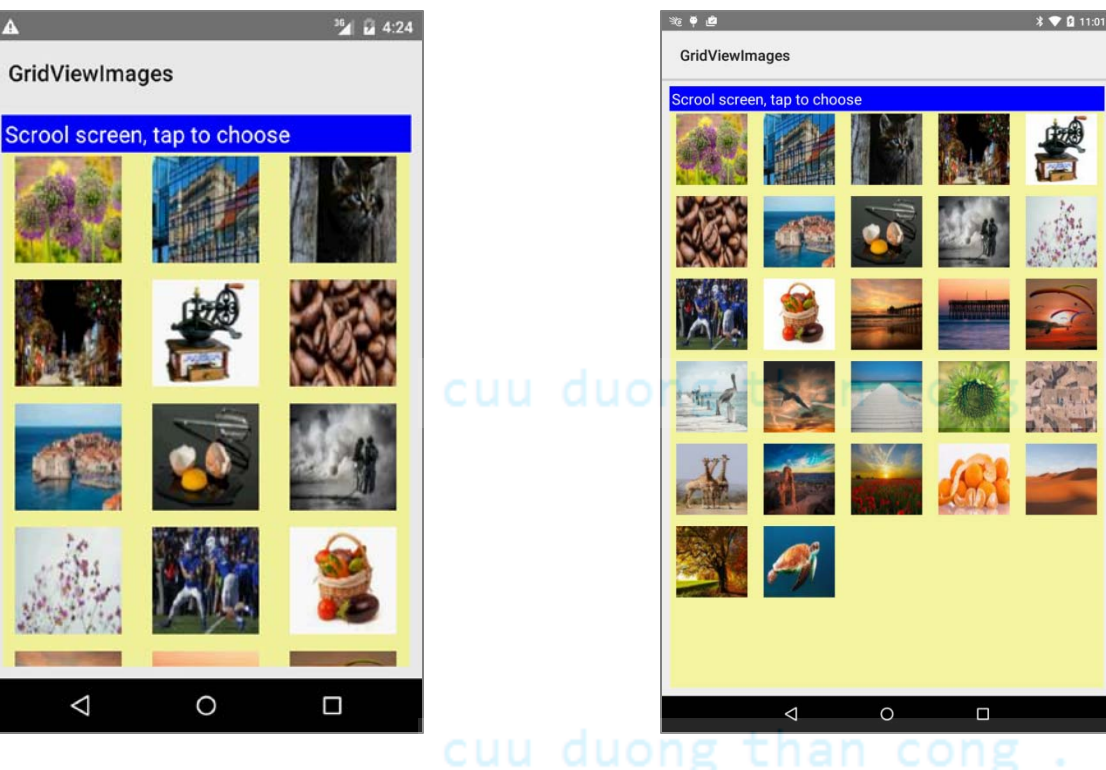

ong than cong . com Image displayed on a Nexus7 (1028x728) tablet. The GridView's clause:

#### android:numColumns="auto\_fit"

determines the best way to fill up each row.

Image taken from the

Emulator

### Example6B:

### An Experiment - Changing from GridView to ListView

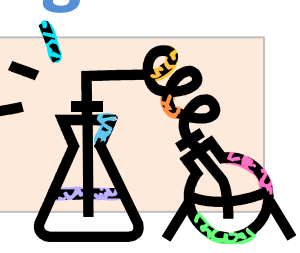

Modify the previous example to show the set of thumbnails in a **ListView** instead of a **GridView**. As before when a thumbnail is tapped a high-quality image is shown in a new screen.

#### STEPS

- Modify the layout activity\_main.xml. Change the tag <GridView ... to</li>
   <ListView. Leave the rest unchanged.</li>
- 2. In the main Java class, replace each reference to the GridView type with ListView. The new statements should be:

ListView gridview;

3. In the custom Image adapter make the following change to indicate the new imageView should be added to a ListView (instead that a GridView) imageView.setLayoutParams(new ListView

.LayoutParams(100, 75) );

4. Keep the rest of the adapter code unchanged.

### Example6B:

An Experiment - Changing from GridView to ListView

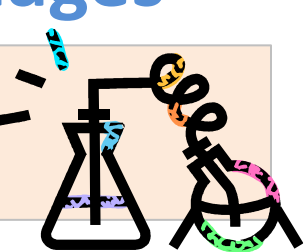

The new app should display the following screens.

Observe the main screen arranges the thumbnails in a ListView container.

More on this issue on *Example 8*.

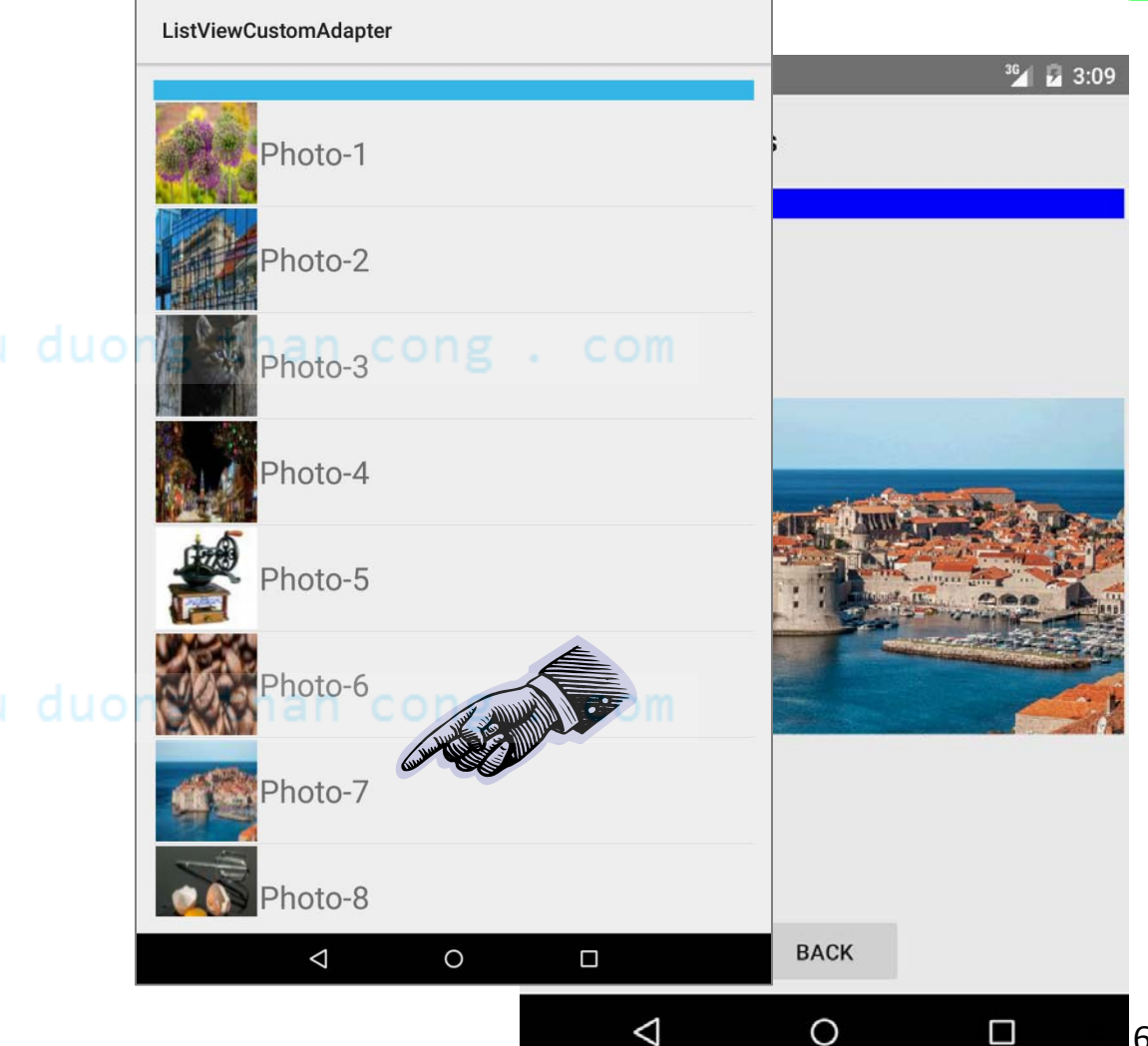

This is a simple variation of the previous example.

A list of choices is offered through a drop-down spinner control.

The user taps on a row and an image for the selected choice isng the selected choice isng the displayed on a new screen.

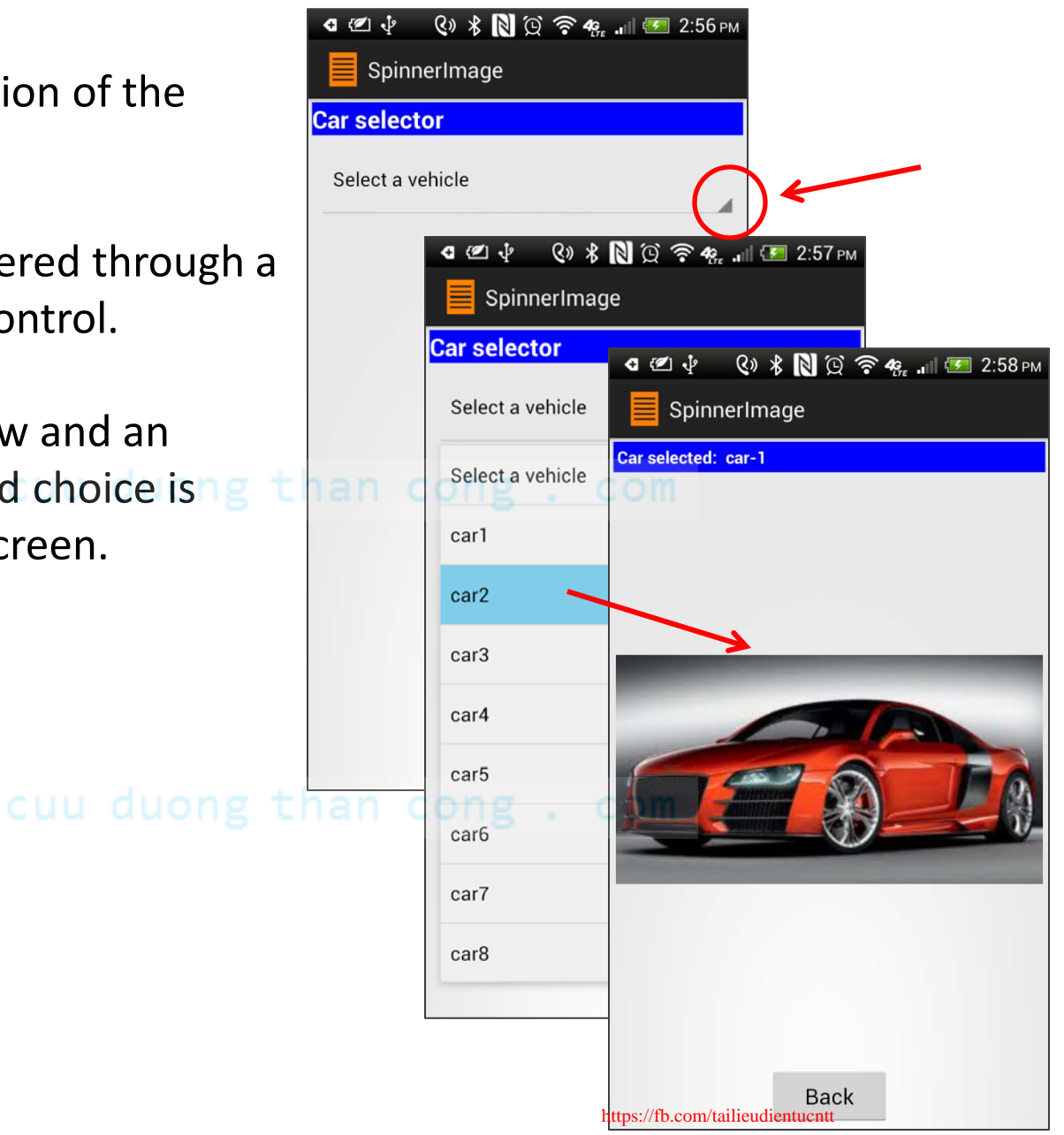

#### Example7: Spinner Demo2 - Layout1 (activity\_main)

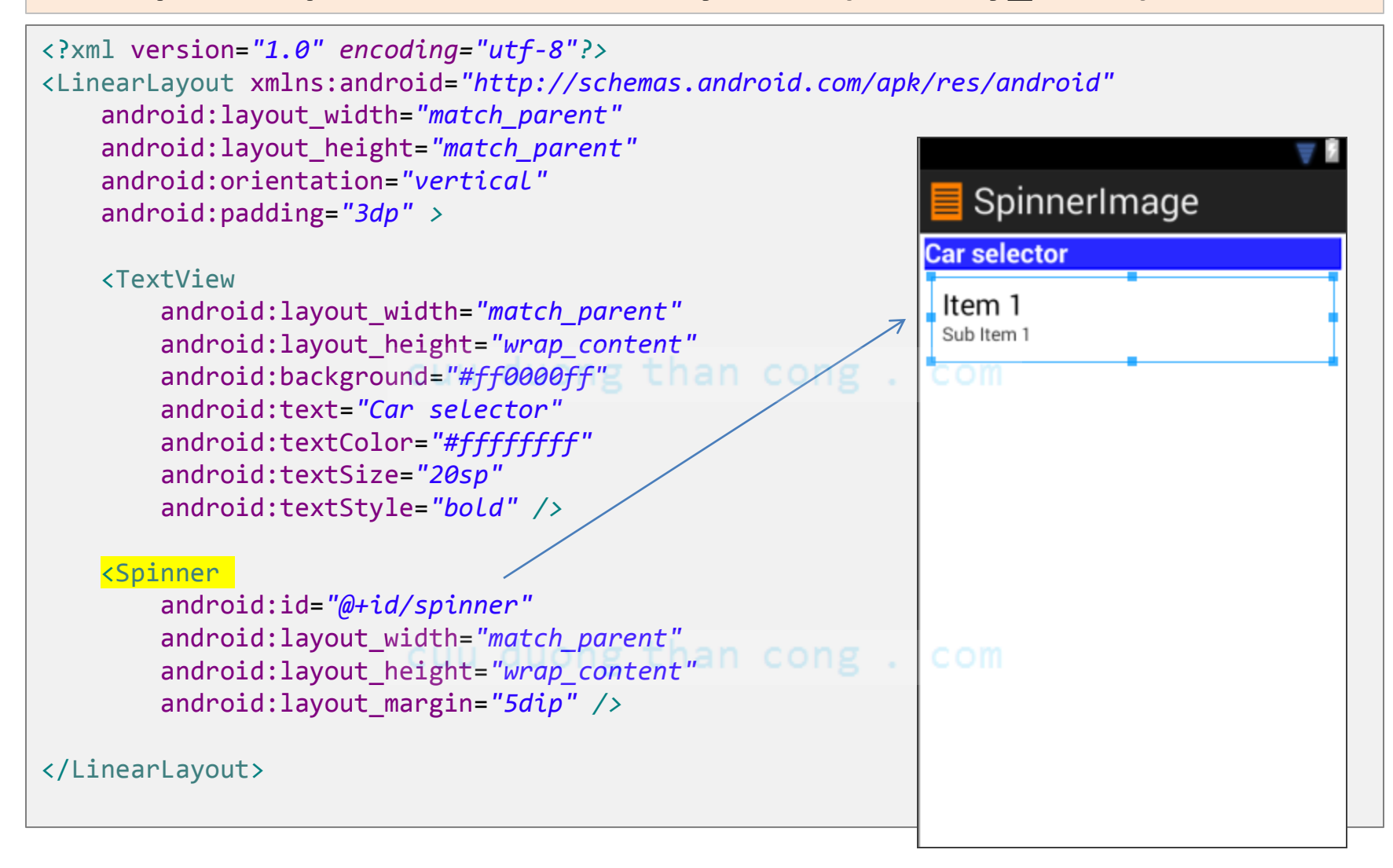

#### Example7: Spinner Demo2 - Layout2 (solo\_picture)

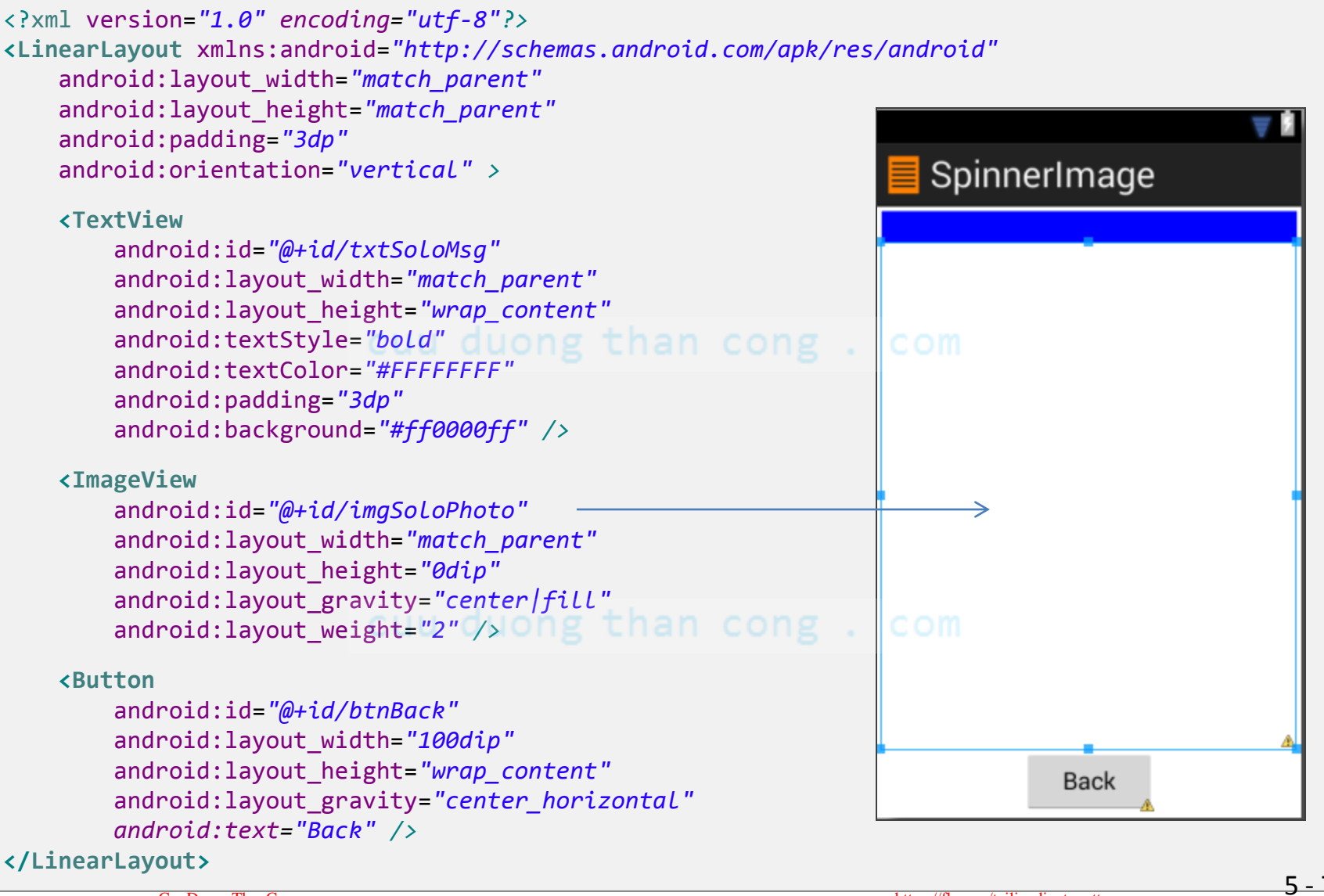

#### Example7: Spinner Demo2 - MainActivity 1 of 3

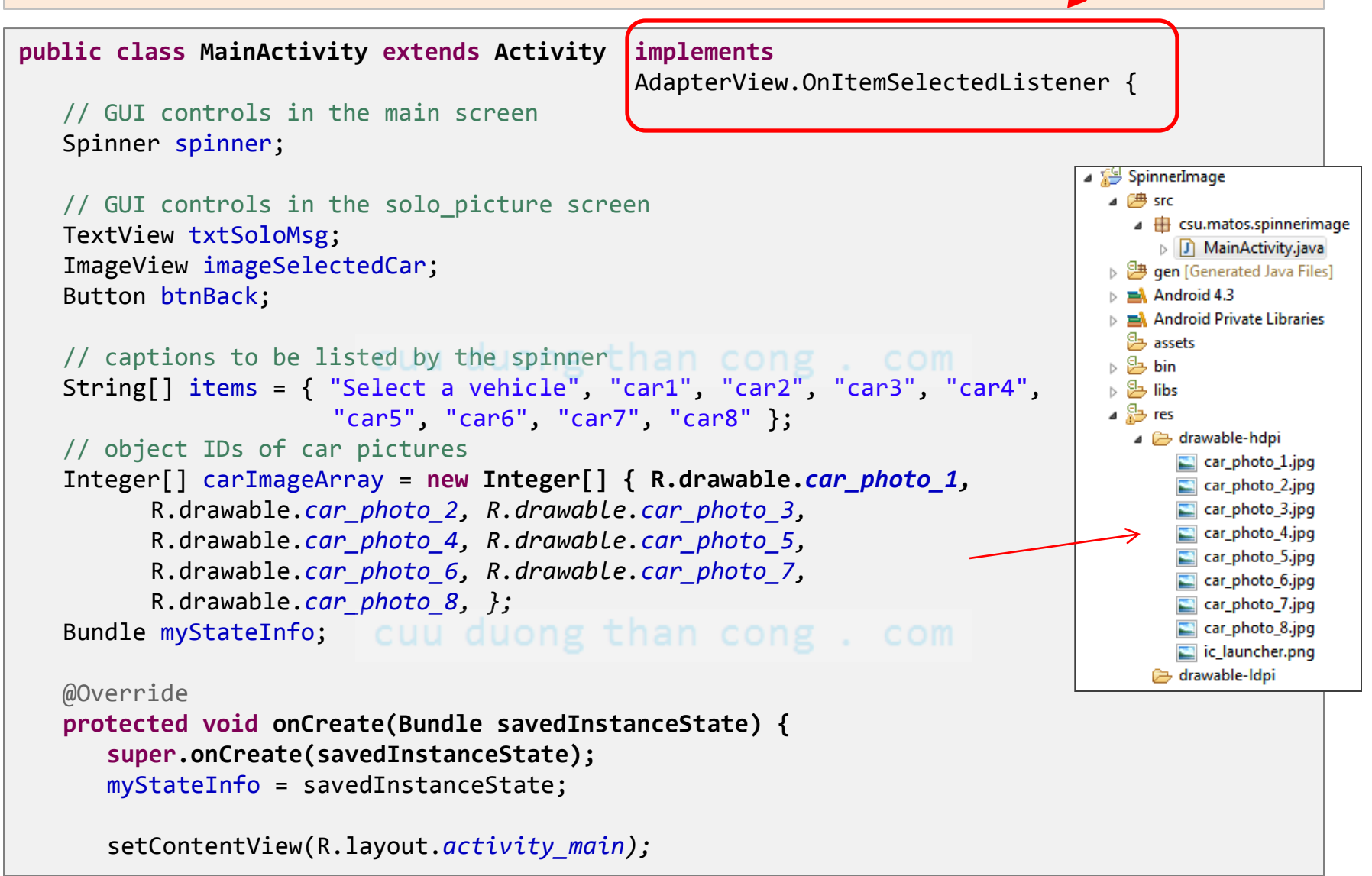

#### Example7: Spinner Demo2 - MainActivity 2 of 3

```
spinner = (Spinner) findViewById(R.id.spinner);
   spinner.setAdapter(new ArrayAdapter<String>(this,
                            android.R.layout.simple spinner dropdown item,
                            items));
   spinner.setOnItemSelectedListener(this);
}// onCreate
// display screen showing image of the selected car
private void showBigImage(int position) {
   // show the selected picture as a single frame
   setContentView(R.layout.solo picture);
   txtSoloMsg = (TextView) findViewById(R.id.txtSoLoMsg);
   imageSelectedCar = (ImageView) findViewById(R.id.imgSoLoPhoto);
   txtSoloMsg.setText("Car selected: car-" + position);
   imageSelectedCar.setImageResource(carImageArray[position]);
   btnBack = (Button) findViewById(R.id.btnBack);
   btnBack.setOnClickListener(new OnClickListener() {
      @Override
      public void onClick(View v) {
         // redraw the main screen showing the spinner
         onCreate(myStateInfo);
      }
   });
}// showBigScreen
```
# **Using The Spinner Widget** (again...)

#### Example7: Spinner Demo2 - MainActivity 3 of 3

```
// next two methods implement the spinner listener
@Override
public void onItemSelected(AdapterView<?> parent, View v, int position, long id) {
    //ignore position 0. It holds just a label ("SELECT A VEHICLE...")
    if (position > 0) {
        showBigImage(position - 1);
        }
        Cuu duong than cong . com
@Override
public void onNothingSelected(AdapterView<?> parent) {
        // D0 NOTHING - needed by the interface
}
```

#### cuu duong than cong . com

### **Example8: Defining your own ListViews**

• Android provides several predefined row layouts for displaying simple lists (such as:

```
android.R.layout.simple_list_item_1,
android.R.layout.simple_list_item_2, etc).
```

- However, there are occasions in which you want a particular disposition and formatting of elements displayed in each list-row.
- In those cases, you should *create your own subclass of a Data Adapter*.
- The next example shows how to do that.

cuu duong than cong . com

### Example8: Create your own DataAdapter

In order to customize a Data Adapter, you need to:

- 1. Create a class extending the concrete ArrayAdapter class
- 2. Override its getView(), and
- 3. Construct (inflate) your rows yourself.

```
method getView()
public class MyCustomAdapter extends ArrayAdapter{
    // class variables go here ...
    public MyCustomAdapter(...) { }
    public View getView(...) { }
}//MyCustomAdapter
```

For each data

the adapter, the

element supplied by

### **Example8: Designing Custom-Rows**

In our example each UI row will show an icon (on the left side) and text following the icon to its right side.

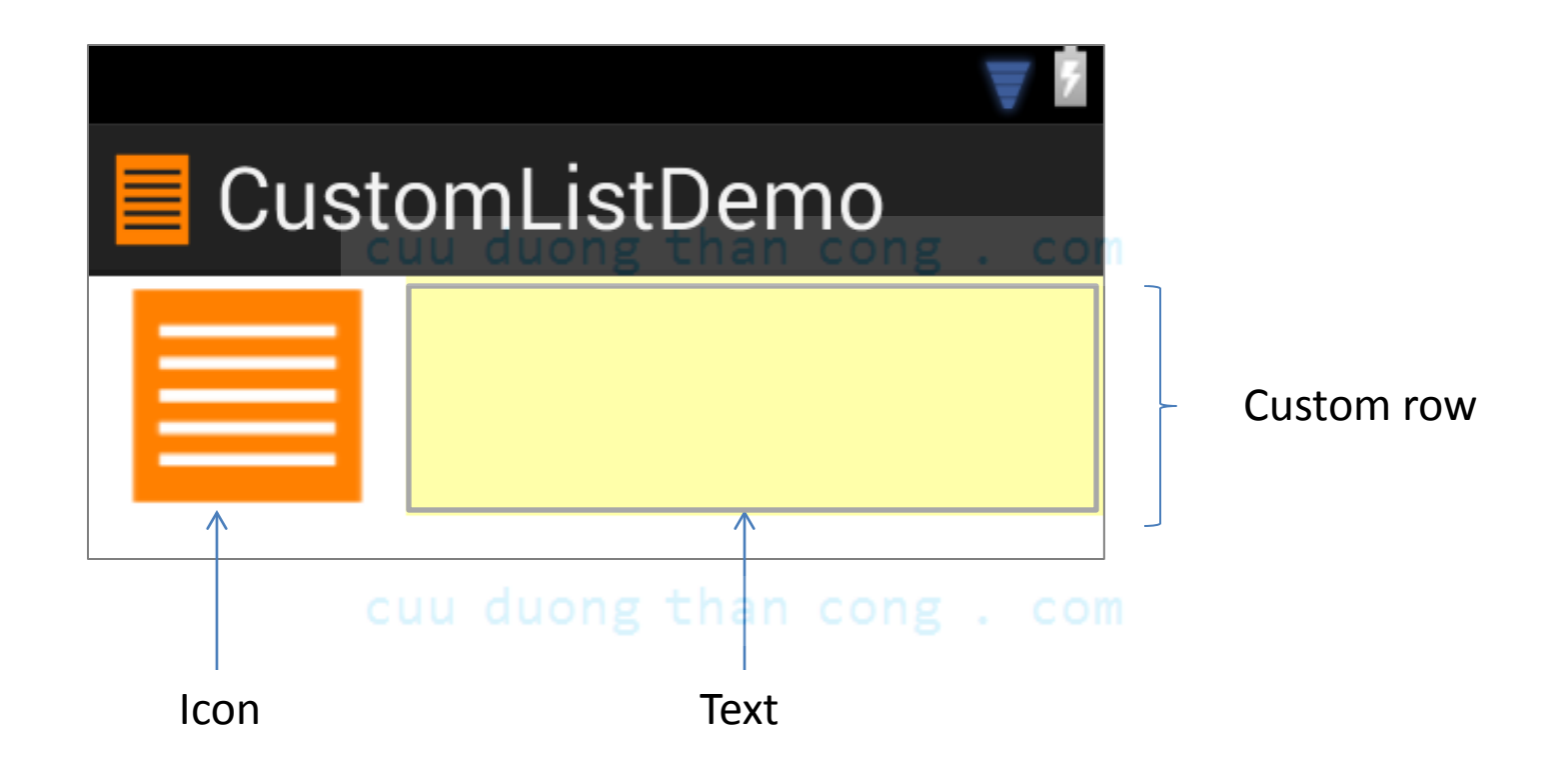

### **Example8: Designing Custom-Rows**

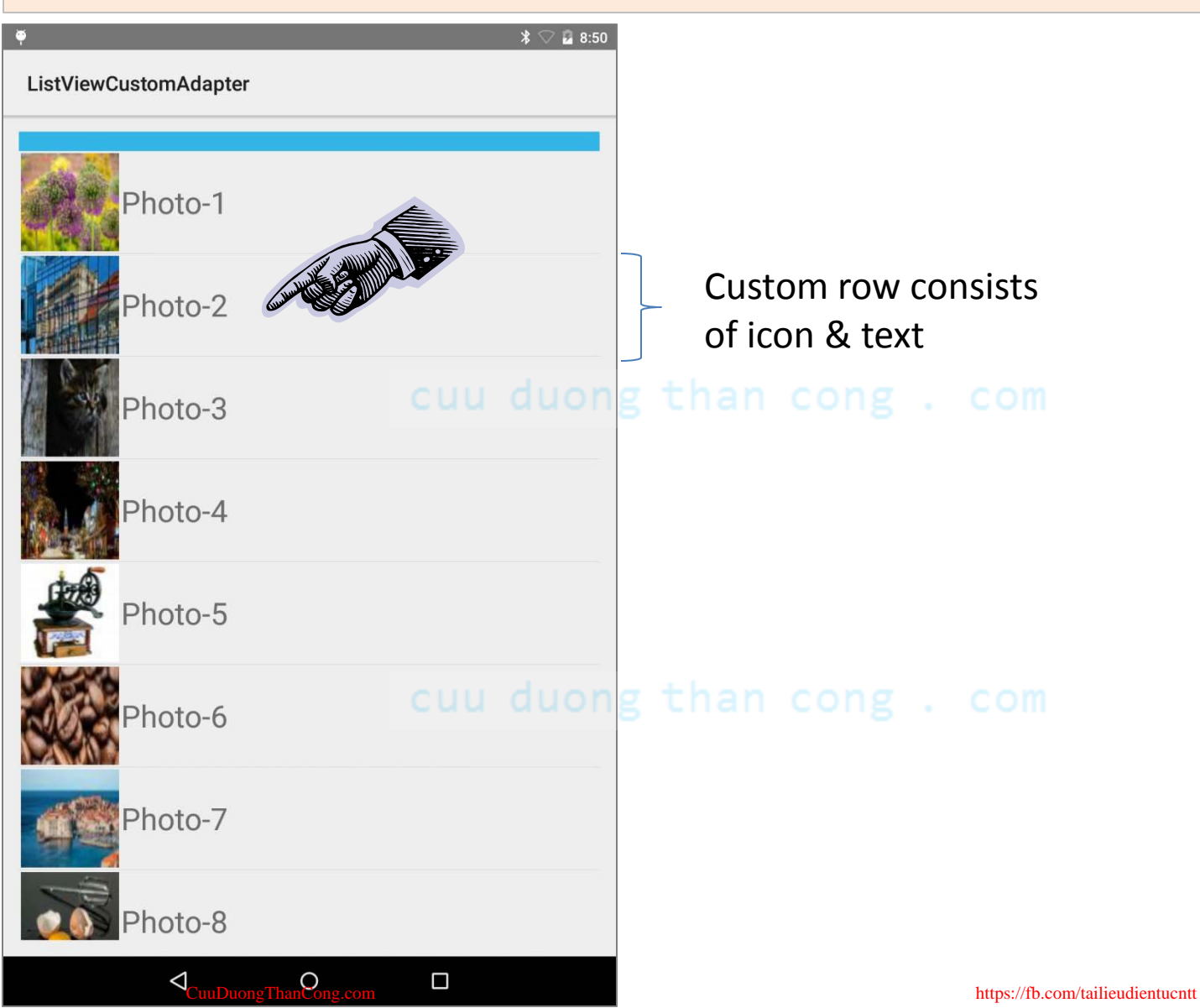

### Example8: Custom ListView Demo - App's Structure

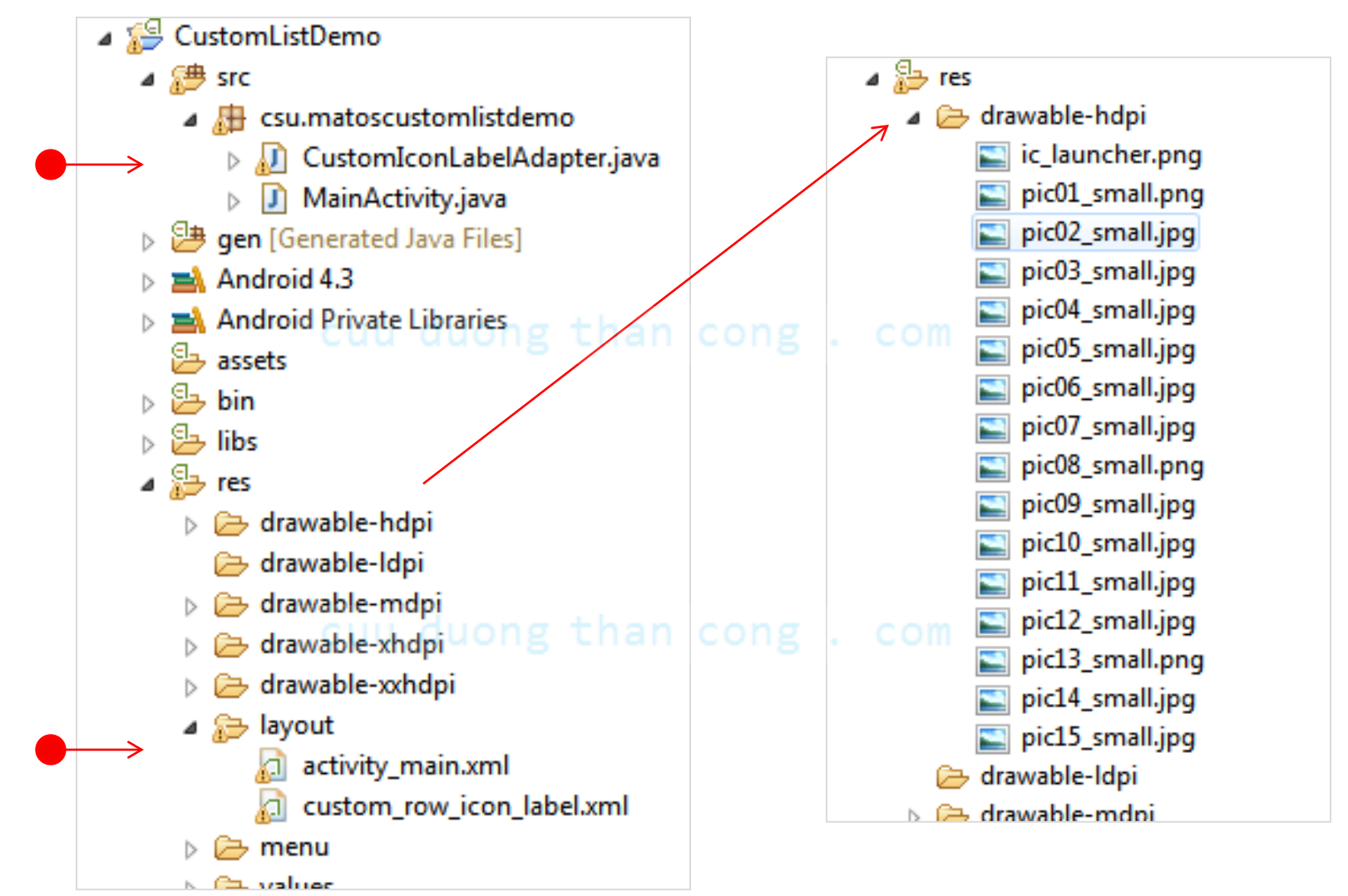

CuuDuongThanCong.com

### Example8: Layout1 – activity\_main.xml

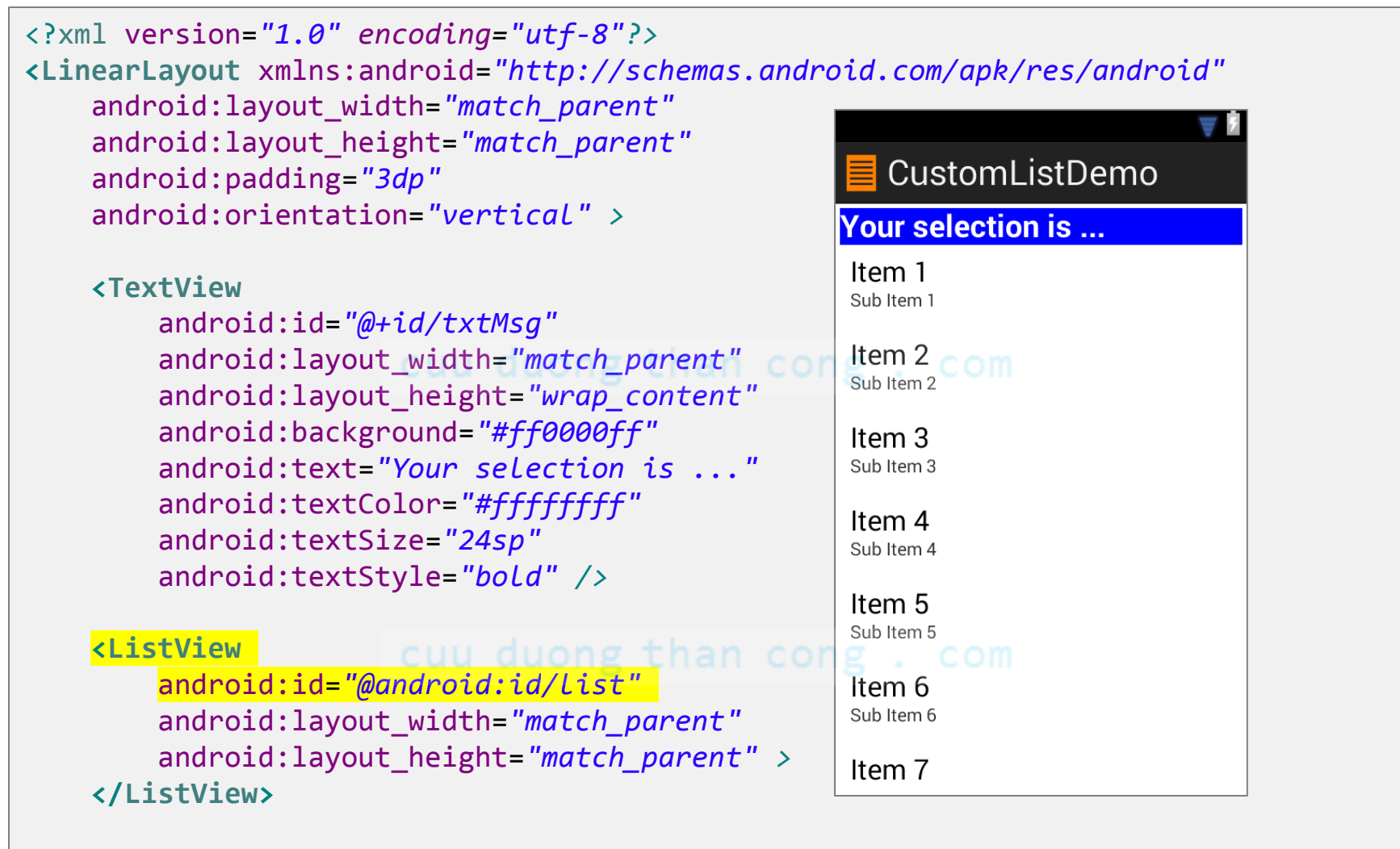

</LinearLayout>

### Example8: Layout2 – custom\_row\_icon\_label.xml

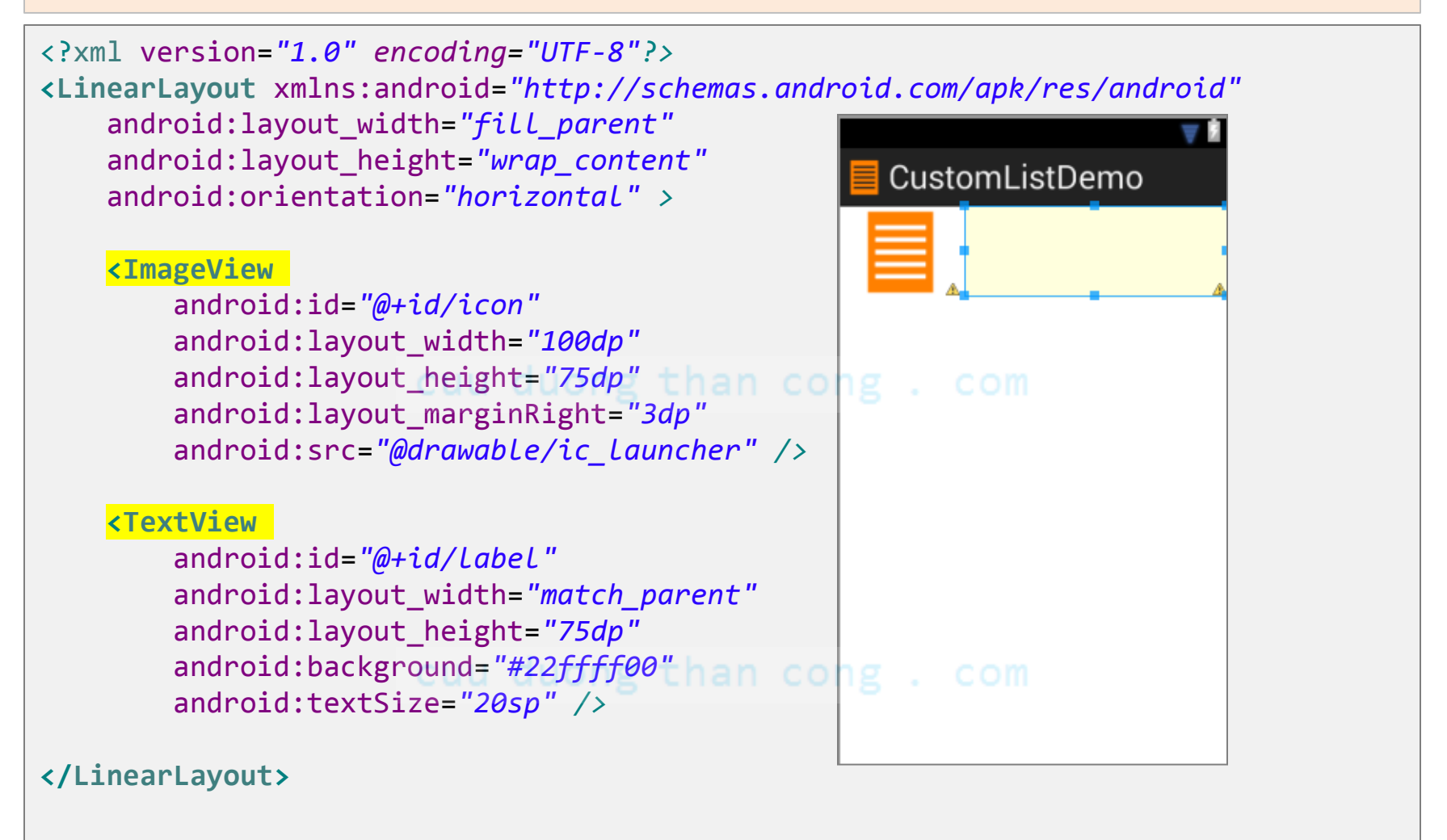

### Example8: Custom ListView Demo – MainActivity 1 of 3

```
public class MainActivity extends ListActivity {
  TextView txtMsg;
  // The n-th row in the list will consist of [icon, label]
  // where icon = thumbnail[n] and label=items[n]
  String[] items = { "Data-1", "Data-2", "Data-3", "Data-4", "Data-5",
        "Data-6", "Data-7", "Data-8", "Data-9", "Data-10", "Data-11",
        "Data-12", "Data-13", "Data-14", "Data-15" };
  Integer[] thumbnails = { R.drawable.pic01 small, R.drawable.pic02 small,
        R.drawable.pic03 small, R.drawable.pic04 small,
        R.drawable.pic05 small, R.drawable.pic06 small,
        R.drawable.pic07 small, R.drawable.pic08 small,
        R.drawable.pic09 small, R.drawable.pic10 small,
        R.drawable.pic11 small, R.drawable.pic12 small,
        R.drawable.pic13_small, R.drawable.pic14_small,
        R.drawable.pic15 small };
  @Override
  protected void onCreate(Bundle savedInstanceState) {
     super.onCreate(savedInstanceState);
     setContentView(R.layout.activity main);
     txtMsg = (TextView) findViewById(R.id.txtMsg);
```

#### Example8: Custom ListView Demo – MainActivity 2 of 3

```
// the arguments of the custom adapter are:
     // activityContex, layout-to-be-inflated, labels, icons
     CustomIconLabelAdapter adapter = new CustomIconLabelAdapter(
                      this.
                      R.layout.custom row icon Label,
                      items,
                      thumbnails);
     // bind intrinsic ListView to custom adapter
     setListAdapter(adapter);
  }//onCreate
  // react to user's selection of a row
  @Override
  protected void onListItemClick(ListView 1, View v, int position, long id) {
     super.onListItemClick(1, v, position, id);
     String text = " Position: " + position + " " + items[position];
     txtMsg.setText(text); duong than cong . com
  }//listener
}//class
```

### Example8: Custom ListView Demo – MainActivity 3 of 3

```
class CustomIconLabelAdapter extends ArrayAdapter <String> {
  Context context;
  Integer[] thumbnails;
  String[] items;
  public CustomIconLabelAdapter( Context context, int layoutToBeInflated,
                                  String[] items, Integer[] thumbnails) {
     super(context, R.layout.custom row icon label, items);
     this.context = context;
     this.thumbnails = thumbnails;
     this.items = items; u duong than cong . com
  }
  @Override
  public View getView(int position, View convertView, ViewGroup parent) {
     LayoutInflater inflater = ((Activity) context).getLayoutInflater();
     View row = inflater.inflate(R.layout.custom row icon label, null);
     TextView label = (TextView) row.findViewById(R.id.LabeL);
     ImageView icon = (ImageView) row.findViewById(R.id.icon);
     label.setText(items[position]);
     icon.setImageResource(thumbnails[position]);
     return (row);
  }
}// CustomAdapter
```

CuuDuongThanCong.com

### **Example8: The LayoutInflater Class**

- The **LayoutInflater** class converts an XML layout specification into an actual tree of View objects. The objects inflated by code are appended to the selected UI view. It typically works in cooperation with an ArrayAdapter.
- A basic **ArrayAdapter** requires three arguments: current **context**, **layout** on which output rows are shown, source data **items** (data to feed the rows).
  - The overridden getView() method inflates the row layout by custom allocating *icons* and *text* taken from data source in the user designed row.
  - Once assembled, the View (row) is returned.
  - This process is repeated for each item supplied by the ArrayAdapter.
  - See Appendix C for an example of a better built custom-adapter using the **ViewHolder** design strategy.

### Example 9: Storing Images on the SD card

(A Variation on Example5)

In previous examples, images were kept in main storage using the application's \_ memory space.

This time we will use the external disk (**SD-card**) to store the app's data (arguably a better space/speed tradeoff practice).

Assume the user has already transferred a copy of the pictures to the SD folder /Pictures/thumbnails/

cuu duong than cong

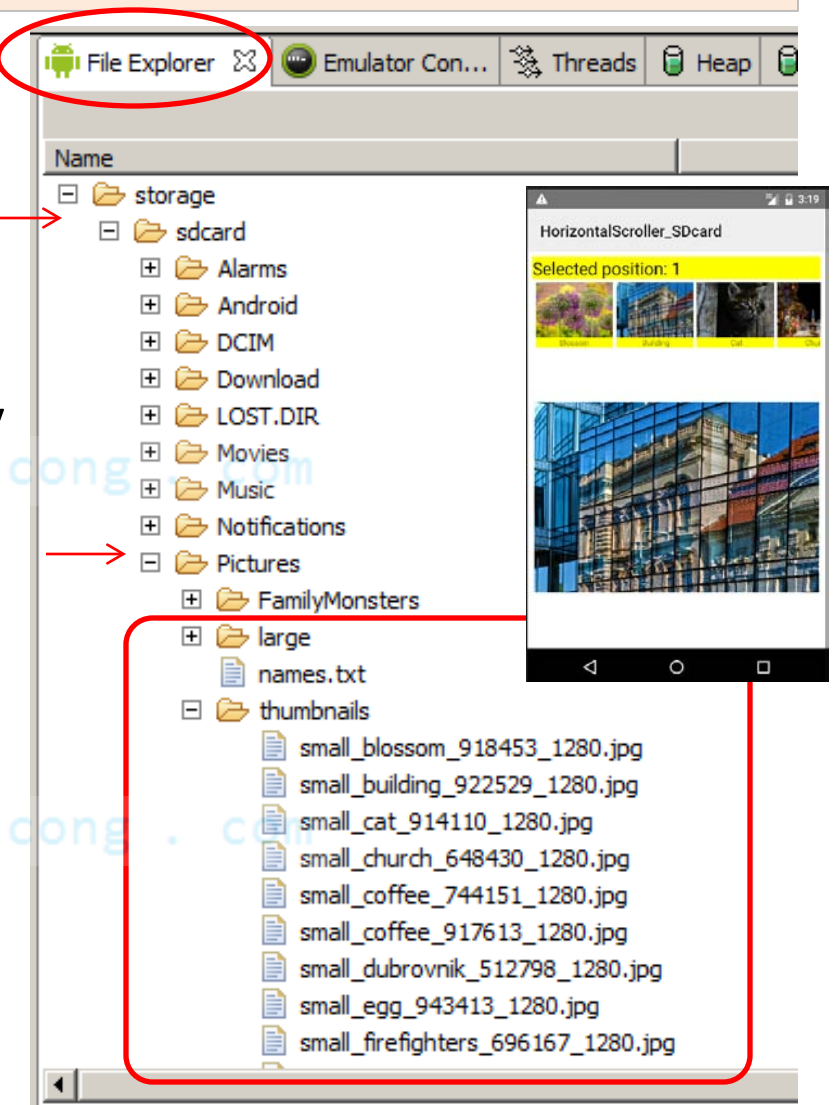

#### 2GB Micro SD

### Example 9: Storing Images on the SD card

(A Variation on Example5)

The folder **/Pictures/large/** contains a high-quality image for each thumbnail. These larger pictures are shown after the user makes a selection using the *scroller*.

The text file **/Pictures/names.txt** contains the caption associated to each picture. Data has been entered as a single line of comma separated strings (Something like Blossom, Building, Cat, Church, Coffee, ...).

cuu duong than c<mark>on</mark>

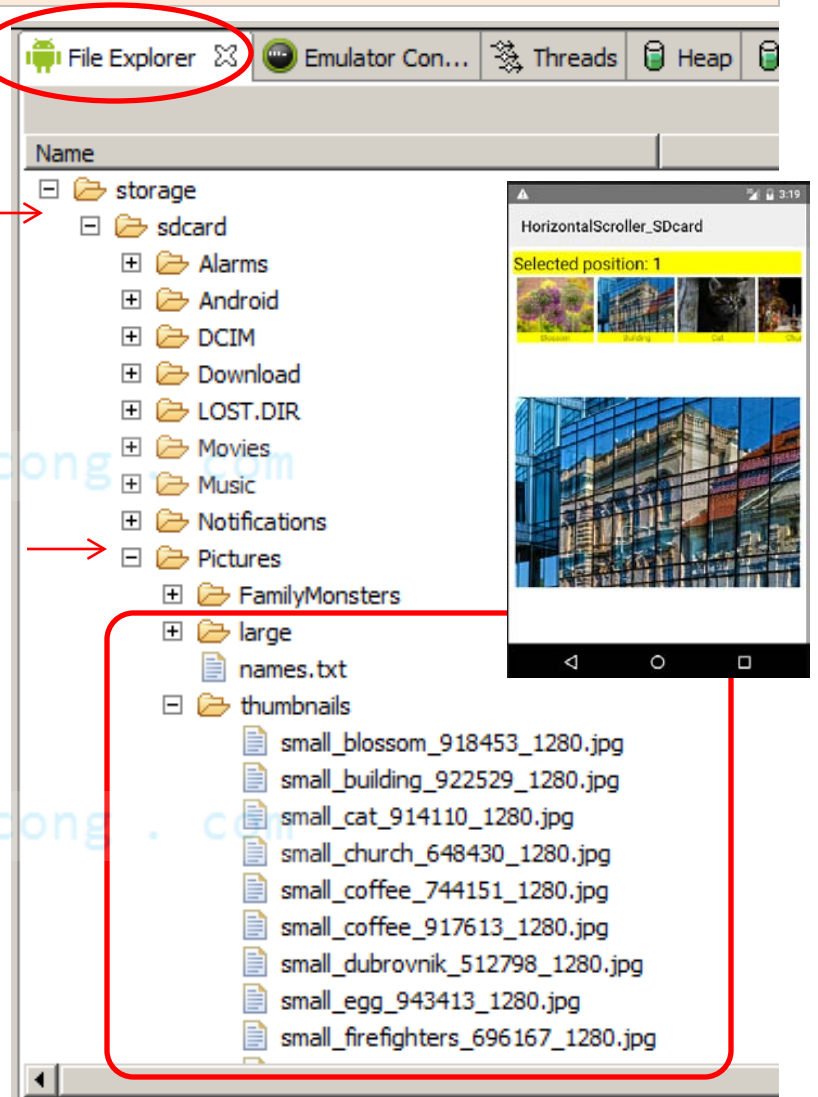

#### **Example 9: SD card Demo – MainActivity** 1 of 4

public class MainActivity extends Activity {

```
//GUI controls
TextView txtMsg;
ViewGroup scrollViewgroup;
```

//each frame in the HorizontalScrollView has [icon, caption]
ImageView icon;
TextView caption;

```
//large image frame for displaying high-quality selected image
ImageView imageSelected;
```

```
String[] items;
int index;
```

```
@Override
protected void onCreate(Bundle savedInstanceState) {
    super.onCreate(savedInstanceState);
    setContentView(R.layout.activity_main);
    han cong . com
```

```
//plumbing: bind GUI controls to Java classes
txtMsg = (TextView) findViewById(R.id.txtMsg);
imageSelected = (ImageView) findViewById(R.id.imageSelected);
```

```
// this layout goes inside the HorizontalScrollView
scrollViewgroup = (ViewGroup) findViewById(R.id.viewgroup);
```

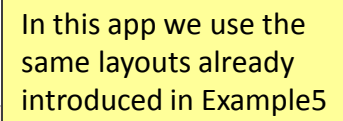

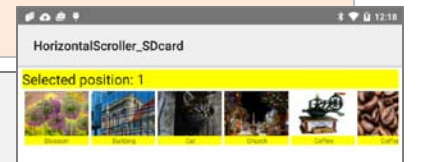

#### **Example 9: SD card Demo – MainActivity** 2 of 4

In this app we use the same layouts already introduced in Example5

```
HorizontalScroller_SDcard
Selected position: 1
```

```
try {
  // Environment class allows access to your 'MEDIA' variables
  String absolutePath2SdCard = Environment.getExternalStorageDirectory()
                              .getAbsolutePath();
  //photo captions are held in a single-line comma-separated file
  String pathPictureCaptionFile = absolutePath2SdCard + "/Pictures/names.txt";
  File nameFile = new File(pathPictureCaptionFile);
  Scanner scanner = new Scanner(nameFile);
  String line = scanner.nextLine();
  items = line.split(","); duoing than cong . com
  //get access to the small thumbnails - polulate the horizontal scroller
  String pathThumbnailsFolder = absolutePath2SdCard + "/Pictures/thumbnails/";
  File sdPictureFiles = new File(pathThumbnailsFolder);
  File[] thumbnailArray = sdPictureFiles.listFiles();
  txtMsg.append("\nNum files: " + thumbnailArray.length);
  File singleThumbnailFile;
  for (index = 0; index < thumbnailArray.length; index++) {</pre>
    singleThumbnailFile = thumbnailArray[index];
    final View frame = getLayoutInflater().inflate(R.layout.frame icon caption, null);
```

#### **Example 9: SD card Demo – MainActivity** 3 of 4

In this app we use the same layouts already introduced in Example5

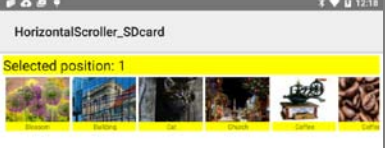

```
TextView caption = (TextView) frame.findViewById(R.id.caption);
ImageView icon = (ImageView) frame.findViewById(R.id.icon);
```

```
caption.setText(items[index]);
scrollViewgroup.addView(frame);
```

```
frame.setId(index); UU duong than cong
```

A **ViewGroup** is a special view that can contain other views (called children). The superclass ViewGroup is the base class for layouts and views containers [From Android Documentation].

```
frame.setOnClickListener(new View.OnClickListener() {
  @Override
  public void onClick(View v) {
    String text = "Selected position: " + frame.getId();
    txtMsg.setText(text);
    showLargeImage(frame.getId());
  }
```

```
}); // listener cuu duong than cong . com
```

```
}// for
```

}

```
} catch (Exception e) {
```

```
txtMsg.append("\nError: " + e.getMessage());
```

#### **Example 9: SD card Demo – MainActivity** 4 of 4

#### cuu duong than cong . com

In this app we use the same layouts already introduced in Example5

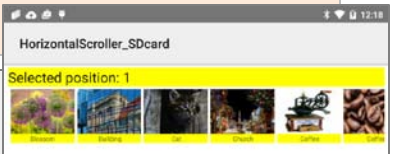

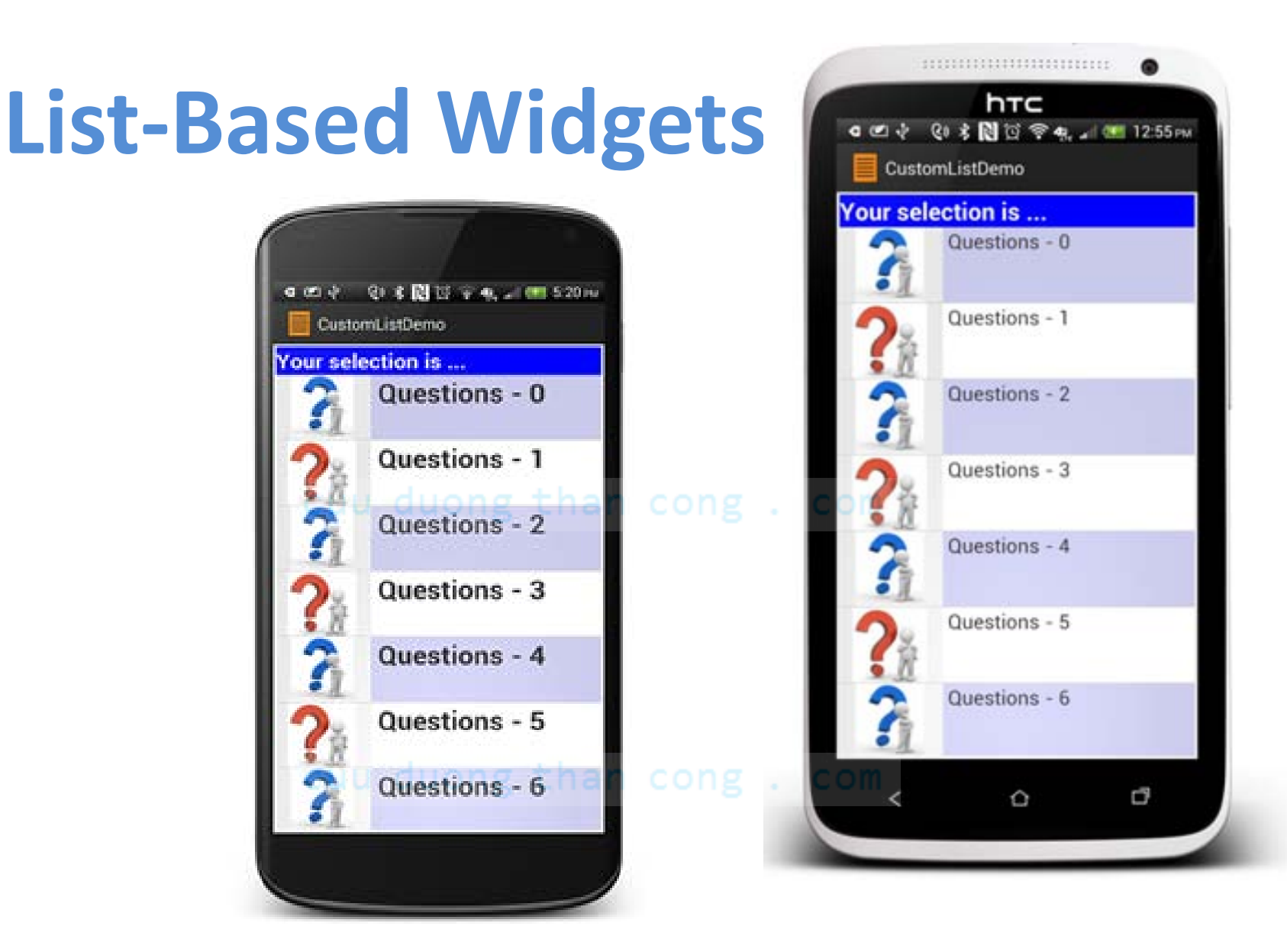

Images made with the "Device Frame Generator Tool", available at <a href="http://android-ui-utils.googlecode.com/hg/asset-studio/dist/device-frames.html">http://android-ui-utils.googlecode.com/hg/asset-studio/dist/device-frames.html</a>

CuuDuongThanCong.com

https://fb.com/tailieudientucntt

# **Appendix A:** Predefined Android Resources

Android SDK includes a number of predefined layouts & styles. Some of those resources can be found in the folders:

C:\Your-Path \Android\android-sdk\platforms\android-xx\data\res\layout C:\Your-Path \Android\android-sdk\platforms\android-xx\data\res\values\styles.xml

#### Example:

The following is the definition of the layout called:

android.R.layout.simple\_list\_item\_1. It consists of a single TextView field named "text1", its contents are centered, large font, and some padding.

<!-- Copyright (C) 2006 The Android Open Source Project Licensed under the Apache License, Version 2.0 (the "License"); you may not use this file except in compliance with the License. You may obtain a copy of the License at http://www.apache.org/licenses/LICENSE-2.0 Unless required by applicable law or agreed to in writing, software distributed under the License is distributed on an "AS IS" BASIS, WITHOUT WARRANTIES OR CONDITIONS OF ANY KIND, either express or implied. See the License for the specific language governing permissions and limitations under the License. -->

```
<?xml version="1.0" encoding="utf-8"?>
<TextView xmlns:android="http://schemas.android.com/apk/res/android"
android:id="@android:id/text1"
android:layout_width="match_parent"
android:layout_height="wrap_content"
android:gravity="center_vertical"
android:gravity="center_vertical"
android:minHeight="?android:attr/ListPreferredItemHeight"
android:paddingLeft="6dip"
android:textAppearance="?android:attr/textAppearanceLarge" />
```

# **Appendix A:** Predefined Android Resources

### **Android's Predefined Layouts**

This is the definition of: *simple\_spinner\_dropdown\_item* in which a single row holding a radio-button and text is shown.

#### Link:

http://code.google.com/p/pdn-slatedroid/source/browse/trunk/eclair/frameworks/base/core/res/res/layout/ simple spinner dropdown item.xml?r=44

```
<?xml version="1.0" encoding="utf-8"?>
<!--
** Copyright 2008, The Android Open Source Project
** etc...
-->
<CheckedTextView
    xmlns:android="http://schemas.android.com/apk/res/android"
    android:id="@android:id/text1"
    style="?android:attr/spinnerDropDownItemStyle"
    android:singleLine="true"
    android:layout_width="match_parent"
    android:layout_height="?android:attr/ListPreferredItemHeight"
    android:layout_height="//s//schemation"
    android:layout_height="//schemation"
    android:layout_height="//schemation"
    android:layout_height="//schemation"
    android:layout_height="//schemation"
    android:layout_height="//schemation"
    android:layout_height="//schemation"
    android:layout_height="//schemation"
    android:layout_height="//schemation"
    android:layout_height="//schemation"
    android:layout_height="//schemation"
    android:layout_height="//schemation"
    android:layout_height="//schemation"
    android:layout_height="//schemation"
    android:layout_height="//schemation"
    android:layout_height="//schemation"
    android:layout_height="//schemation"
    android:layout_height="//schemation"
    android:layout_height="//schemation"
    android:layout_height="//schemation"
    android:layout_height="//schemation"
    android:layout_height="//schemation"
    android:layout_height="//schemation"
    android:layout_height="//schemation"
    android:layout_height="//schemation"
    android:layout_height="//schemation"
    android:layout_height="//schemation"
    android:layout_height="//schemation"
    android:layout_height="//schemation"
    android:layout_height="//schemation"
    android:layout_height="//schemation"
    android:layout_height="//schemation"
    android:layout_height="//schemation"
    android:layout_height="//schemation"
    android:layout_height="//schemation"
    android:layout_height="//schemation"
    android:layout_height="//schemation"
    android:layout_height="//schemation"
    android:layout_height="//schemation"
    android:layout_height="/
```

Keyboarding data into Android's applications is functionally dependent of the hardware present in the actual device.

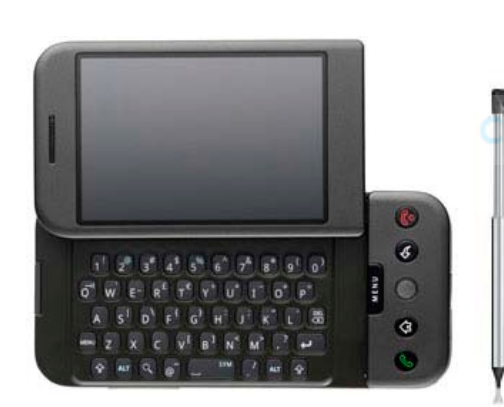

Sliding Window in this unit exposes a hard keyboard. This device has a permanently exposed hard keyboard and Stylus pen appropriate for handwriting

Google

AL CO 3.29 PM

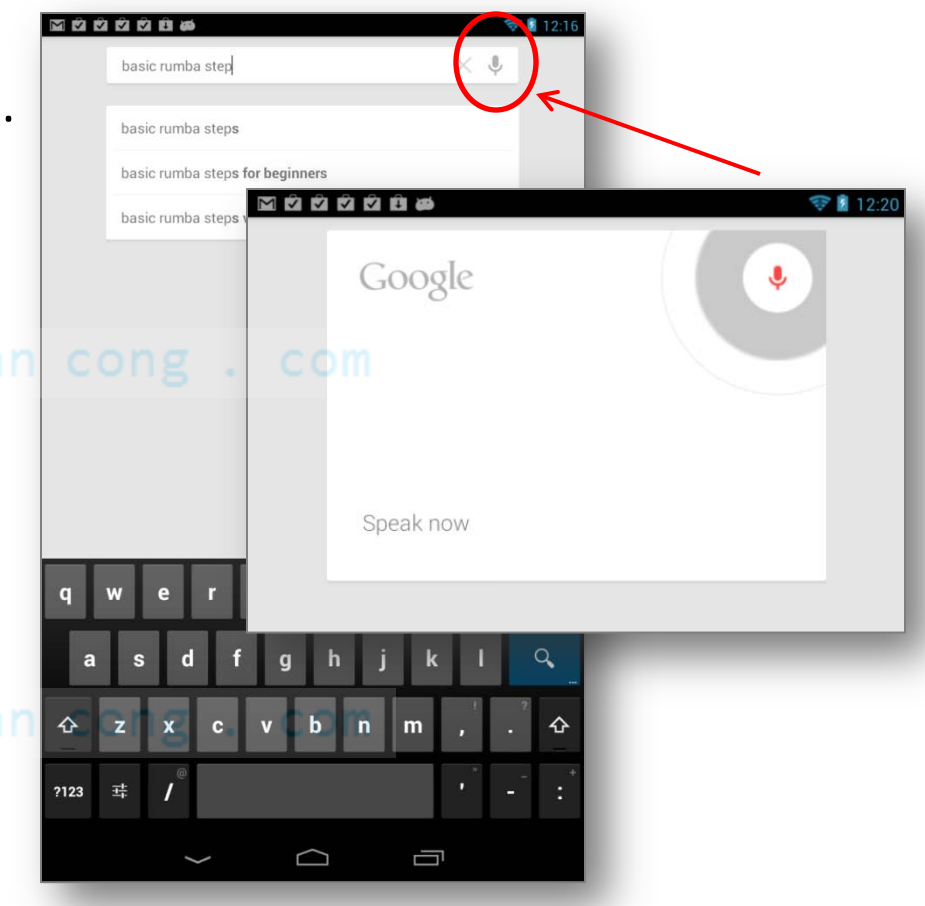

Input accepted from Virtual keyboard and/or voice recognition

When the user taps on an **EditText** box, the Input Media Framework (**IMF**) provides access to

- 1. a hard (or *real*) keyboard (if one is present) or
- 2. a soft (or virtual) keyboard known as IME that is the most appropriated for the current input type.

You may close the virtual keyboard by tapping the hardware **BackArrow** key.

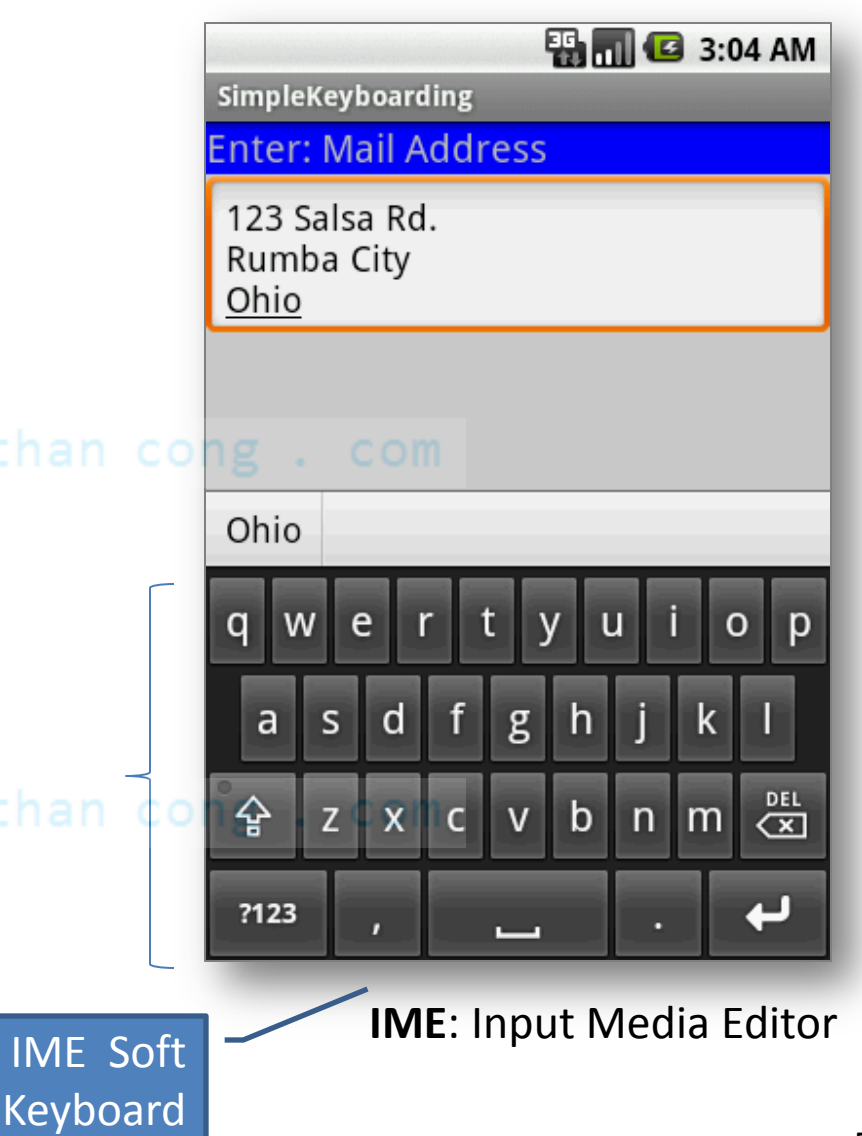

### Telling Android what data to expect

**TextViews** can use either **XML** elements or **Java** code to tell the type of textual data they should accept. For example:

android:inputType="phone" com

#### Java

**XML** 

editTextBox.setInputType(
 android.text.InputType.TYPE\_CLASS\_PHONE);

Knowing the inputType has an impact on virtual keyboards (the software can expose the *best* layout for the current input class)

### Java Usage – inpuType Classes

editTextBox.setInputType( android.text.InputType.XXX );

TYPE CLASS DATETIME : int - InputType <sup>§F</sup> TYPE\_CLASS\_NUMBER : int - InputType SF TYPE\_CLASS\_PHONE : int - InputType SF TYPE\_CLASS\_TEXT : int - InputType SF TYPE\_DATETIME\_VARIATION\_DATE : int - InputType <sup>SF</sup> TYPE\_DATETIME\_VARIATION\_NORMAL : int - InputType §F TYPE\_DATETIME\_VARIATION\_TIME : int - InputType SF TYPE\_MASK\_CLASS : int - InputType &F TYPE\_MASK\_FLAGS : int - InputType §F TYPE\_MASK\_VARIATION : int - InputType <sup>§F</sup> TYPE\_NULL : int - InputType SF TYPE\_NUMBER\_FLAG\_DECIMAL : int - InputType SF TYPE\_NUMBER\_FLAG\_SIGNED : int - InputType <sup>SF</sup> TYPE\_NUMBER\_VARIATION\_NORMAL : int - InputType SF TYPE\_NUMBER\_VARIATION\_PASSWORD : int - InputType SF TYPE\_TEXT\_FLAG\_AUTO\_COMPLETE : int - InputType SF TYPE\_TEXT\_FLAG\_AUTO\_CORRECT : int - InputType SF TYPE\_TEXT\_FLAG\_CAP\_CHARACTERS : int - InputType <sup>§F</sup> TYPE\_TEXT\_FLAG\_CAP\_SENTENCES : int - InputType TYPE\_TEXT\_FLAG\_CAP\_WORDS : int - InputType CuuDuongThanCong.com

FLAG IME MULTI LINE : int - InputType FLAG MULTI LINE : int - InputType FLAG\_NO\_SUGGESTIONS : int - InputType VARIATION EMAIL ADDRESS : int - InputType VARIATION\_EMAIL\_SUBJECT : int - InputType VARIATION FILTER : int - InputType VARIATION\_LONG\_MESSAGE : int - InputType VARIATION\_NORMAL : int - InputType VARIATION PASSWORD : int - InputType VARIATION PERSON NAME : int - InputType VARIATION\_PHONETIC : int - InputType VARIATION POSTAL ADDRESS : int - InputType VARIATION\_SHORT\_MESSAGE : int - InputType VARIATION URI: int - InputType VARIATION VISIBLE PASSWORD : int - InputType VARIATION\_WEB\_EDIT\_TEXT : int - InputType

### XML Usage – inputType Classes

<EditText

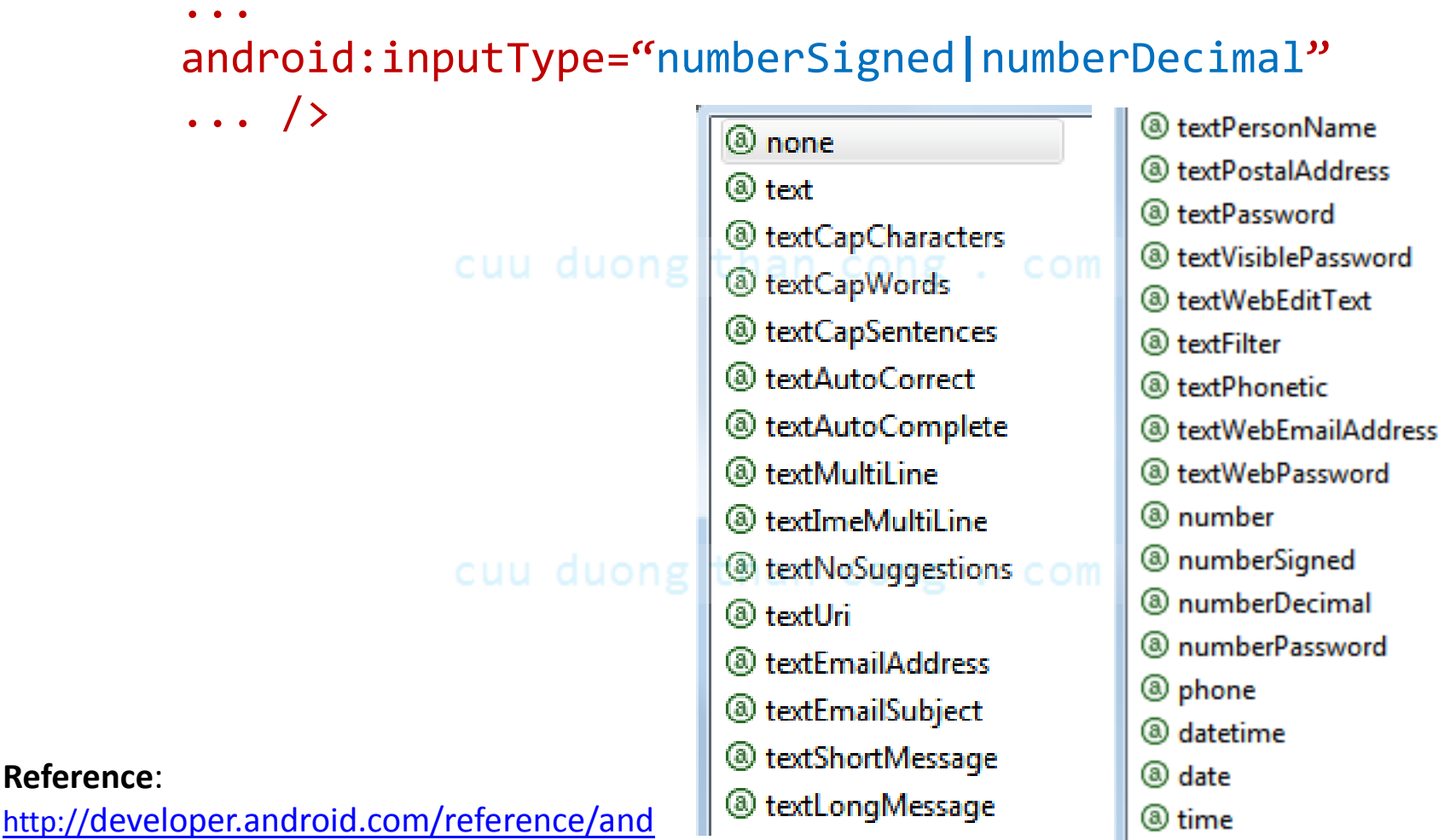

roid/R.styleable.html#TextView inputType

### **Example10:** Using multiple XML attributes android:inputType="text|textCapWords"

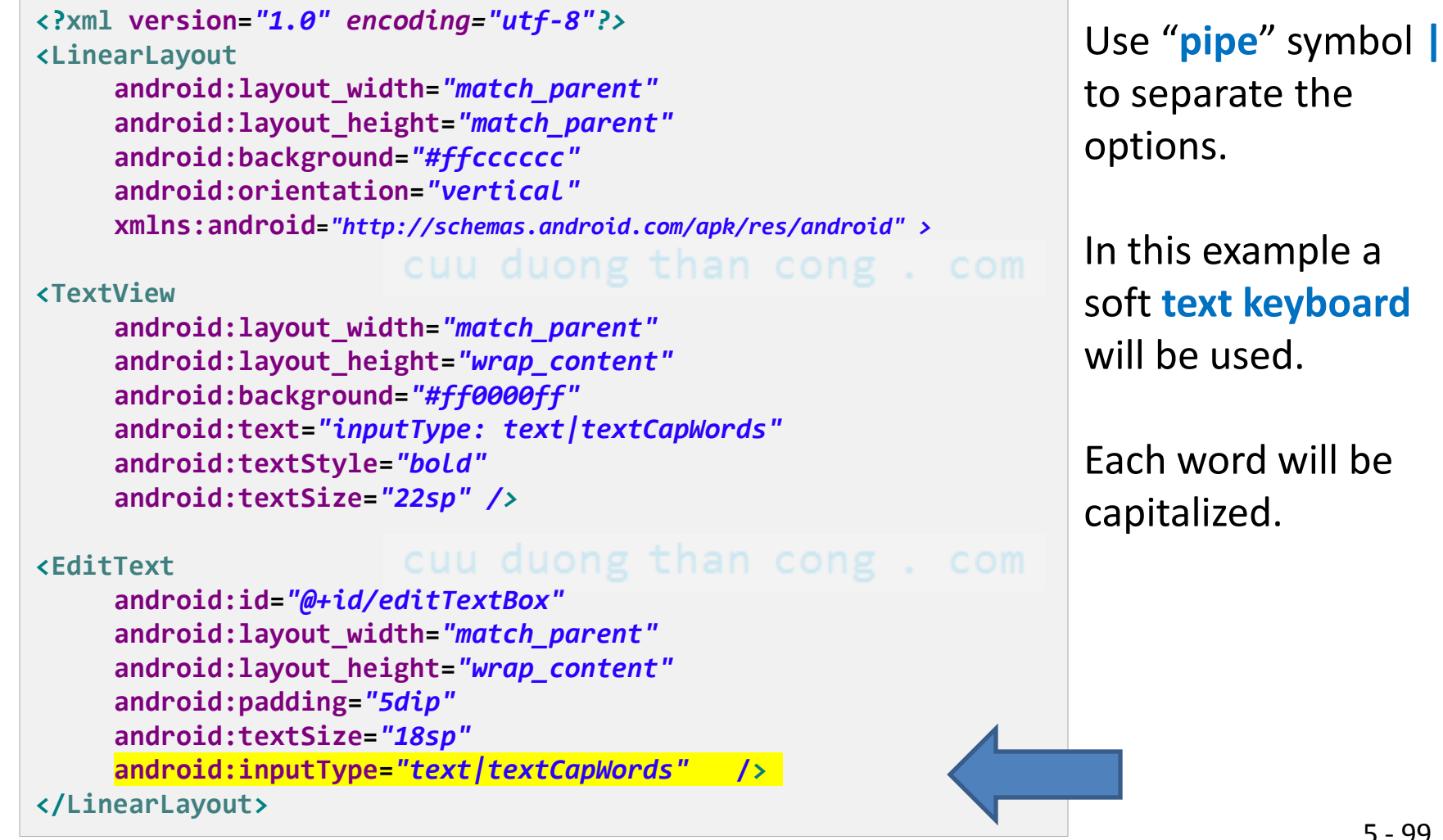

### **Example10:** Using android:inputType= "text|textCapWords"

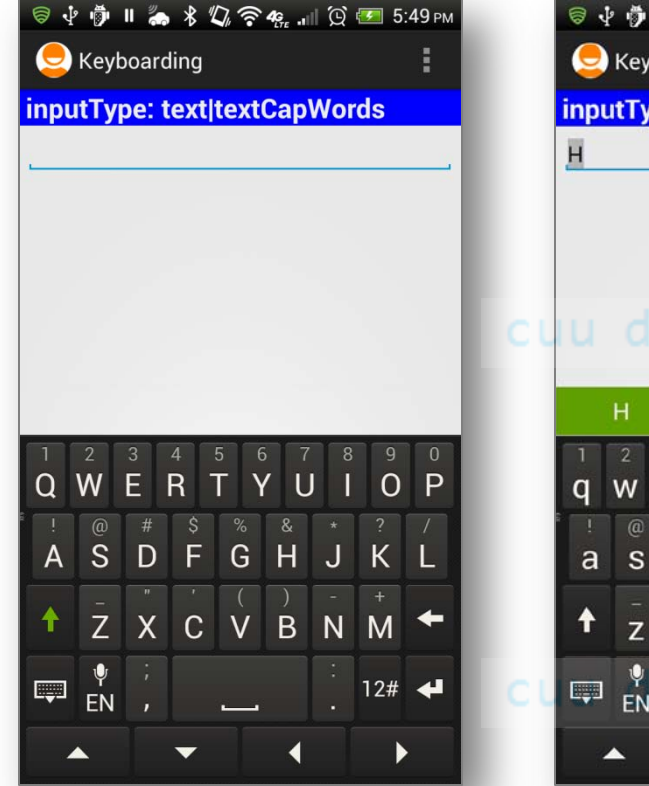

After tapping the EditText box to gain focus, a soft keyboard appears showing CAPITAL letters

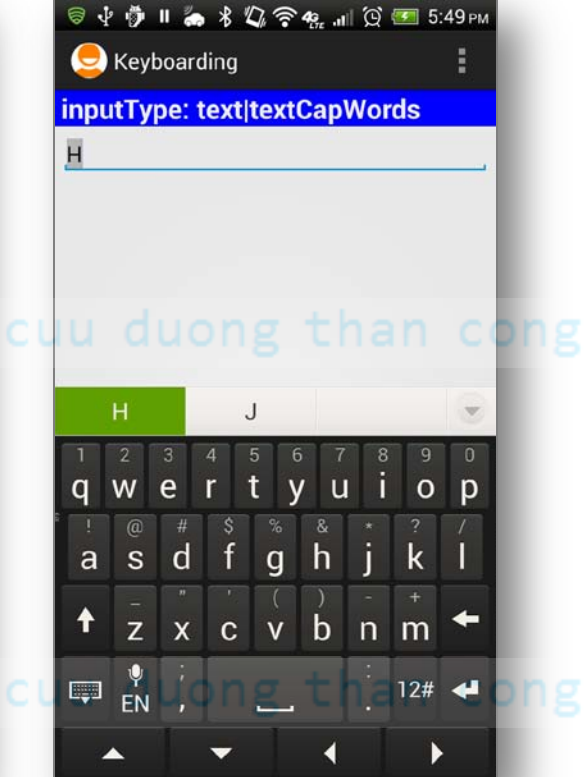

After first letter is typed the keyboard automatically switches to LOWER case mode

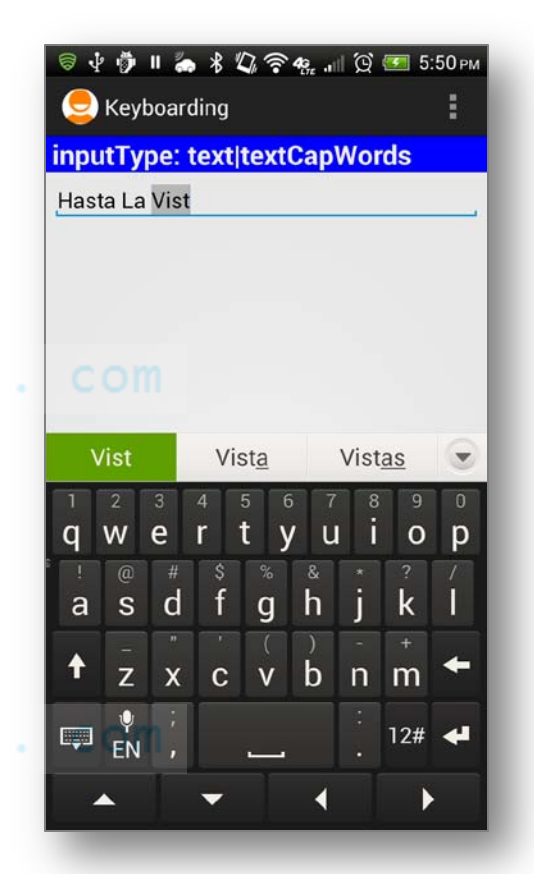

After entering *space* the keyboard repeats cycle beginning with UPPER case, then LOWER case letters. https://fb.com/tailieudientucntt

### **Example10:** Using android:inputType= "text|textCapWords"

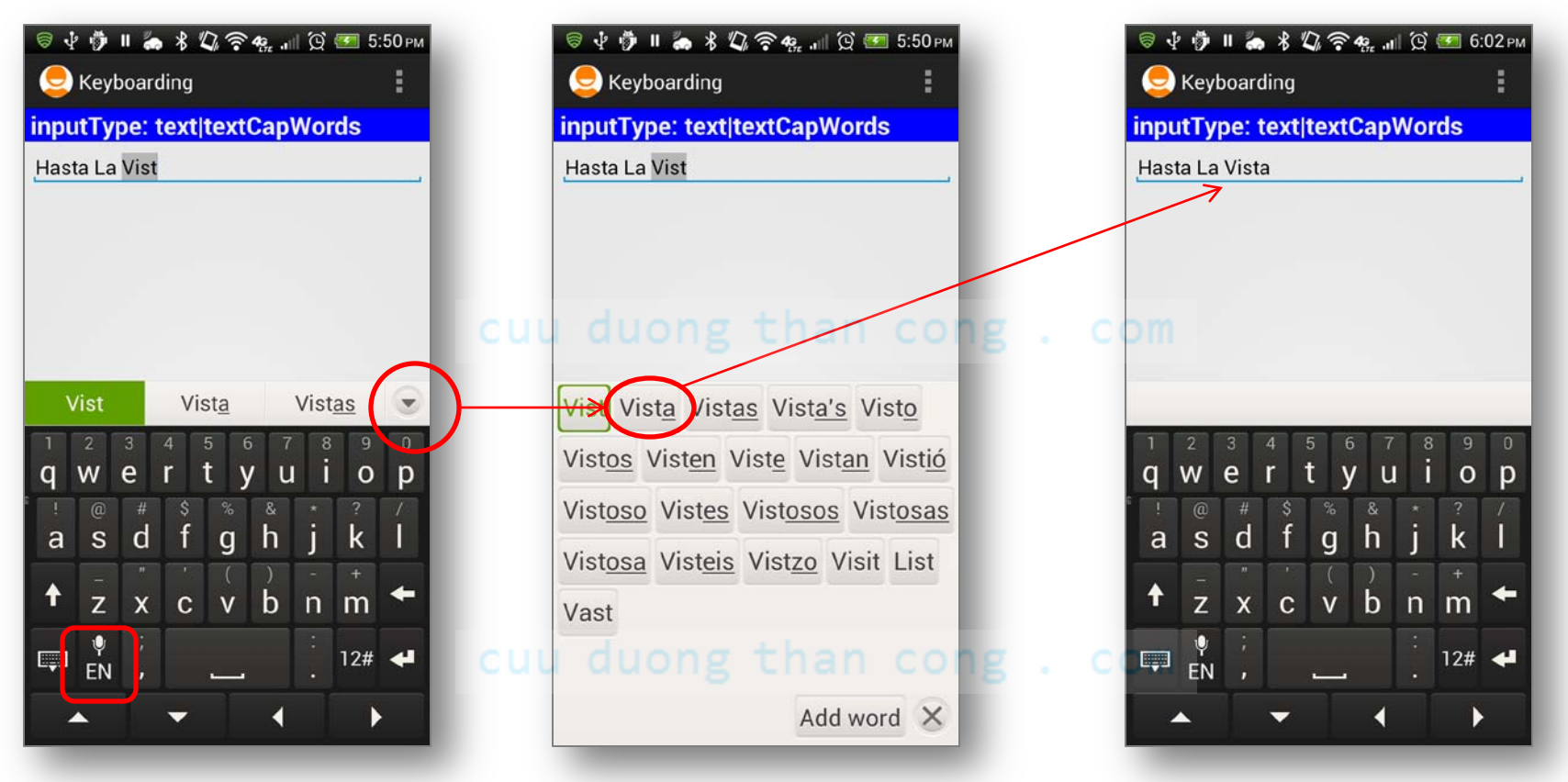

English and Spanish are the user's selected languages in this device

You may speed up typing by tapping on an option from the list of suggested words (bilingual choices) Selected word is introduced in the EditText box

### Example 11: Using

android:inputType="number|numberSigned|numberDecimal"

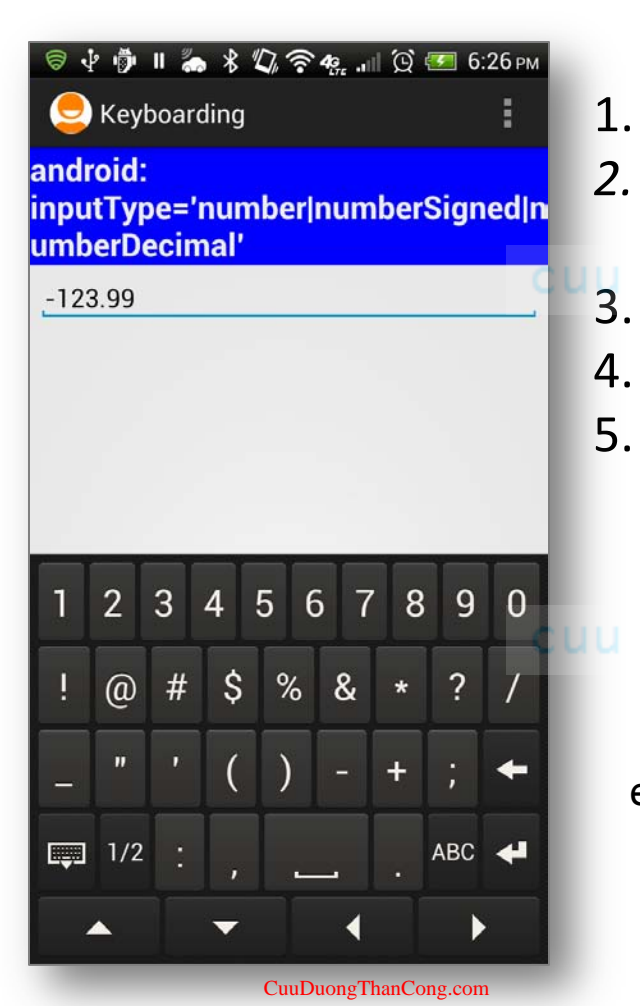

- . The keyboard displays numbers.
- *Non-numeric* keys (such as !@#\$%&\*?/\_) are visible but disable.
- 3. Only valid numeric expressions can be entered.
- 4. Type number | numberSigned accepts integers.
- 5. Type **numberDecimal** accepts real numbers.

Assume the EditText field is named: **editTextBox**, In Java code we could at run-time set the input method by issuing the command:

editTextBox.setInputType(

android.text.InputType.TYPE\_CLASS\_NUMBER |
android.text.InputType.TYPE\_NUMBER\_FLAG\_SIGNED);

### Example 12: Using android:inputType="textPassword"

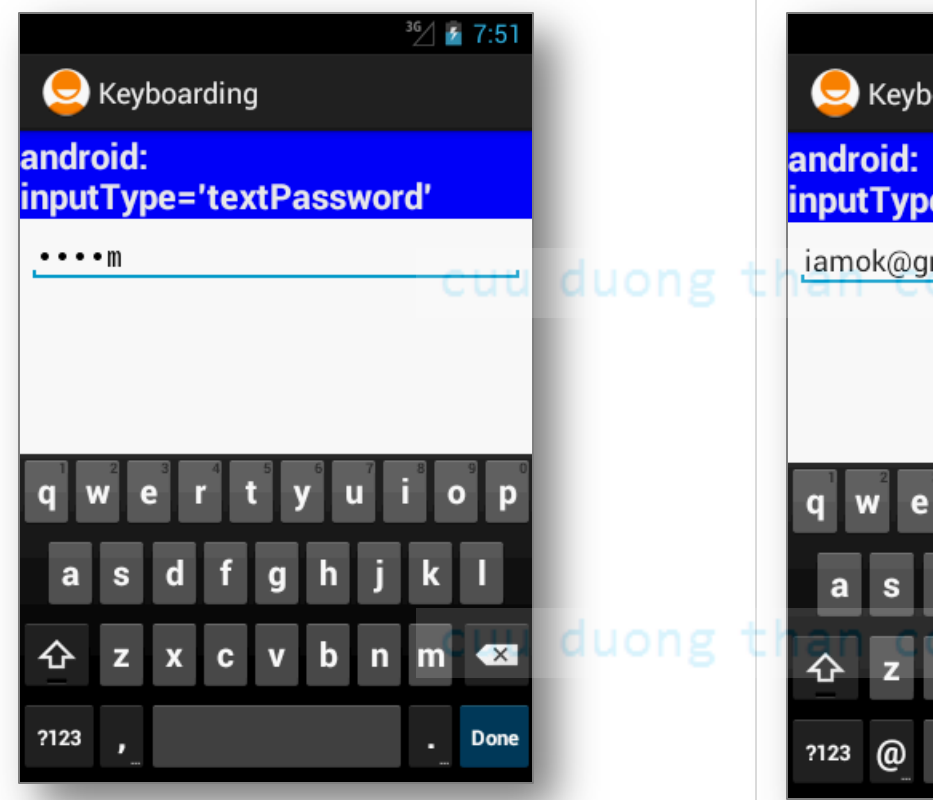

# Example 13: Using android:inputType="textEmailAddress"

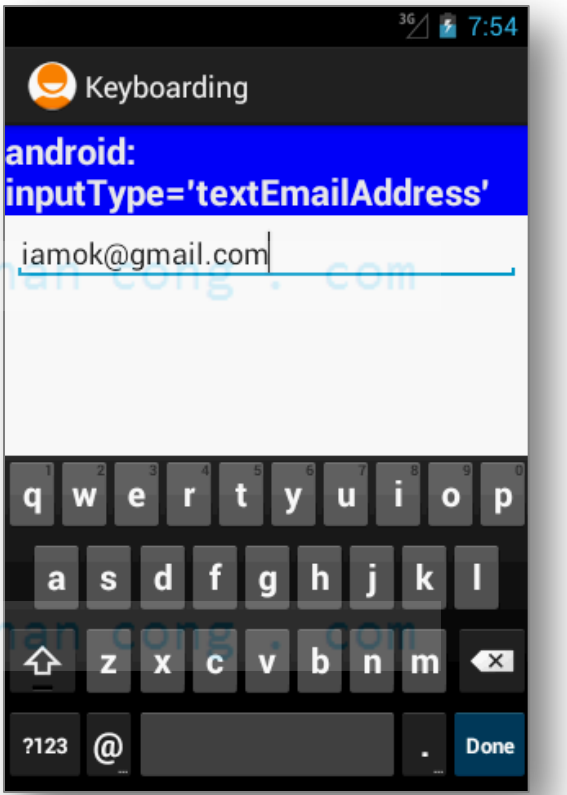

Soft keyboard shows characters used in email addresses (such as letters, **@**, dot**)**.

Click on [**?123**] key (lower-left) for additional characters

- The keyboard displays all possible keys.
- Current character is briefly displayed for verification purposes.
- The current character is hidden and a *heavy-dot* is displayed.

### **Example 14:** Using android:inputType="phone"

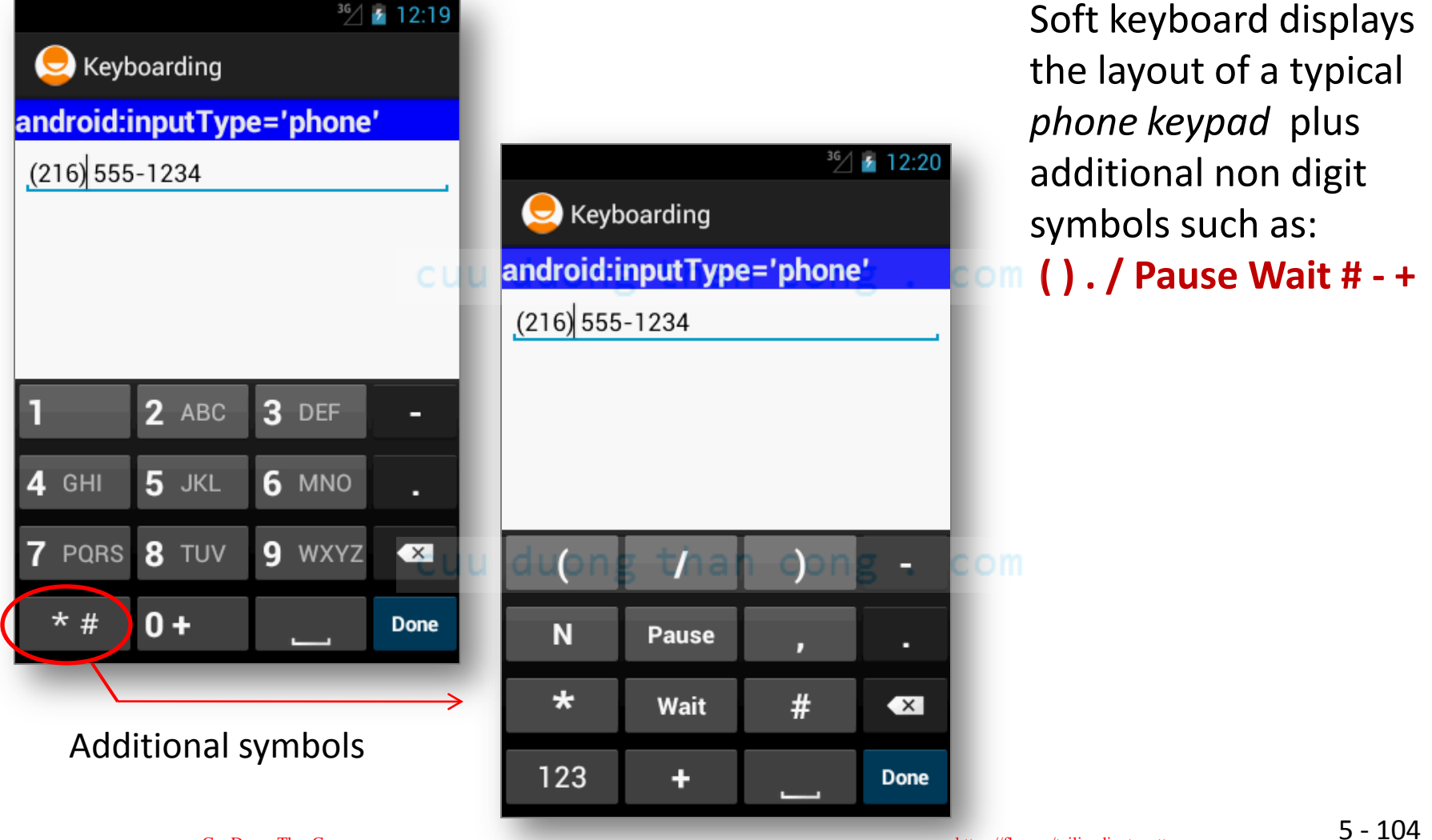

### Example 15: Using android:inputType="time"

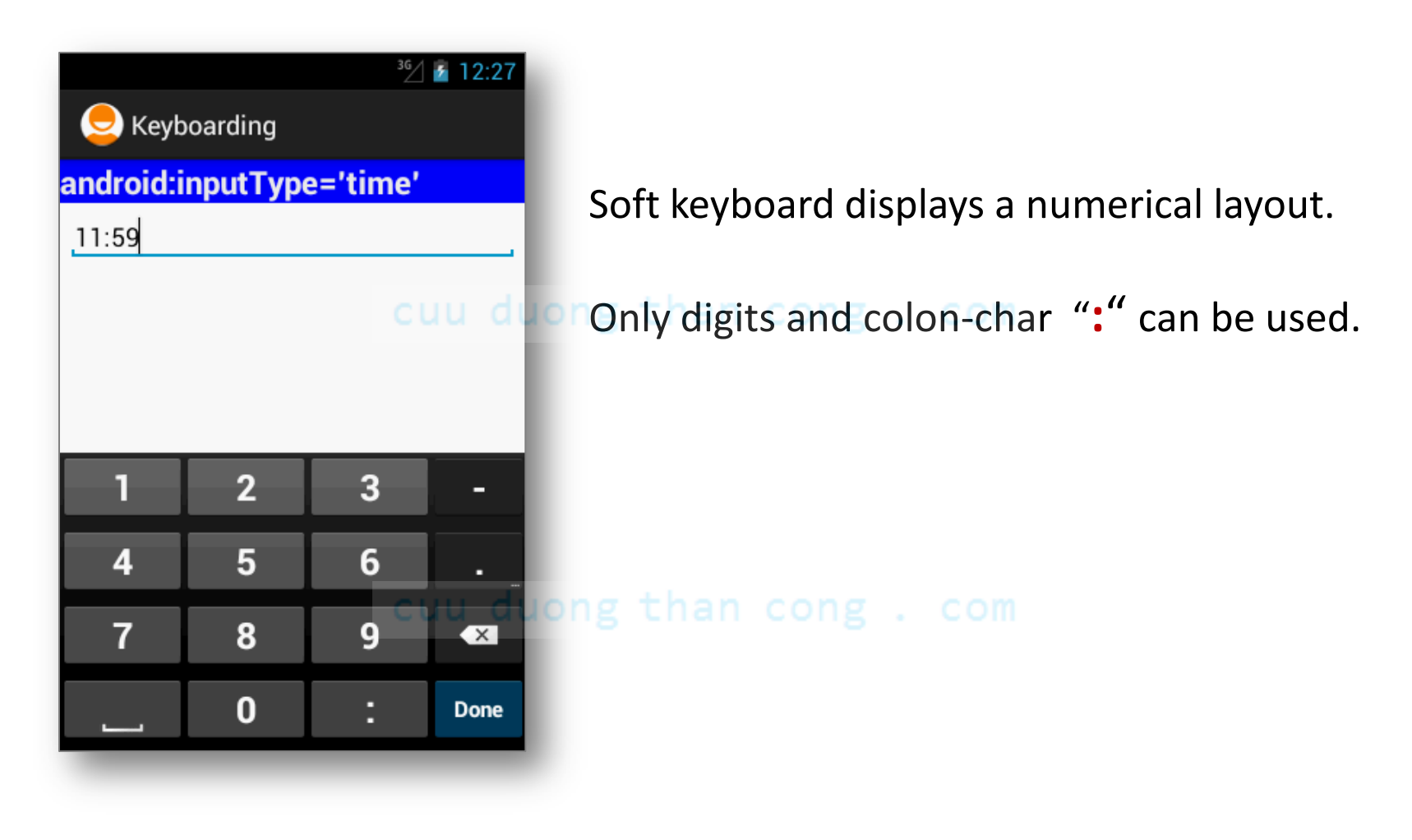

### Example 16: Using android:inputType="time"

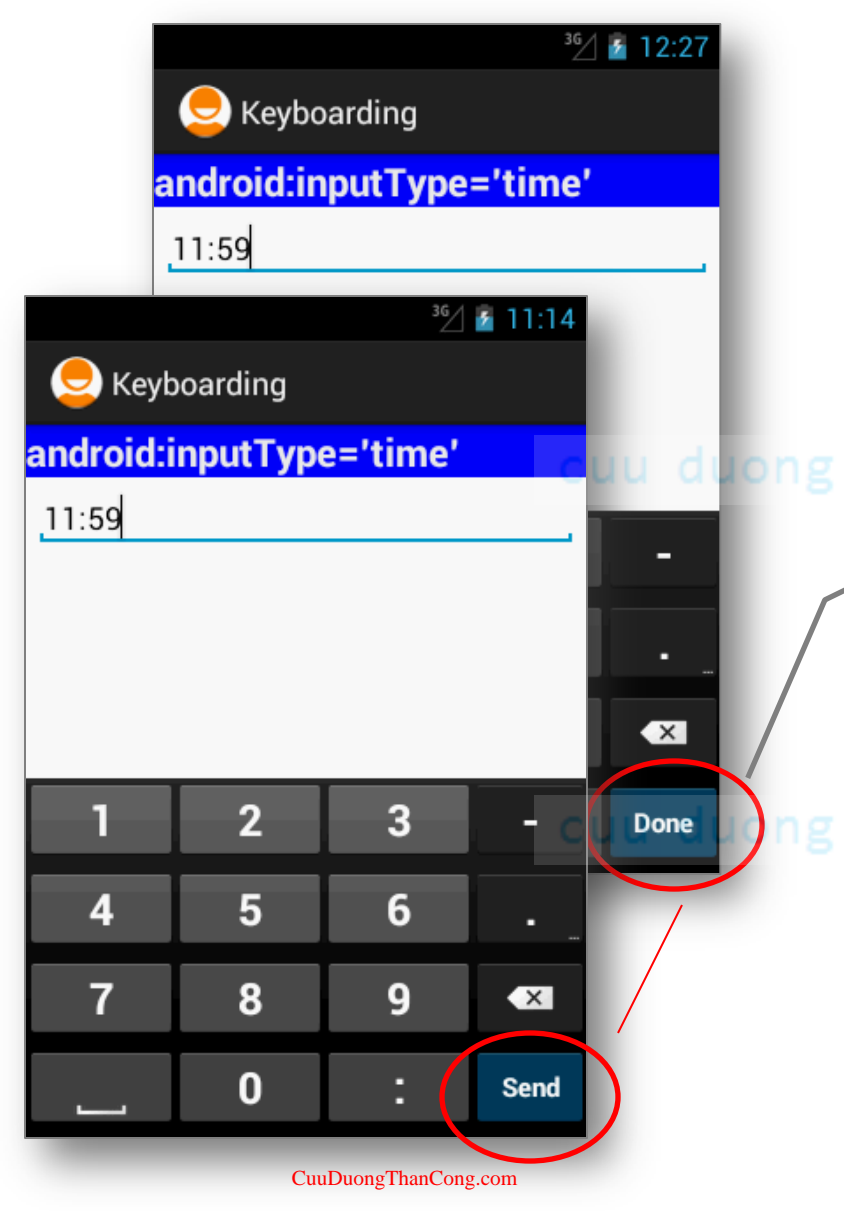

When clicked, the **Auxiliary** button **DONE** will removed the keyboard from the screen (default behavior).

You may change the button's caption and set a listener to catch the click event on the Auxiliary button. To do that add the following entry to your XML specification of the EditText box:

android: imeAction= "actionSend"

Later, your Java code could provide an implementation of the method:

editTextBox
 .setOnEditorActionListener()
to do something with the event.

### **Example 16:** Using android:inputType="time"

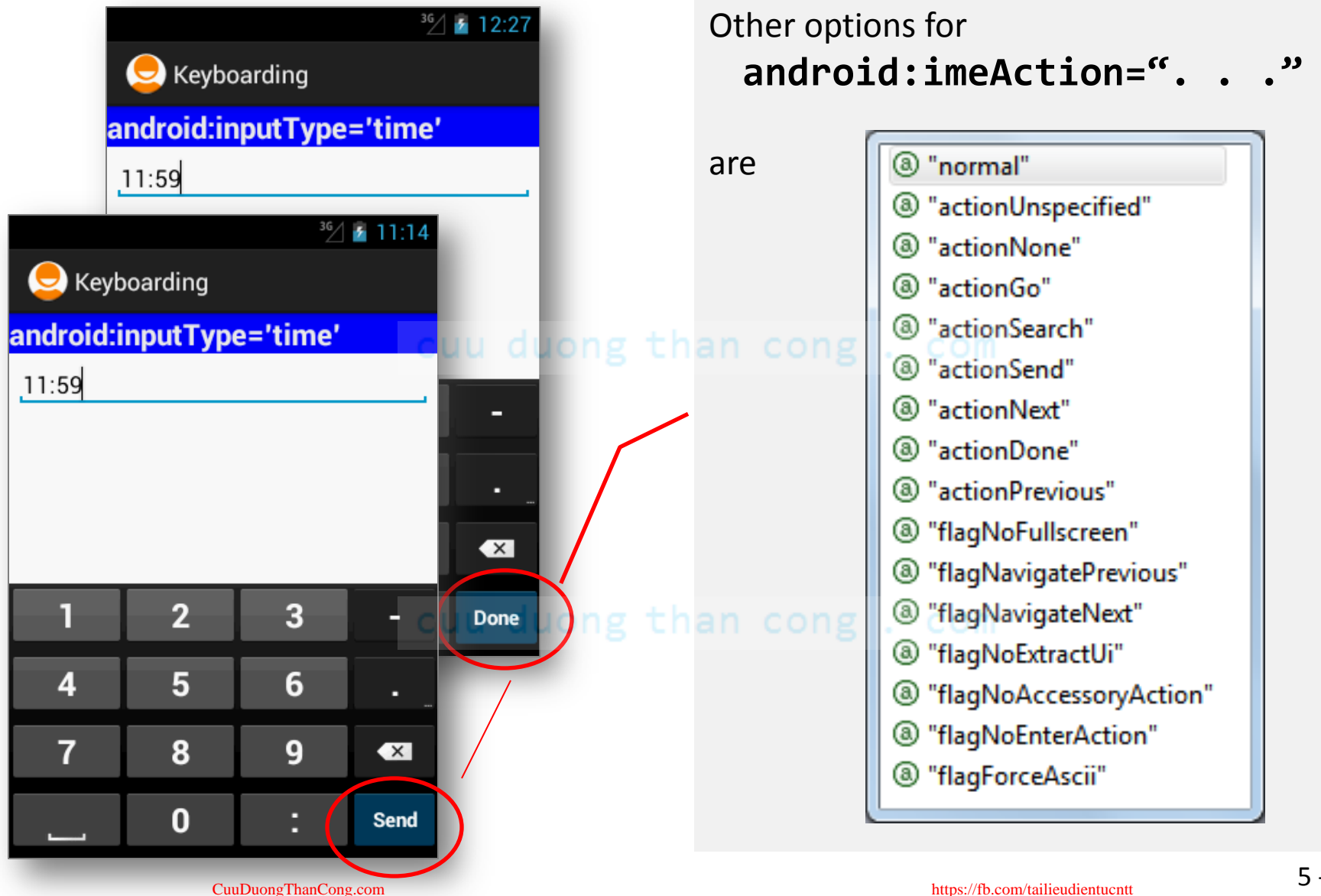

### Example 17: Using android:inputType="datetime"

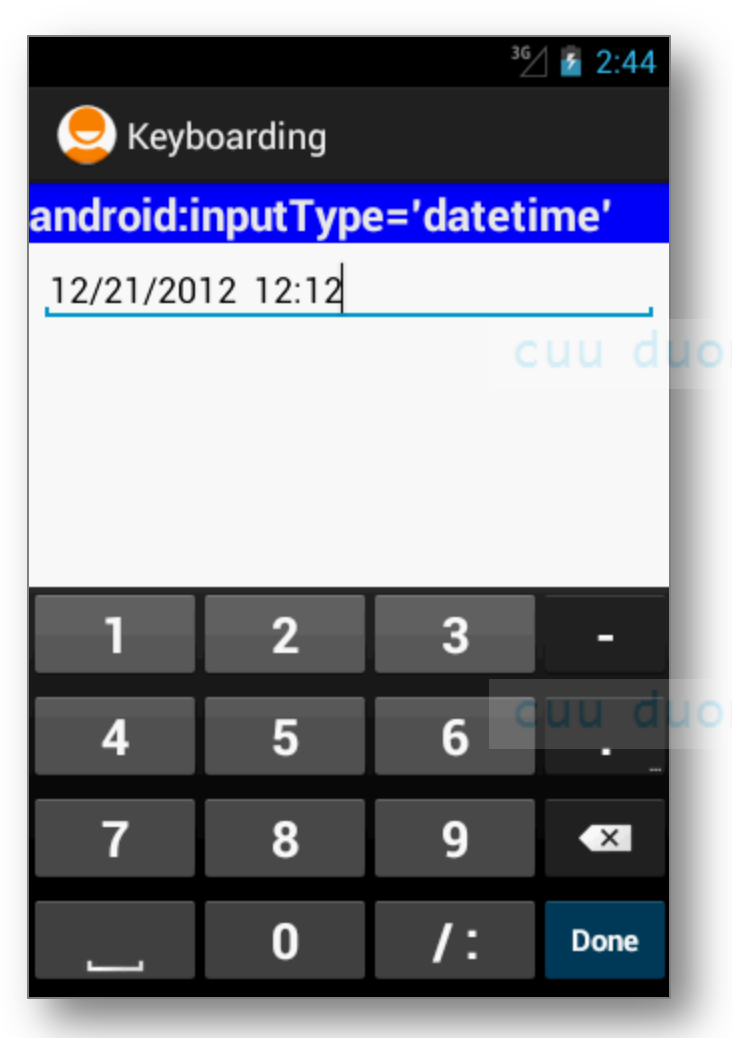

Soft keyboard displays a numerical layout.

Only digits and date/time valid characters are allowed.

Examples of valid dates are:

12/21/2012 12:12 12/31/2011 12:30
# Appendix B: EditText Boxes & Keyboarding

# **Disable Soft Keyboarding on an EditText View**

 To disable the action of the soft keyboard on an EditText you should set its input type to null, as indicated below:

editTextBox.setInputType( InputType.TYPE\_NULL );

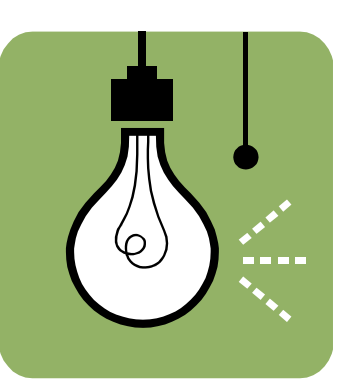

• To temporarily **hide** the virtual keyboard, call the following method:

```
public void hideVirtualKeyboard() {
  Context context = getActivity().getApplicationContext();
  ((InputMethodManager) context
        .getSystemService(Activity.INPUT_METHOD_SERVICE))
        .toggleSoftInput(InputMethodManager.SHOW_IMPLICIT, 0);
}
```

• To **display** the virtual keyboard, call the method:

CuuDuongThanCong.com

```
public void showVirtualKeyboard() {
  Context context = getActivity().getApplicationContext();
  ((InputMethodManager) context
        .getSystemService(Activity.INPUT_METHOD_SERVICE))
        .toggleSoftInput(InputMethodManager.SHOW_IMPLICIT, 0);
}
```

https://fb.com/tailieudientucntt

# Appendix C. Custom List Supported by a BaseAdapter

In this example a list holding rows showing multiple lines of text and images, is populated with a custom made BaseAdapter that uses the **ViewHolder** strategy for better performance. An **onClick** listener is set to recognize the

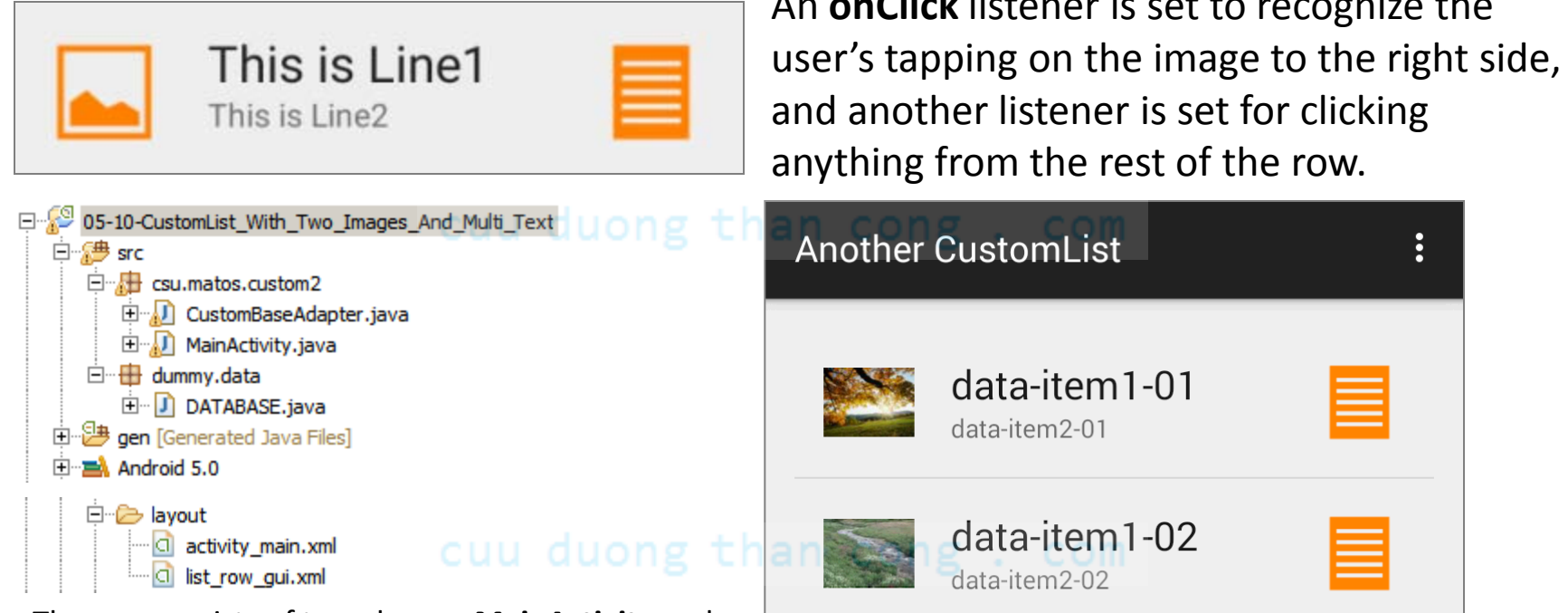

The app consists of two classes: **MainActivity** and **CustomBaseAdapter**. It has two layouts: activity main showing the list (see image on the right) and *list row qui* describing the structure of individual rows. Test data is placed in a separate class called DATABASE.

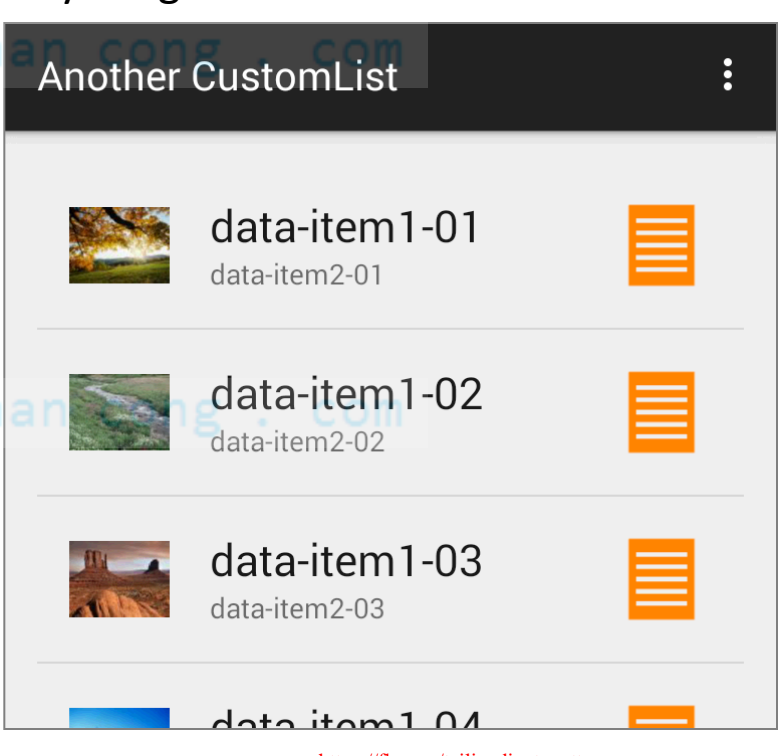

https://fb.com/tailieudientucntt

# Appendix C. Custom List Supported by a BaseAdapter

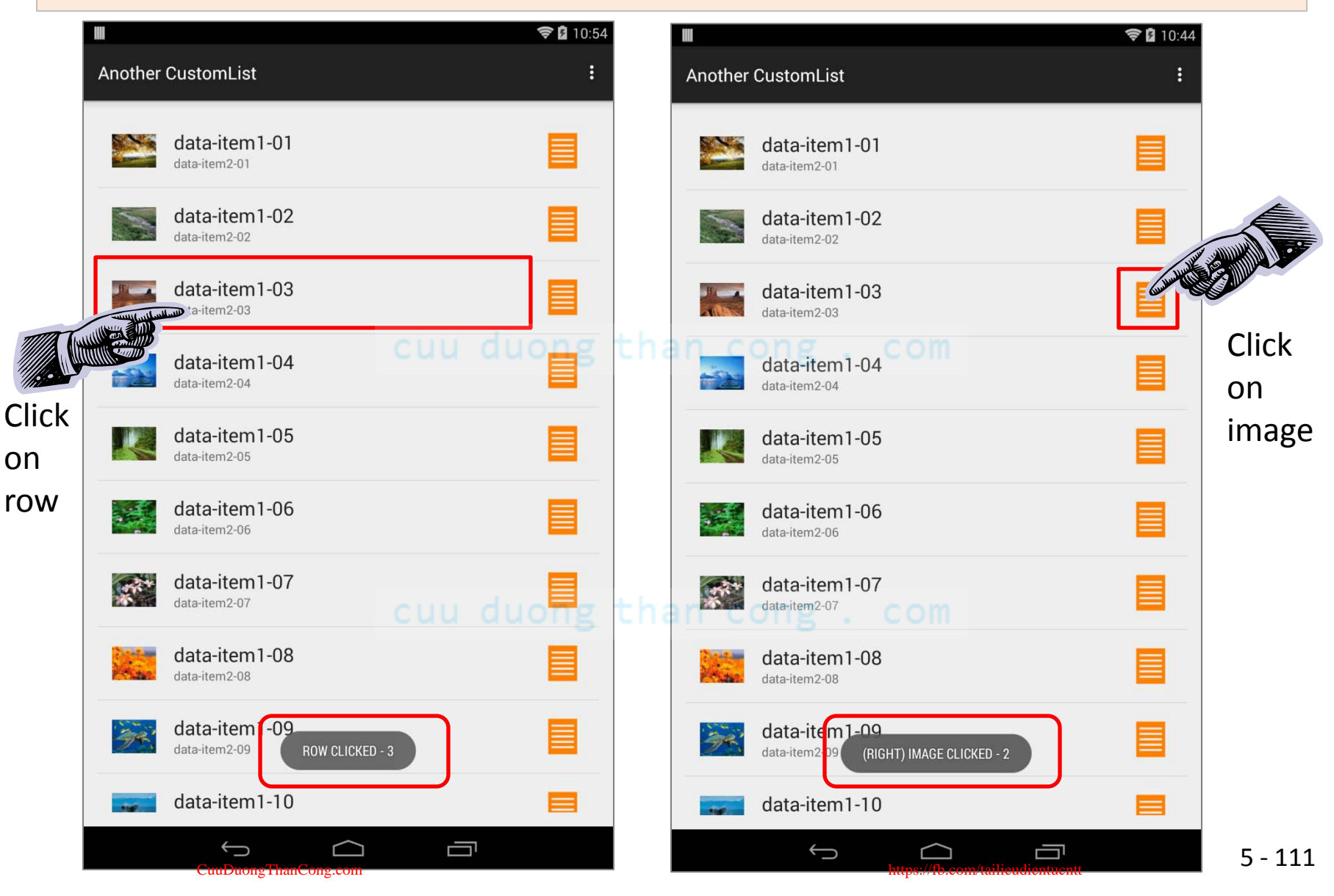

# **Appendix C. Custom List – ViewHolder Pattern**

The figure below is from "**Performance Tips for Android's ListView**" by Lucas Rocha <u>http://lucasr.org/2012/04/05/performance-tips-for-androids-listview/</u> [Dec, 2014]. It shows a set of rows presented to the user inside a ListView container.

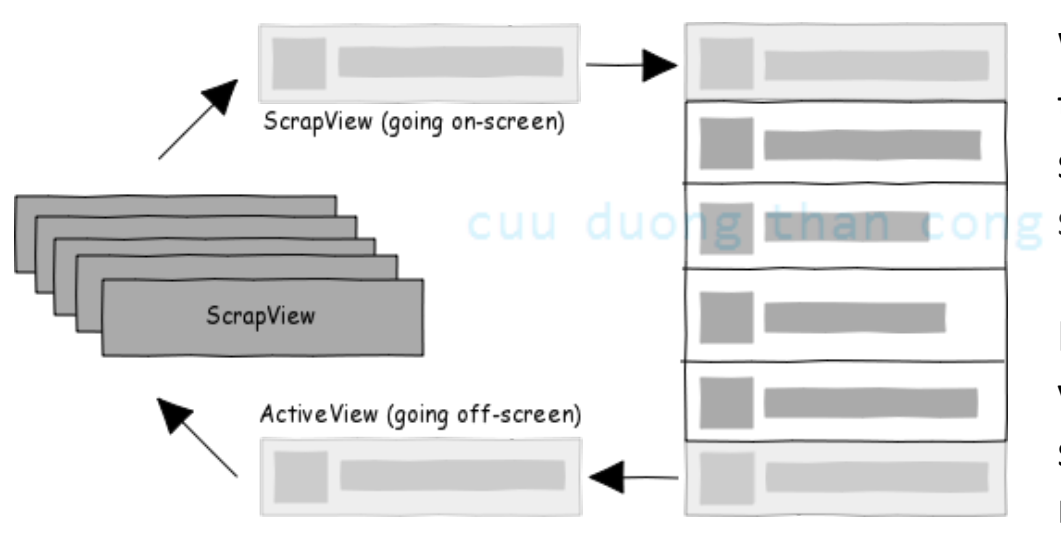

When a row gets out of sight, the memory of its layout is saved in a **scrapview** collection silently kept by the ListView.

If the row comes back to a visible state, you may reuse its scrapview skeleton instead of redoing the row from scratch.

#### hasa seranyiaws is known as the ViewH

The strategy of reusing these scrapviews is known as the **ViewHolder Design Pattern**. It cuts down on the number of times you have to inflate a row-layout and then get access to its internal widgets by calling the 'findViewById()' method.

When reusing the scrapviews (made available as 'convertView') all you need to do is move the appropriate data to the internal widgets and set their onClick listeners.

### Appendix C. Custom List – activity\_main.xml

Layout *activity\_main.xml* shows a ListView.

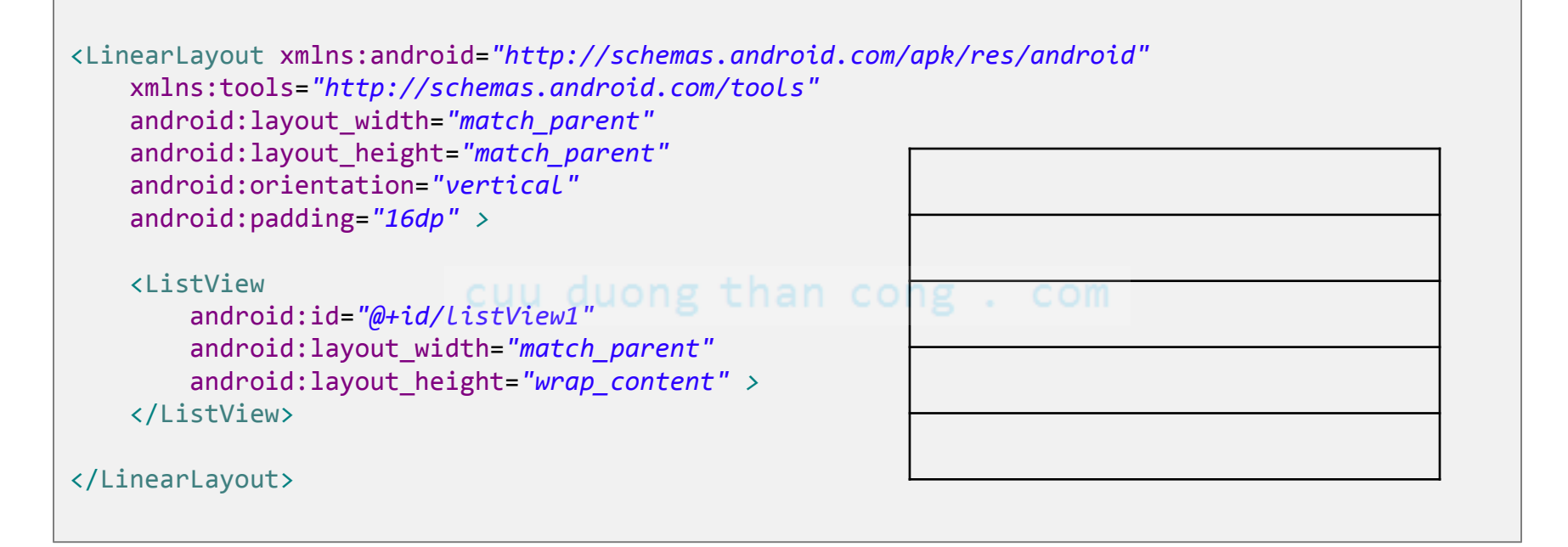

#### cuu duong than cong . com

# Appendix C. Custom List – list\_row\_gui.xml

Layout *list\_gui\_row.xml* shows a custom-made row holding two lines of text and two images.

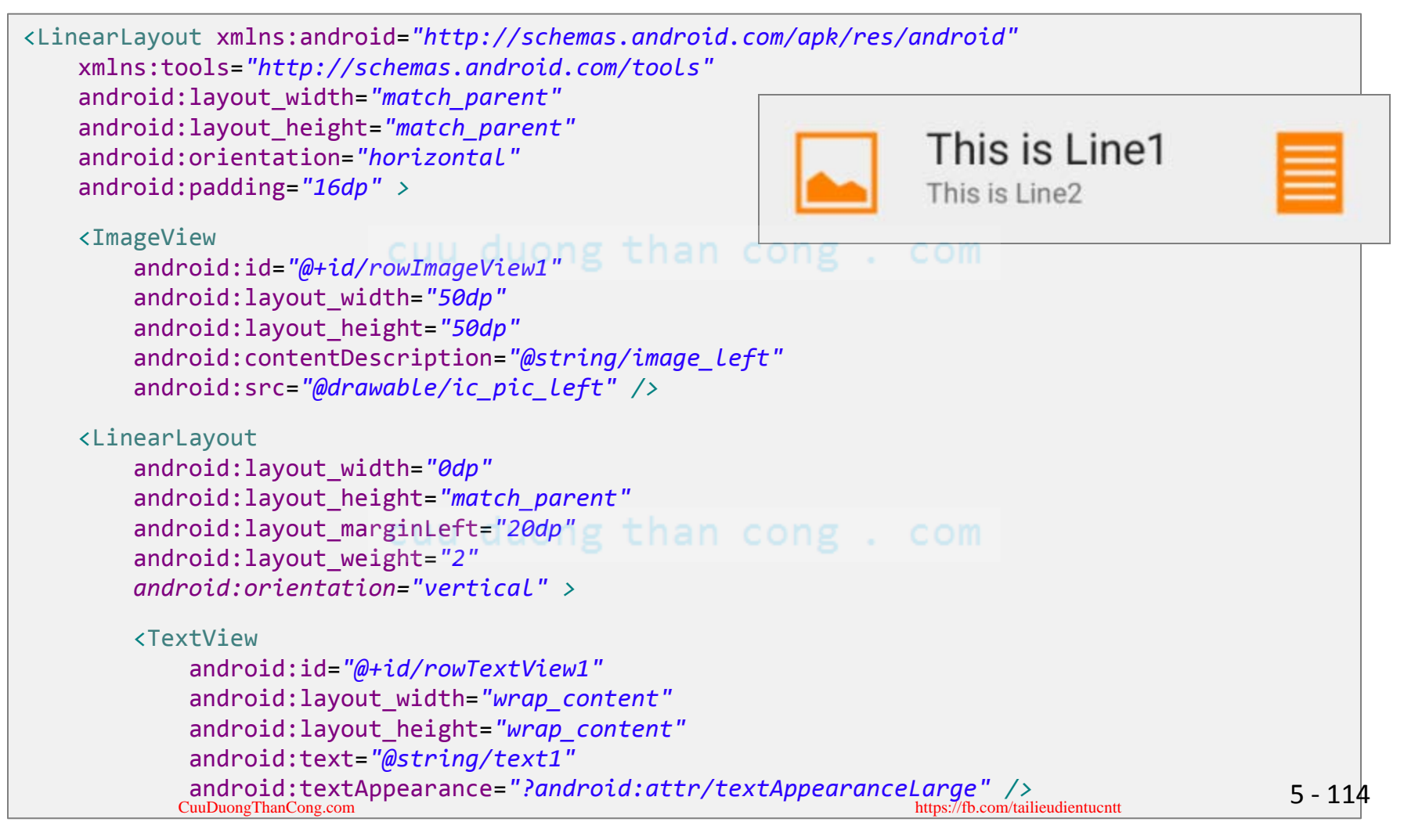

# Appendix C. Custom List – list\_row\_gui.xml

Layout *list\_gui\_row.xml* shows a custom-made row holding two lines of text and two images.

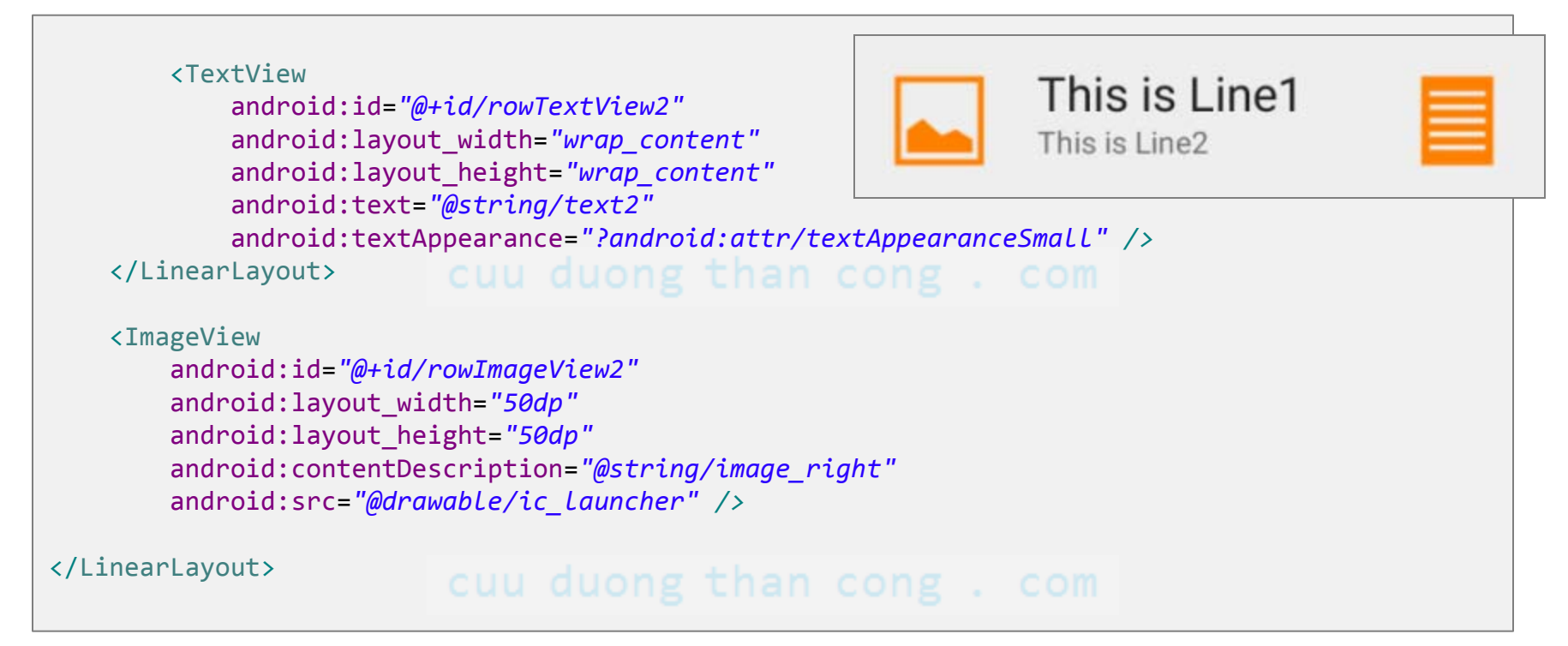

### Appendix C. Custom List – MainActivity.java

The main activity exposes a ListView. A custom adapter is tied to the ListView. The adapter gets a reference to a test 'database' and the custom row layout.

```
public class MainActivity extends ActionBarActivity {
  DATABASE database records;
  @Override
  protected void onCreate(Bundle savedInstanceState) {
     super.onCreate(savedInstanceState);
     setContentView(R.layout.activity main);
     ListView listview = (ListView) findViewById(R.id.listView1);
     //create an instance of our fake database: {[text1, text2, icon]}
     List database = new DATABASE().dbList;
     CustomBaseAdapter adapter = new CustomBaseAdapter(this,
                                         database,
                                         R.layout.list row gui
                                        );
     listview.setAdapter(adapter);
```

}//onCreate

CuuDuongThanCong.com

https://fb.com/tailieudientucntt

1 of 1

# Appendix C. Custom List – Custom BaseAdapter.java 1 of 5

The **getView** method in this extended BaseAdapter inflates a supplied row layout, gets access to its internal widgets, fills them with data and set listeners on some of them.

```
public class CustomBaseAdapter extends BaseAdapter {
  Context context;
  int layoutToBeInflated;
  List<DATABASE.DbRecord> dbList;
  public CustomBaseAdapter(Context context, List<DATABASE.DbRecord>
                           databaseList, int resource) {
     this.context = context;
     this.dbList = databaseList;
     layoutToBeInflated = resource;
  }
  @Override
  public int getCount() {u duong than cong . com
     return dbList.size();
  }
 ▲ @Override
  public DATABASE.DbRecord getItem(int position) {
     return dbList.get(position);
  }
```

### Appendix C. Custom List – Custom Base Adapter. java 2 of 5

```
@Override
public long getItemId(int position) {
  return position;
}
@Override
public View getView(final int position, View convertView, ViewGroup parent) {
  // use View-Holder pattern to reduce calls to inflate, findViewById
  // holder is a POJO for the GUI rows [textview1,textview2, img1, img2]
  MyViewHolder holder;
  // hopefully convertView is a scrapview already made (but out of sight)
  View row = convertView;
  // has this row-layout been already created?
  if (row == null) {
     // first time this row has to be created: (1) inflate custom layout
     // holding images and text, (2) invoke findViewById to access its
     // sub-components
     LayoutInflater inflater = ((Activity) context).getLayoutInflater();
     row = inflater.inflate(layoutToBeInflated, null);
     holder = new MyViewHolder();
```

#### Appendix C. Custom List – Custom BaseAdapter.java 3 of 5

row.setTag(holder); duong than cong . com

```
// plumbing - provide access to each widget in the inflated layout
// (two images & two lines of text)
holder = new MyViewHolder();
holder.textview1 = (TextView) row.findViewById(R.id.rowTextView1);
holder.textview2 = (TextView) row.findViewById(R.id.rowTextView2);
holder.imageview1 = (ImageView) row.findViewById(R.id.rowImageView1);
holder.imageview2 = (ImageView) row.findViewById(R.id.rowImageView1);
holder.imageview2 = (ImageView) row.findViewById(R.id.rowImageView2);
```

```
} else {
```

```
// row was already created- no need to inflate and invoke findViewById
// getTag() returns the object originally stored in this view
holder = (MyViewHolder) row.getTag();
```

```
}
```

```
// enter(or restore) data that goes in this frame (from database 'position')
DATABASE.DbRecord dbRec = getItem(position);
holder.textview1.setText(dbRec.text1);
holder.textview2.setText(dbRec.text2);
holder.imageview1.setImageResource(dbRec.img1);
holder.imageview2.setImageResource(R.drawable.ic_launcher);
```

#### Appendix C. Custom List – Custom Base Adapter. java 4 of 5

```
// EXTRA: individual listeners go here - if you need only a single
// listener for the entire row, put it into ActivityMain.
```

```
// This is a CLICK listener on top of the right icon (imageview2)
  // (for example, here you start an intent to call phone[position])
  holder.imageview2.setOnClickListener(new OnClickListener() {
     @Override
     public void onClick(View v) {
        Toast.makeText(context,
              "(RIGHT) IMAGE CLICKED - " + position, 1).show();
     }
  });
  // row listener (user clicks on any other part of the row)
  row.setOnClickListener(new OnClickListener() {
     @Override
     public void onClick(View v) {
        Toast.makeText(context, g than cong com
              "ROW CLICKED - " + position, 1).show();
     }
  });
  return row;
}// getView
```

#### **Appendix C. Custom List** – **Custom BaseAdapter.java** 5 of 5

// A humble POJO holding references to GUI widgets that are part of rows
// shown by the list. They have already been made and their IDs are known,
// therefore there is no need to issue 'findViewById' calls again.

```
public class MyViewHolder {
   TextView textview1;
   TextView textview2;
   ImageView imageview1;
   ImageView imageview2; duong than cong . com
}
```

}// CustomMadeListener

#### cuu duong than cong . com

#### Appendix C. Custom List – DATABASE.java

```
1 of 2
```

```
public class DATABASE { // TEST DATABASE
  public String[] text1array = { "data-item1-01", "data-item1-02",
        "data-item1-03", "data-item1-04", "data-item1-05", "data-item1-06",
        "data-item1-07", "data-item1-08", "data-item1-09", "data-item1-10",
        "data-item1-11", "data-item1-12", "data-item1-13", "data-item1-14",
        "data-item1-15" };
  public String[] text2array = { "data-item2-01", "data-item2-02",
        "data-item2-03", "data-item2-04", "data-item2-05", "data-item2-06",
        "data-item2-07", "data-item2-08", "data-item2-09", "data-item2-10",
        "data-item2-11", "data-item2-12", "data-item2-13", "data-item2-14",
        "data-item2-15" };
  public Integer[] icon1array = { csu.matos.custom2.R.drawable.pic01 small,
        csu.matos.custom2.R.drawable.pic02 small,
        csu.matos.custom2.R.drawable.pic03 small,
        csu.matos.custom2.R.drawable.pic04 small,
        csu.matos.custom2.R.drawable.pic05 small,
        csu.matos.custom2.R.drawable.pic06 small,
        csu.matos.custom2.R.drawable.pic07 small,
        csu.matos.custom2.R.drawable.pic08 small,
        csu.matos.custom2.R.drawable.pic09 small,
        csu.matos.custom2.R.drawable.pic10 small,
        csu.matos.custom2.R.drawable.pic11 small,
        csu.matos.custom2.R.drawable.pic12 small,
        csu.matos.custom2.R.drawable.pic13 small,
        csu.matos.custom2.R.drawable.pic14 small,
                                                                                5 - 122
        csupmatoswcustom2.R.drawable.pic15 small, };
                                                        https://fb.com/tailieudientucntt
```

#### Appendix C. Custom List – DATABASE.java

```
public class DbRecord {
     public String text1;
     public String text2;
     public Integer img1;
     public DbRecord(String text1, String text2, Integer img1) {
        this.text1 = text1;
        this.text2 = text2;
        this.img1 = img1; u duong than cong . com
     }
  }//dbRecord
  // dbList is a 'database' holding a list of DbRecods:[string,string,int]
  public ArrayList<DbRecord> dbList = new ArrayList<DbRecord>();
  // populate the 'database' with data items
  public DATABASE () { cuu duong than cong . com
     for(int i=0; i<text1array.length; i++){</pre>
        dbList.add(new DbRecord(text1array[i], text2array[i], icon1array[i]));
     }
}// DATABASE
```

2 of 2